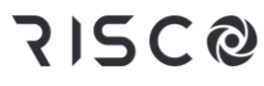

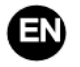

#### Water / Electrical Heating Thermostat MH5-WH/MH5-EH

Water / electrical heating thermostat is a Z-Wave Plus enabled device for indoor temperature control. MH5-WH is mainly applied to control water heating systems like wall mounted boiler, water heating valve, heating actuator etc, while MH5-EH is for electrical heating system. The device is of high reliability and practicability, which can be included and operated in any Z-Wave network with other Z-Wave certified devices from any other manufacturers.

#### Features:

- Capacitive touch buttons
- Tempered glass panel, PC alloy enclosure
- Precise temperature calibration function
- Non-volatile Memory, working state saved even power failure
- Attractive appearance
- Easily steel frame back plate installation
- Clear display, easy to operate

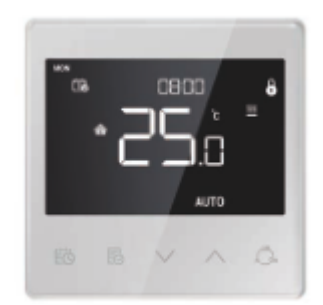

#### Specification

- Power Supply: AC90~250V, 50/60Hz
- Output: MH5-WH  $\leq$ 3A ;MH5-EH $\leq$  16A
- Maximum Transmitting Power: +3dBm
- Self Consumption:  $\leq 1W$
- Built-in Temp. Sensor: NTC 10K
- Working Environment:  $0 \sim 55^{\circ}$ C; <95% RH (Non-condensation)
- Temperature Setting: 5-37 °C (41-99°F) (Adjustable)
- Dimension: 86\* 86\*14mm
- Hole Pitch: 60-65mm
- Z-Wave Frequency: 868.4 MHz, 916.0 MHz or other Z-Wave frequency available
- Over Current Protection: Required external 10A circuit breaker

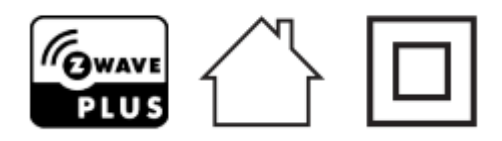

• Declaration of Conformity

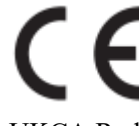

Hereby, RISCO Group declares that this equipment is in compliance with the essential requirements of the UKCA Radio Equipment Regulations 2017 and CE Directive 2014/53/EU.

For the UKCA and CE Declaration of Conformity please refer to our website: www.riscogroup.com

#### • WEEE Directive Compliance

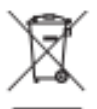

The device marked with this symbol should not be disposed of with household waste. It is the user's responsibility to deliver the used appliance to a designated recycling point.

• Z-Wave Compliance

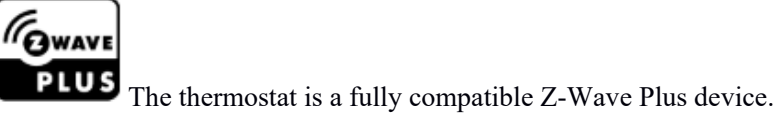

**Important Safety Instruction** 

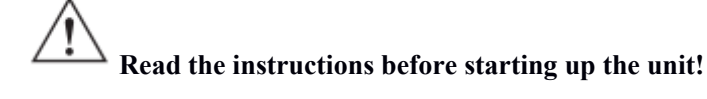

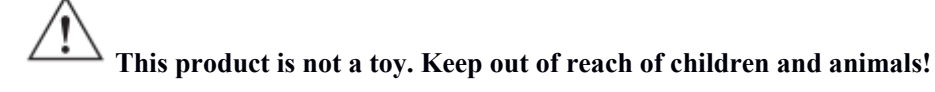

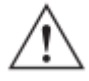

Do not expose the device to moisture, water or other liquids. Do not place liquids near or on the device!

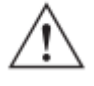

Do not attempt to disassemble, repair or modify the device yourself!

 $^{
m \Delta}$  This product is for indoor use only. Do not use outdoors!

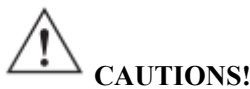

Flush-mount only into a UL/ETL/CE certified plastic junction box. The minimum size should be 65\*65\*45mm, minimum Volume is 190cm<sup>3</sup>. Use Copper Conductors Only.

# A CAUTIONS!

Risk of Electric Shock - More than one disconnect switch may be required to de-energize the equipment before servicing.

Installation

#### Location:

The device is suggested to be installed indoor, a place with around 1.5m height above the floor where represents the average room temperature. It should be away from direct sunlight, any cover, or any heat source, to avoid false signal for temperature control.

#### Important!

- A qualified electrician with the understanding of wiring diagrams and knowledge of electrical safety should complete installation following the instructions.
- Before installation, please confirm the real voltage complying with the device's specification. Cut off any power supply to secure the safety of people and device.
- During installation, protect the device from any physical damage by dropping or bumping. If happens, please contact the supplier for maintenance.
- Keep the device away from acid-base and other corrosive solids, liquids, gases, to avoid damage.
- Avoid overexertion during operation, to protect device from mechanical damage.
- Read all instructions and documentation and save for future reference.

CAUTION: Cut off power supply at circuit breaker or fuse before installation to avoid fire, shock or death!

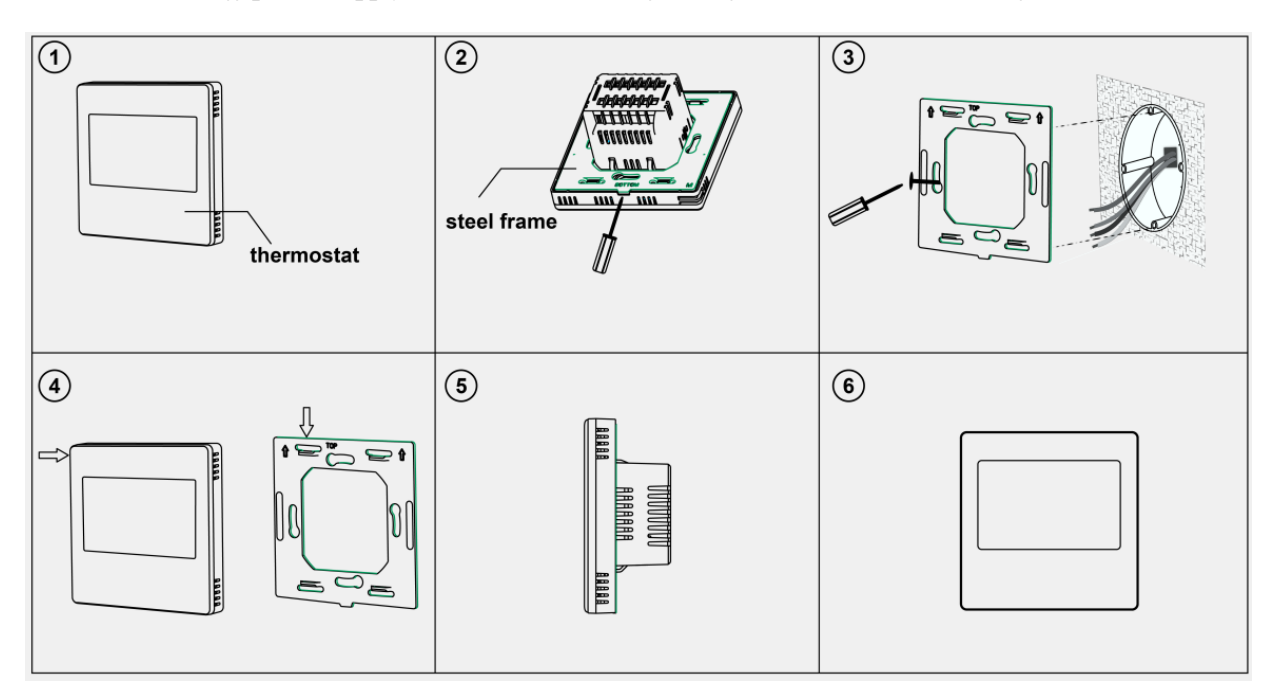

- Step 1: Remove the steel frame from the device, and secure it onto the junction box with two screws.
- Step 2: Insert all wires into the right terminals and tighten screws. The wiring diagram is shown below.
- Step 3: Attach the wired device on the points of the steel frame as shown in fig.4, and then push the whole device into junction box.
- Step 4: Confirm the device is well mounted, power on and it is ready to operate.

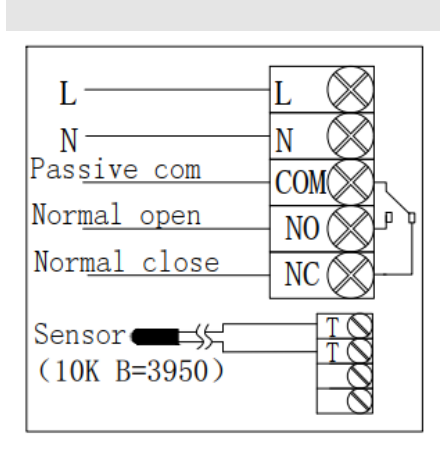

Wiring Diagram

L L N N COM Valve NC Sensor (10K B=3950)

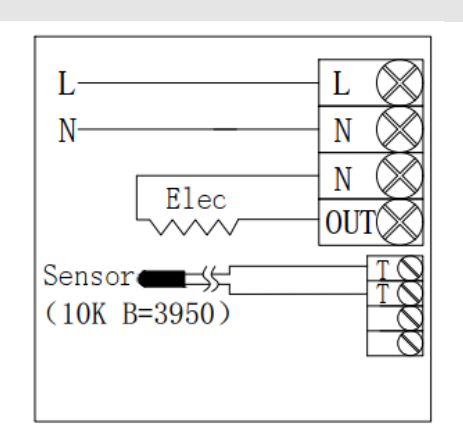

- (1) Passive Wall-boiler
- (2) Active normal close valve
- (3) Electrical Heating

| Model  | Terminal          | <b>Controlled Device</b>                                                      | Wiring Instruction                                                                                                    | Contact<br>Capacity |
|--------|-------------------|-------------------------------------------------------------------------------|----------------------------------------------------------------------------------------------------|---------------------|
| MH5-WH | L、N、COM、NO、<br>NC | Wall mounted<br>boiler, thermostatic<br>valve/electric ball<br>valve/pump etc | Passive control, follow diagram (1)<br>Active control, follow diagram (2)                                                     | 3A                  |
| MH5-EH | L、N、OUT、T、T       | Heating film ,<br>electric radiator ,<br>heating cable etc                    | Follow diagram (3),<br>TT terminal is to be connected with<br>an external sensor with high<br>temperature protection function | 16A                 |

User Manual

**Button & Display** 

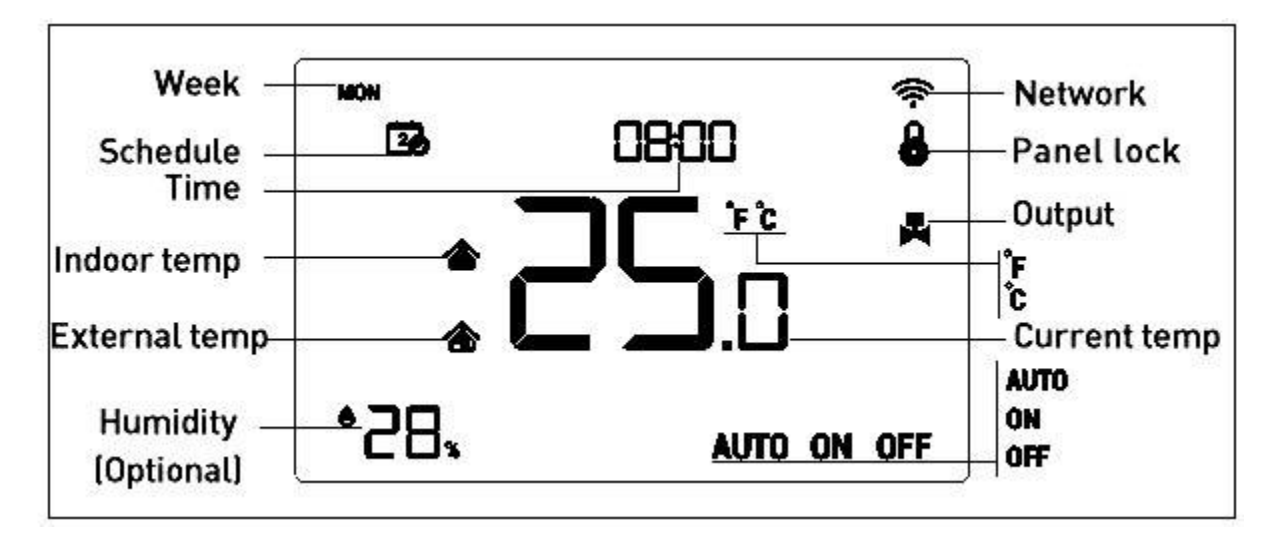

#### Operation

#### **On/Off Operation**

When power on, device displays "OFF", all outputs are forced off. Press Chain icon to switch the modes (auto->on->off). After power on, device displays current week, local time, working mode, current temperature, output status etc. Note: After the backlit goes out, please press the button to light up the backlit first, and then press the button again for

Note: After the backfit goes out, please press the button to light up the backfit first, and then press the button again for corresponding operation.

#### **Temperature Setting**

In normal working status, press  $\bigvee$  or  $\land$  button to adjust the setting temperature value, adjustment gap 0.5 °C (1 °F ). After setting is completed, wait 3 seconds without any key operation will save the setting and return back to the normal operation interface.

Note: For auto mode, the changed value only valid in the current time period for this time, and the device will not affect the preset time period value. When there is a circle on the top of the AUTO icon, it means the setting temperature has been revised for current time period of this time.

#### **Panel Lock Function**

In normal operating interface, press 1 +  $\checkmark$  button synchronously to lock/unlock the panel, when 2 icon displays, it means the panel is locked and unable to be operated, when 2 icon disappears, it means the panel is unlocked and back to normal work.

#### **Control Specification**

MH5-WH

 $\triangleright$  Detection temperature < setting temperature - 0.5°C, output turns on, and output icon displays.

 $\blacktriangleright$  Detection temperature  $\ge$  setting temperature + 0.5°C, output turns off, and output icon disappears.

MH5-EH

- $\blacktriangleright$  Detection temperature < setting temperature 1.5°C, output turns on, and output icon displays.
- $\blacktriangleright$  Detection temperature  $\ge$  setting temperature, output turns off, and output icon disappears.

#### Local Time Setting

#### User Manual

In normal working interface, long press 10 for 3s to enter into local time setting interface. Press  $\checkmark$  or  $\land$  to adjust the setting value, press 10 to switch the parameter from week->hour->minute-> save and exit. Press 10 to exit promptly and not save the setting.

#### Auto Mode Time Periods Parameter Setting

In normal working interface, short press 10 to enter into time periods setting. Table 1 is to configure the week of the schedule setting, press  $\lor$  and  $\land$  to adjust the week No. from 1-10, for instance, choose week number 1 that means to modify the schedule setting for Sat only, choose week number 5 that means to modify the schedule setting for Mon-Sun synchronously (everyday is the same), choose week number 3 that means to modify the schedule setting for Mon-Fri synchronously and so on, and press 10 to confirm. And then enter into the time and temperature setting of period 1-4 (see table 2), press  $\lor$  and  $\land$  to adjust the corresponding value and press 10 to switch the items to be modified. During the schedule setting, press 10 to save the setting and back to week number option interface. When setting the week number, press 10 to exit the setting.

It will return to home page without manual operation for a long time. The setting will not be saved without pressing the

| (14810 1)  |     |     |         |         |         |     |      |     |       |     |
|------------|-----|-----|---------|---------|---------|-----|------|-----|-------|-----|
| Week No.   | 1   | 2   | 3       | 4       | 5       | 6   | 7    | 8   | 9     | 10  |
| Schedule   | Sat | Sun | Mon-Fri | Sat-Sun | Mon-Sun | Mon | Tues | Wed | Thurs | Fri |
| setting    |     |     |         |         |         |     |      |     |       |     |
| Difference | •   | •   |         |         |         | •   | •    | •   | •     | •   |
| for every  |     |     |         |         |         |     |      |     |       |     |
| day        |     |     |         |         |         |     |      |     |       |     |
| 5+1+1      | •   | •   | •       |         |         |     |      |     |       |     |
| 5+2        |     |     | •       | •       |         |     |      |     |       |     |
| Same for   |     |     |         |         | •       |     |      |     |       |     |
| every day  |     |     |         |         |         |     |      |     |       |     |

(Table 1)

The default setting is as follow (table 2):

| Week\Periods | Period 1        | Period 1 Period 2 |                  | Period 4         |  |
|--------------|-----------------|-------------------|------------------|------------------|--|
| Mon~Fri      | 5:00 28°C(82°F) | 7:00 24°C(75°F)   | 17:00 28°C82°F ) | 22:00 24°C(75°F) |  |
| Sat~Sun      | 5:00 28°C82°F ) | 9:00 24°C(75°F)   | 17:00 28°C82°F ) | 22:00 24°C(75°F) |  |

#### High temperature protection (For MH5-EH Electrical Heating ONLY)

When external temperature sensor detect the temperature value $\geq$ 55°C, device will open high temperature protection, electric heating will be forced off, and high temperature protection icon **b** blinks.

When external temperature sensor detect the temperature value <40 °C, device will return to normal work, high temperature protection icon **U** disappears.

#### Anti-freeze protection function:

In shutdown interface:

1. When the built-in temperature sensor detect the temperature value <5°C, device will open anti-freeze protection,

electric heating will be forced open .

2. When the built-in temperature sensor detect the temperature value >8 °C, device will turn off anti-freeze protection and return to normal work .

#### **Z-Wave Operation**

#### • Including & Excluding of Z-Wave network

In normal working interface, long press  $\vee$ +  $\wedge$  enter interface for inclusion or exclusion of Z-Wave network. Before the device included into network, "- - -" will display on the screen. Then press  $\wedge$  once, device will enter learning mode to get a node ID. If inclusion is success, a node ID will display on the screen in a few seconds. A node ID can always inform us whether the device is in the network or not.

After inclusion, turn off the device and then turn it on. Now the device is ready to be operated by controller/ gateway in Z-Wave network.

### Note: Follow the same steps to exclude the device from the network. When removed, the device will restore its Z-Wave factory setting.

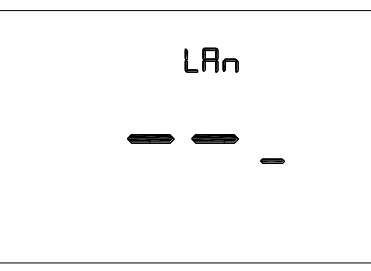

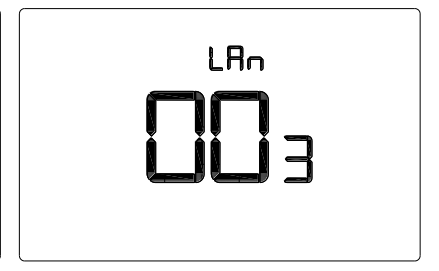

Before Inclusion (No Node ID)

After Inclusion (Node ID is 003)

#### • Command Class supported by the device:

COMMAND\_CLASS\_VERSION, COMMAND\_CLASS\_SENSOR\_MULTILEVEL, COMMAND\_CLASS\_THERMOSTAT\_SETPOINT, COMMAND\_CLASS\_THERMOSTAT\_MODE, COMMAND\_CLASS\_THERMOSTAT\_OPERATING\_STATE, COMMAND\_CLASS\_TIME, COMMAND\_CLASS\_TIME\_PARAMETERS, COMMAND\_CLASS\_CONFIGURATION, COMMAND\_CLASS\_ASSOCIATION, COMMAND\_CLASS\_MULTI\_CHANNEL\_ASSOCIATION, COMMAND\_CLASS\_ASSOCIATION\_GRP\_INFO, COMMAND\_CLASS\_MANUFACTURER\_SPECIFIC, COMMAND\_CLASS\_DEVICE\_RESET\_LOCALLY, COMMAND\_CLASS\_POWERLEVEL, COMMAND\_CLASS\_FIRMWARE\_UPDATE\_MD

#### • Association Group

| AG         | Max        | Command Classes                                                                | <b>Trigger situation</b>                                                                                                    |
|------------|------------|--------------------------------------------------------------------------------|----------------------------------------------------------------------------------------------------|
| identifier | Node<br>ID |                                                                                |                                                                                                    |
|            |            | COMMAND_CLASS_SENSOR_MULTILEVEL_V5,<br>SENSOR_MULTILEVEL_REPORT_V5             | <ol> <li>1.The variation between<br/>current detected temperature<br/>value and the temperature<br/>value reported to gateway<br/>last time is greater than the<br/>value set by parameter 2.</li> <li>2. The variation between<br/>current detected humidity<br/>value and the humidity value<br/>reported to gateway last time<br/>is greater than the value set<br/>by parameter 3.</li> </ol> |
|            |            | COMMAND_CLASS_THERMOSTAT_MODE_V2,<br>THERMOSTAT_MODE_REPORT                    | Device mode changes                                                                                                    |
|            |            | COMMAND_CLASS_THERMOSTAT_OPERATING_STATE,<br>THERMOSTAT_OPERATING_STATE_REPORT | Device status changes                                                                                                    |
|            |            | COMMAND_CLASS_THERMOSTAT_SETPOINT_V2,<br>THERMOSTAT_SETPOINT_REPORT_V2         | Set point value changes                                                                                                    |
| 1          | 1          | COMMAND_CLASS_DEVICE_RESET_LOCALLY,<br>DEVICE_RESET_LOCALLY_NOTIFICATION       | Restore the factory setting                                                                                                    |

#### • Z-Wave parameter setting:

| Number | Name                    | Size | Information                                                                                                    | Default | Possible values |
|--------|-------------------------|------|----------------------------------------------------------------------------------------------------|---------|-----------------|
| 1      | Temp. unit              | 1    | 0: Celsius<br>1: Fahrenheit                                                                                                    | 0       | 0-1             |
|        | Temp.                   |      | Unit 0.1°C<br>0 : Disabled<br>3-255 : n *0.1°C automatically<br>report the temp. to the gateway<br>when temp. variation greater<br>than this value | 5       | 0, 3-255        |
| 2      | difference<br>reporting | 2    | Unit 0.1F<br>0 : Disabled<br>3-255 : n *0.1F automatically<br>report the temp. to the gateway<br>when temp. variation greater<br>than this value   | 10      | 0,3-255         |

| 3                                           | Humidity<br>difference<br>reporting    | 1 | 0: Disabled<br>1-99: Automatically report the<br>humidity to the gateway when<br>humidity variation greater than<br>this value | 6                     | 0-99   |
|---------------------------------------------|----------------------------------------|---|----------------------------------------------------------------------------------------------------|-----------------------|--------|
| 11                                          | Schedule<br>function<br>selection      | 1 | 0: Disabled<br>1: Enabled                                                                                                    | 0                     | 0-1    |
| 12                                          | Backlight                              | 1 | Secret menu No. P2:<br>0: close after no operate<br>1: always on                                                               | 0                     | 0-1    |
| 14                                          | Volume of<br>button                    | 1 | Secret menu No. P4:<br>0: Mute<br>1: Beep                                                                                      | 1                     | 0-1    |
| 18                                          | Controlled temp.                       | 1 | Secret menu No. P8:<br>0: Air 1: Floor                                                                                         | 0                     | 0-1    |
| 19                                          | Room (air)<br>temp.                    | 1 | Secret menu No. P9:<br>unit (°C): n*0.1°C, setting gap<br>0.5°C                                                                | 0                     | -95~95 |
|                                             | calibration                            |   | unit (°F): n*1°F                                                                                                    | 0                     | -19~19 |
| 20                                          | Floor temp.<br>calibration             | 1 | Secret menu No. P10:<br>unit (°C): n*0.1°C, setting gap<br>0.5°C                                                               | 0                     | -95~95 |
|                                             |                                        |   | unit (°F): n*1°F                                                                                                    | 0                     | -19~19 |
| 21                                          | Hysteresis<br>when<br>controlling      | 1 | Secret menu No. P11:<br>unit (°C): n*0.1°C, setting gap<br>0.5°C                                                               | MH5-EH:15<br>MH5-WH:5 | 5-100  |
|                                             | room temp.                             |   | unit (°F): n*1°F                                                                                                    | MH5-EH:3<br>MH5-WH:1  | 1-20   |
| 22                                          | Hysteresis<br>when                     |   | Secret menu No. P12:<br>unit (°C): n*0.1°C, setting gap<br>0.5°C                                                               | MH5-EH:15<br>MH5-WH:5 | 5-100  |
|                                             | floor temp.                            |   | unit (°F): n*1°F                                                                                                    | MH5-EH:3<br>MH5-WH:1  | 1-20   |
| 23                                          | Hysteresis<br>when<br>controlling high | 1 | Secret menu No. P13:<br>unit (°C): n*0.1°C, setting gap<br>0.5°C                                                               | 50                    | 5-100  |
| 2.3 controlling high<br>temp.<br>protection |                                        |   | unit (°F): n*1°F                                                                                                    | 10                    | 1-20   |

User Manual

| 24    | High temp.<br>protection                        | 2 | Secret menu No. P14:<br>unit (°C): 450-950: n*0.1°C,<br>setting gap 0.5°C;<br>445: turn off high temperature<br>protection | 550                                                      | 445-950                                                                                |
|-------|-------------------------------------------------|---|----------------------------------------------------------------------------------------------------|----------------------------------------------------------|----------------------------------------------------------------------------------------|
|       |                                                 |   | unit (°F): 113-203: n*1°F<br>112:turn off high temperature<br>protection                                                   | 131                                                      | 112-203                                                                                |
| 46    | The 1st period<br>from Mon-Sun                  | 2 | Byte1(MSB): hour<br>Byte2(LSB): min                                                                                        | Byte1: 5<br>Byte2: 0                                     | Byte1: 0-23<br>Byte2: 0-59                                                             |
| 47    | The 2nd period<br>from Mon-Sun                  | 2 | Byte1(MSB): hour<br>Byte2(LSB): min                                                                                        | Byte1: 7<br>Byte2: 0                                     | Byte1: 0-23<br>Byte2: 0-59                                                             |
| 48    | The 3rd period<br>from Mon-Sun                  | 2 | Byte1(MSB): hour<br>Byte2(LSB): min                                                                                        | Byte1: 17<br>Byte2: 0                                    | Byte1: 0-23<br>Byte2: 0-59                                                             |
| 49    | The 4th period<br>from Mon-Sun                  | 2 | Byte1(MSB): hour<br>Byte2(LSB): min                                                                                        | Byte1: 22<br>Byte2: 0                                    | Byte1: 0-23<br>Byte2: 0-59                                                             |
| 50    | Heat Setpoint<br>for 1st period<br>from Mon-Sun | 2 | n*0.1 Celsius or n*1<br>Fahrenheit                                                                                         | Celsius:<br>280<br>Fahrenheit:<br>82                     | The range is<br>greater than the<br>lower limit and<br>smaller than the<br>upper limit |
| 51    | Heat Setpoint<br>for 2nd period<br>from Mon-Sun | 2 | n*0.1 Celsius or n*1<br>Fahrenheit                                                                                         | Celsius:<br>240<br>Fahrenheit:<br>75                     | The range is<br>greater than the<br>lower limit and<br>smaller than the<br>upper limit |
| 52    | Heat Setpoint<br>for 3rd period<br>from Mon-Sun | 2 | n*0.1 Celsius or n*1<br>Fahrenheit                                                                                         | Celsius:<br>280<br>Fahrenheit:<br>82                     | The range is<br>greater than the<br>lower limit and<br>smaller than the<br>upper limit |
| 53    | Heat Setpoint<br>for 4th period<br>from Mon-Sun | 2 | n*0.1 Celsius or n*1<br>Fahrenheit                                                                                         | Celsius:<br>240<br>Fahrenheit:<br>75                     | The range is<br>greater than the<br>lower limit and<br>smaller than the<br>upper limit |
| 58-64 | The 1st period<br>for MonSun                    | 2 | Byte1(MSB): hour<br>Byte2(LSB): min                                                                                        | Byte1: 5<br>Byte2: 0                                     | Byte1: 0-23<br>Byte2: 0-59                                                             |
| 65-71 | The 2nd period<br>for MonSun                    | 2 | Byte1(MSB): hour<br>Byte2(LSB): min                                                                                        | Byte1:<br>7(Mon-Fri)<br>Byte1:<br>9(Sat-Sun)<br>Byte2: 0 | Byte1: 0-23<br>Byte2: 0-59                                                             |
| 72-78 | The 3rd period<br>for MonSun                    | 2 | Byte1(MSB): hour<br>Byte2(LSB): min                                                                                        | Byte1: 17<br>Byte2: 0                                    | Byte1: 0-23<br>Byte2: 0-59                                                             |

User Manual

| 79-85   | The 4th period<br>for MonSun           | 2 | Byte1(MSB): hour<br>Byte2(LSB): min      | Byte1: 22<br>Byte2: 0                | Byte1: 0-23<br>Byte2: 0-59                                                             |
|---------|----------------------------------------|---|------------------------------------------|--------------------------------------|----------------------------------------------------------------------------------------|
| 86-92   | The 1st heat<br>Setpoint for<br>MonSun | 2 | n*0.1 Celsius or n*1<br>Fahrenheit       | Celsius:<br>280<br>Fahrenheit:<br>82 | The range is<br>greater than the<br>lower limit and<br>smaller than the<br>upper limit |
| 93-99   | The 2nd heat<br>SetPoint for<br>MonSun | 2 | n*0.1 Celsius or n*1<br>Fahrenheit       | Celsius:<br>240<br>Fahrenheit:<br>75 | The range is<br>greater than the<br>lower limit and<br>smaller than the<br>upper limit |
| 100-106 | The 3rd heat<br>Setpoint for<br>MonSun | 2 | n*0.1 Celsius or n*1<br>Fahrenheit       | Celsius:<br>280<br>Fahrenheit:<br>82 | The range is<br>greater than the<br>lower limit and<br>smaller than the<br>upper limit |
| 107-113 | The 4th heat<br>Setpoint for<br>MonSun | 2 | n*0.1 Celsius or n*1<br>Fahrenheit       | Celsius:<br>240<br>Fahrenheit:<br>75 | The range is<br>greater than the<br>lower limit and<br>smaller than the<br>upper limit |
| 255     | Factory restore                        | 1 | 1: Restore factory setting<br>0: Invalid | 0                                    | 0-1                                                                                    |

#### Secret Menu

Long press 1 to enter secret menu setting interface, press 1 to switch the items to be modified and then press  $\lor$  or  $\land$  to adjust the setting value, after finishing the setting, press 1 to save and exit.

| Item | Function                | Settin | g range | Default | Remark                                                                                                    |
|------|-------------------------|--------|---------|---------|----------------------------------------------------------------------------------------------------|
| P01  | Restore factory setting | 0X00   | 0XFF    | 0X53    | Write 0X5 to restore factory setting                                                                                                    |
| P02  | Backlit level           | 0      | 1       | 0       | 0:dim after no operate<br>1: always on                                                                                                    |
| P03  | Controlled type         | 0      | 2       | 0       | 0: (A-F) Control based on<br>room (air) temperature, floor<br>temperature to be protection<br>temperature<br>1: (AIR) Control based on<br>room (air) temperature<br>2: (FLO) Control based on<br>floor temperature |
| P04  | Beep volume             | 0      | 1       | 1       | 0: Mute<br>1: Beep                                                                                                    |
| P05  | Heating type            | 0      | 1       | 1       | 0: Water heating<br>1: Electrical heating                                                                                                    |

User Manual

-

| P06 | Temp. format                                                      | С         | F        | С        | C : Celsius F: Fahrenheit                |
|-----|-------------------------------------------------------------------|-----------|----------|----------|------------------------------------------|
| P08 | Temp. display option                                              | Air       | Floor    | Air      | 0: Air 1: Floor                          |
| P09 | Room (air) temp.<br>calibration C/F                               | -9.5(-19) | 9.5(19)  | 0(0)     |                                          |
| P10 | Floor temp.<br>calibration C/F                                    | -9.5(-19) | 9.5(19)  | 0(0)     |                                          |
|     | MH5-EH: Hysteresis<br>for controlling room<br>(air) temp. C/F     | 0.5(1)    | 10(20)   | 1.5(3)   |                                          |
| P11 | MH5-WH :<br>Hysteresis for<br>controlling room (air)<br>temp. C/F | 0.5(1)    | 10(20)   | 0.5(1)   |                                          |
|     | MH5-EH: Hysteresis<br>for controlling floor<br>temp. C/F          | 0.5(1)    | 10(20)   | 1.5(3)   |                                          |
| P12 | MH5-WH :<br>Hysteresis for<br>controlling floor<br>temp. C/F      | 0.5(1)    | 10(20)   | 0.5(1)   |                                          |
| P13 | Hysteresis of<br>protection temp. C/F                             | 0.5(1)    | 10(20)   | 5(10)    |                                          |
| P14 | High temp. protection C/F                                         | 45 (113)  | 95 (203) | 55 (131) | OF: Turn off high temperature protection |

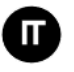

#### Termostato a Batterie MH5-WH/MH5-EH

MH5-WH/MH5-EH è un termostato Z-Wave per il riscaldamento acqua/elettrico per il controllo della temperatura interna. MH5-WH viene utilizzato principalmente per controllare i sistemi di riscaldamento come caldaie murali, valvole per il riscaldamento dell'acqua, attuatori di riscaldamento, ecc., mentre MH5-EH è per i sistemi di riscaldamento elettrico. Il dispositivo è di elevata affidabilità e praticabilità, e può essere incluso e utilizzato in qualsiasi rete Z-Wave con altri dispositivi certificati Z-Wave di qualsiasi altro produttore.

#### Caratteristiche:

- Pulsanti a sfioramento capacitivi
- Pannello in vetro temperato, custodia in lega di PC
- Funzione precisa di calibrazione della temperatura
- Memoria non volatile, stato di funzionamento salvato anche in caso di caso di interruzione di corrente
- Aspetto attraente
- Installazione semplice della piastra posteriore del telaio in acciaio
- Display chiaro, facile da usare

#### Specifiche:

- Alimentazione: AC90~250V, 50/60 Hz
- Uscita: MH5-WH  $\leq$ 3A; MH5-EH $\leq$  16°
- Potenza di trasmissione massima: +3dBm
- Autoconsumo: ≤1W
- Sensore di temperature incorporato: NTC 10K
- Temperatura di esercizio: 0~55°C; <95% UR (senza condensa)
- Impostazione della temperatura: 5-37 °C (41-99 °F) (Regolabile)
- Dimensioni: 86\*86\*14 mm
- Passo del foro: 60-65 mm
- Frequenza Z-Wave: 868,4 MHz, 916,0 MHz o altre frequenze Z-Wave disponibili
- Protezione da sovracorrente: è richiesto un interruttore automatico esterno da 10 As

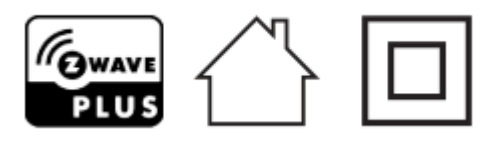

• Dichiarazione di Conformità

La sottoscritta RISCO Group, dichiara sotto la propria responsabilità che questo prodotto è conforme ai requisiti essenziali e alle altre rilevanti disposizioni della Direttiva Europea 2014/53/EU. Per le Dichiarazioni di Conformità CE, visitate il nostro sito web: <u>www.riscogroup.com</u>

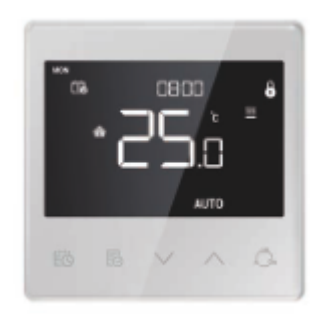

#### • Conformità alla direttiva WEEE

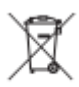

Il dispositivo contrassegnato da questo simbolo non deve essere smaltito con i rifiuti domestici. È responsabilità dell'utente smaltire l'apparecchio usato in un punto di riciclaggio.

#### • Conformità Z-Wave

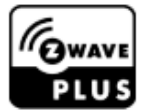

Il modulo Dimmer è un dispositivo completamente compatibile Z-Wave Plus.

Importanti Raccomandazioni per la sicurezza

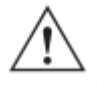

Leggere le istruzioni prima di avviare l'unità!

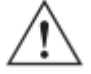

Questo prodotto non è un giocattolo. Tenere fuori dalla portata dei bambini e degli animali!

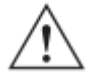

Non esporre il dispositivo a umidità, acqua o altri liquidi. Non posizionare liquidi vicino o sopra il dispositivo!

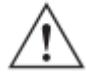

Non tentare di smontare, riparare o modificare da soli il dispositivo!

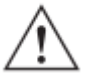

Questo prodotto è solo per uso interno. Non utilizzare all'aperto!

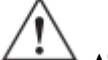

ATTENZIONE!

Rischio di scosse elettriche - Potrebbero essere necessari più di un sezionatore per diseccitare l'apparecchiatura prima della manutenzione.

Installazione

#### **Posizionamento:**

Si consiglia di installare il dispositivo in un luogo all'interno, ad una un'altezza di circa 1,5 m dal pavimento al fine di visualizzare la temperatura media della stanza. Dovrebbe essere lontano dalla luce solare diretta, da qualsiasi copertura o da qualsiasi fonte di calore, per evitare rilevazioni non corrette della temperatura.

#### Importante!

- L'installazione deve essere effettuata da personale qualificator.
- Prima dell'installazione, verificare che la tensione di rete sia conforme alle specifiche del dispositivo. Prima di effettuare qualsiasi collegamento interrompere qualsiasi alimentazione elettrica per garantire la sicurezza delle persone e del dispositivo.
- Durante l'installazione proteggere il dispositivo da eventuali danni fisici dovuti a cadute o urti. In tal caso,

contattare il fornitore per la manutenzione.

**ZISC@** 

- Tenere il dispositivo lontano da acidi-base e altri liquidi o materie corrosive per evitare danni.
- Evitare di essere troppo "aggressivi" nel manipolare il termostato al fine di proteggere il dispositivo da danni meccanici
- Leggere tutte le istruzioni e la documentazione e conservarle per riferimento futuro.

ATTENZIONE: Prima dell'installazione interrompere l'alimentazione tramite l'interruttore o il fusibile al fine di evitare incendi, scosse elettriche o morte!

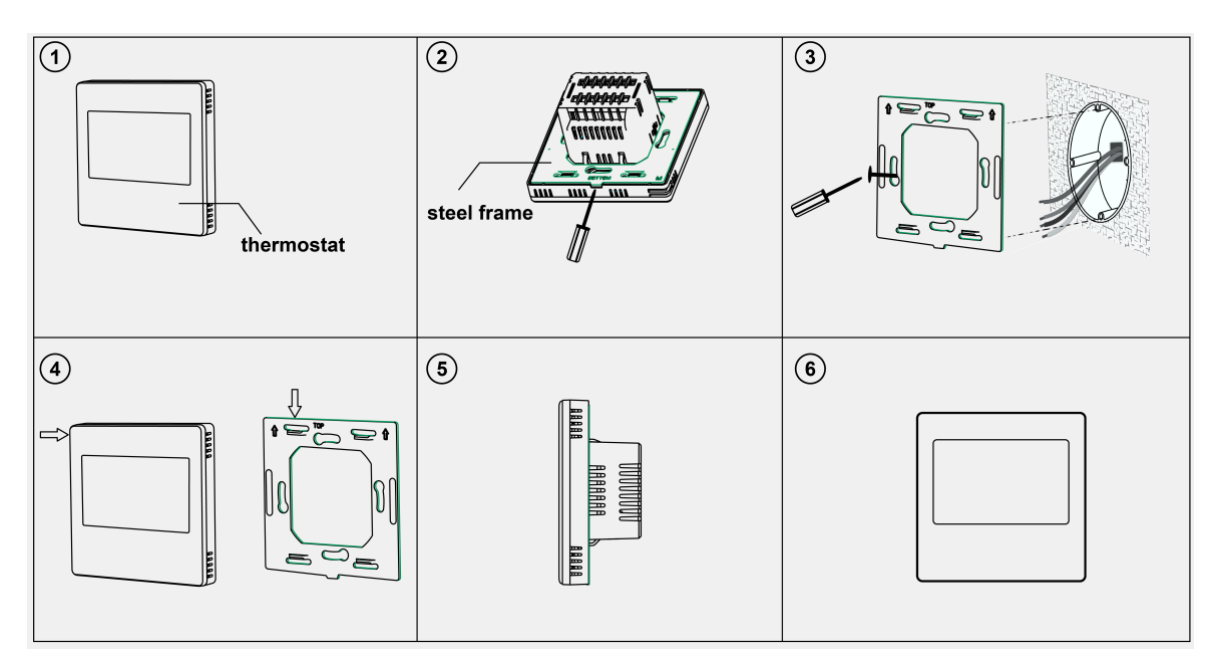

Passo 1: Rimuovere il telaio in acciaio dal dispositivo e fissarlo sulla scatola di giunzione con due viti.

Passo 2: Inserire tutti i cavi nei terminali e serrare le viti. Lo schema elettrico è mostrato di seguito.

Passo 3: Attaccare il dispositivo cablato sui punti del telaio in acciaio come mostrato in fig.4, quindi spingere l'intero dispositivo nella scatola di giunzione.

Passo 4: Accertarsi che il dispositivo sia ben montato, acceso e pronto per funzionare.

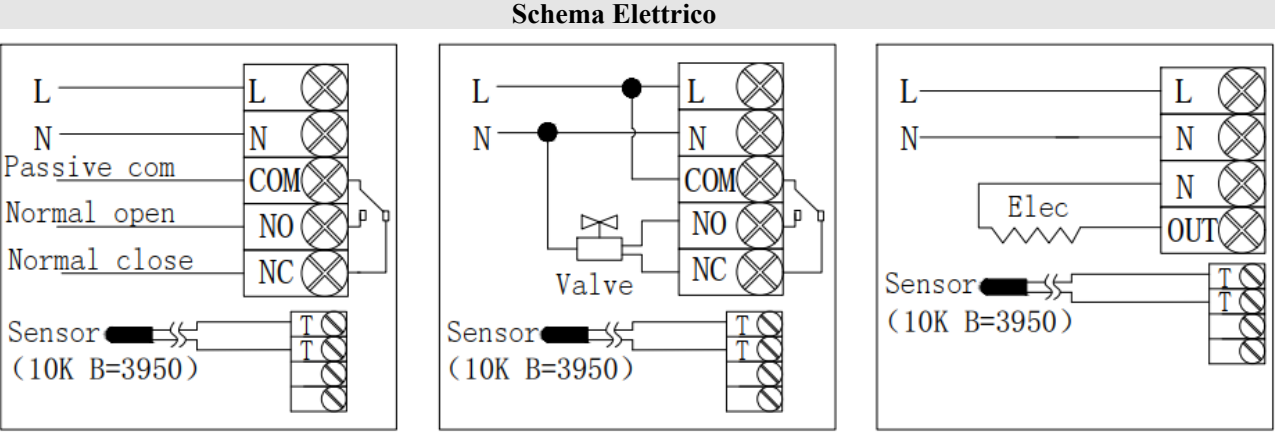

(1) Caldaia murale passive

(2) Valvola attiva a chiusura normale

(3) Riscaldamento elettrico

| Modello | Terminali         | Uso                                                                                  | Istruzioni di cablaggio                                                                                                    | Contact<br>Capacity |
|---------|-------------------|--------------------------------------------------------------------------------------|----------------------------------------------------------------------------------------------------|---------------------|
| MH5-WH  | L、N、COM、NO、<br>NC | Caldaia murale,<br>valvola<br>termostatica/valvola<br>a sfera<br>elettrica/pompa ecc | Controllo passivo, seguire lo<br>schema (1)<br>Controllo attivo, seguire lo schema<br>(2)                                                       | 3A                  |
| MH5-EH  | L、N、OUT、T、T       | Riscaldamento a<br>pavimento, radiatore<br>elettrico, cavo<br>scaldante, ecc         | Seguire lo schema (3),<br>il terminale TT deve essere<br>collegato a un sensore esterno con<br>funzione di protezione dalle alte<br>temperature | 16A                 |

#### Tasti e Display

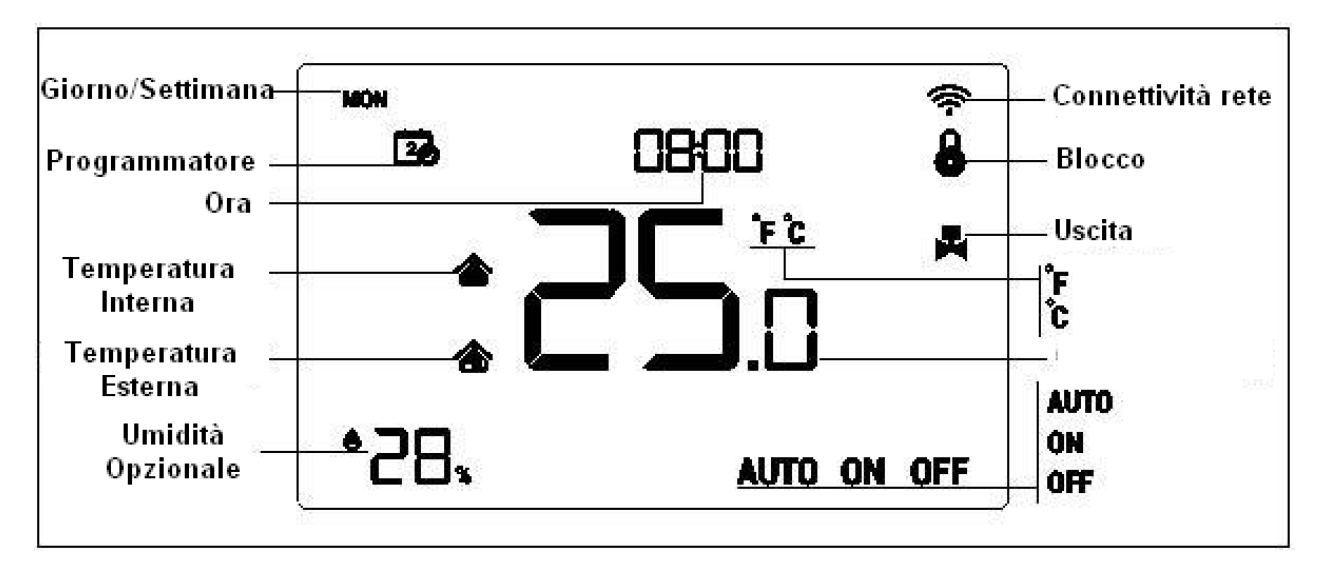

#### Operatività

#### **Operazione di accensione/spegnimento**

All'accensione, il dispositivo visualizza "OFF", tutte le uscite vengono disattivate. Premere l'icona fin per cambiare modalità (auto->on->off).

Dopo l'accensione, il dispositivo visualizza la settimana corrente, l'ora locale, la modalità di lavoro, la temperatura corrente, lo stato dell'uscita, ecc.

Nota: dopo che la retroilluminazione si è spenta, premere prima il pulsante per accenderla, quindi premere nuovamente il pulsante per l'operazione corrispondente.

#### Manuale Installatore

#### Impostazione della Temperatura

In condizione di funzionamento normale premere il pulsante  $\bigvee$  o  $\land$  per regolare il valore della temperatura di impostazione, intervallo di regolazione 0,5 °C (1 °F). Una volta completata l'impostazione, attendere 3 secondi senza alcuna operazione con i tasti per salvare l'impostazione e tornare all'interfaccia di funzionamento normale. Nota: per la modalità automatica, il valore modificato è valido solo nel periodo di tempo corrente e il dispositivo non influenzerà il valore del periodo di tempo preimpostato. Quando è presente un cerchio nella parte superiore dell'icona AUTO, significa che l'impostazione della temperatura è stata modificata per il periodo di tempo corrente.

#### Funzione di Blocco

In condizioni di funzionamento normale premere simultaneamente i pulsanti  $\textcircled{b} + \checkmark$  per bloccare/sbloccare il pannello, quando viene visualizzata l'icona, b significa che il pannello è bloccato e non è possibile utilizzarlo, quando l'icona b scompare, significa che il pannello è sbloccato e si torna al normale funzionamento.

#### Specifiche del modello

MH5-WH

- > Temp. di rilevamento < temperatura impostata 0,5 °C, l'uscita si attiva e viene visualizzata l'icona.
- Functional Temp. di rilevamento  $\geq$  temperatura impostata + 0,5 °C, l'uscita si spegne e l'icona scompare.

#### MH5-EH

- > Temperatura di rilevamento < temperatura impostata 1,5 °C, l'uscita si attiva e viene visualizzata l'icona.
- $\blacktriangleright$  Temperatura di rilevamento  $\ge$  temperatura impostata, l'uscita si spegne e l'icona scompare.

#### Impostazione dell'ora locale

In condizioni di funzionamento normale, premere a lungo per 3 secondi 100 per accedere all'interfaccia di impostazione dell'ora locale. Premere  $\lor$  o  $\land$  per regolare il valore dell'impostazione, premere 100 per cambiare il parametro da settimana->ora->minuti-> salva e esci. Premere 100 per uscire immediatamente e non salvare l'impostazione

#### Impostazione dei parametri dei periodi di tempo della modalità automatica

In condizioni di funzionamento normale premere brevemente  $\bigcirc$  per accedere all'impostazione dei periodi di tempo. La Tabella 1 serve per configurare la settimana, premere  $\checkmark$  e  $\land$  per regolare il numero della settimana ad esempio da 1 a 10. Scegliere il numero della settimana 1 che significa modificare l'impostazione del programma solo per sabato, scegliere il numero 5 della settimana 5, significa modificare l'impostazione del programma per lunedì-domenica in modo uguale (tutti i giorni è lo stesso), scegliere la settimana numero 3 che significa modificare l'impostazione del programma per lunedì-venerdì in modo uguale e così via. Premere  $\bigcirc$  per confermare. Quindi accedere all'impostazione dell'ora e della temperatura del periodo 1-4 (vedere tabella 2), premere  $\checkmark$  e  $\land$  per regolare il valore corrispondente e premere  $\bigcirc$  per cambiare le voci da modificare. Durante l'impostazione del programma, premere  $\bigcirc$  per salvare l'impostazione e tornare all'interfaccia delle opzioni del numero della settimana. Quando si imposta il numero della settimana, premere  $\bigcirc$  per uscire dall'impostazione. Se non verranno fatte modifiche per lungo tempo tornerà alla home page senza modificare nulla. L'impostazione non verrà salvata senza premere il pulsante

#### (Tabella 1)

| Settimana    | 1   | 2   | 3       | 4       | 5       | 6   | 7   | 8   | 9   | 10  |
|--------------|-----|-----|---------|---------|---------|-----|-----|-----|-----|-----|
| No.          |     |     |         |         |         |     |     |     |     |     |
| Impostazione | Sab | Dom | Lun-Ven | Sab-Dom | Lun-Dom | Lun | Mar | Mer | Gio | Ven |
| del          |     |     |         |         |         |     |     |     |     |     |
| programma    |     |     |         |         |         |     |     |     |     |     |
| Differenze   | •   | •   |         |         |         | •   | •   | •   | •   | •   |
| per ogni     |     |     |         |         |         |     |     |     |     |     |
| giorno       |     |     |         |         |         |     |     |     |     |     |
| 5+1+1        | •   | •   | •       |         |         |     |     |     |     |     |
| 5+2          |     |     | •       | •       |         |     |     |     |     |     |
| Uguale per   |     |     |         |         | •       |     |     |     |     |     |
| ogni giorno  |     |     |         |         |         |     |     |     |     |     |

#### L'impostazione predefinita è la seguente (tabella 2):

| Sett.\Periodo | Periodo 1       | Periodo 2       | Periodo 3        | Periodo 4        |  |
|---------------|-----------------|-----------------|------------------|------------------|--|
| Lun~Ven       | 5:00 28°C(82°F) | 7:00 24°C(75°F) | 17:00 28°C82°F)  | 22:00 24°C(75°F) |  |
| Sab~DOm       | 5:00 28°C82°F)  | 9:00 24°C(75°F) | 17:00 28°C82°F ) | 22:00 24°C(75°F) |  |

#### Protezione dalle alte temperature (SOLO per riscaldamento elettrico MH5-EH)

Quando il sensore della temperatura esterna rileva un valore di temperatura  $\geq$ 55°C, il dispositivo andrà in protezione dalle alte temperature, il riscaldamento verrà disattivato e l'icona di protezione dalle alte temperature l'ante l'ante ante di sensore della temperatura esterna rileva un valore di temperatura <40 °C, il dispositivo tornerà al funzionamento normale e l'icona di protezione da alta temperatura scompare.

#### Funzione di protezione antigelo:

A termostato spento:

1. Quando il sensore di temperatura integrato rileva il valore della temperatura <5°C, il dispositivo attiverà la protezione antigelo, il riscaldamento elettrico verrà forzato ad attivarsi.

2. Quando il sensore di temperatura integrato rileva il valore della temperatura> 8 °C, il dispositivo disattiva la protezione antigelo e torna al normale funzionamento.

#### Z-Wave

### • INCLUSIONE/ESCLUSIONE Nella rete Z-Wave:

Durante il normale del termostato, premere a lungo i tasti  $\vee + \wedge$  in questo modo si accede al menù per includere o escludere il dispositivo nella rete Z-Wave. Prima che il dispositivo venga incluso nella rete, sullo schermo verrà visualizzato "- - -". Quindi premere una volta  $\wedge$  e il dispositivo entrerà in modalità di apprendimento per ottenere un ID nodo. Se l'inclusione ha esito positivo, un ID nodo verrà visualizzato sullo schermo entro pochi secondi.

Nota: seguire gli stessi passaggi per escludere il dispositivo dalla rete. Una volta rimosso, il dispositivo ripristinerà le impostazioni di fabbrica.

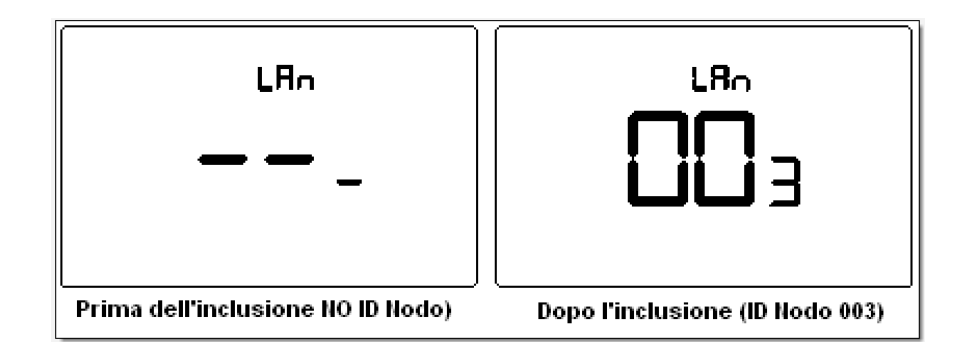

• Classe di Comando Z-Wave supportate :

**215C@** 

COMMAND\_CLASS\_VERSION, COMMAND\_CLASS\_SENSOR\_MULTILEVEL, COMMAND\_CLASS\_THERMOSTAT\_SETPOINT, COMMAND\_CLASS\_THERMOSTAT\_MODE, COMMAND\_CLASS\_THERMOSTAT\_OPERATING\_STATE, COMMAND\_CLASS\_TIME, COMMAND\_CLASS\_TIME\_PARAMETERS, COMMAND\_CLASS\_CONFIGURATION, COMMAND\_CLASS\_ASSOCIATION, COMMAND\_CLASS\_MULTI\_CHANNEL\_ASSOCIATION, COMMAND\_CLASS\_MULTI\_CHANNEL\_ASSOCIATION, COMMAND\_CLASS\_MANUFACTURER\_SPECIFIC, COMMAND\_CLASS\_DEVICE\_RESET\_LOCALLY, COMMAND\_CLASS\_POWERLEVEL, COMMAND\_CLASS\_FIRMWARE\_UPDATE\_MD

• Gruppi di Associazione

| AG         | Max     | Classe Comando                                                                 | Evento Scatenante                                                                                                    |
|------------|---------|--------------------------------------------------------------------------------|----------------------------------------------------------------------------------------------------|
| identifier | ID Node |                                                                                |                                                                                                    |
|            |         | COMMAND_CLASS_SENSOR_MULTILEVEL_V5,<br>SENSOR_MULTILEVEL_REPORT_V5             | <ol> <li>La variazione tra il valore della temperatura<br/>attualmente rilevato e il valore della temperatura<br/>segnalato al gateway l'ultima volta è maggiore<br/>del valore impostato dal parametro 2.</li> <li>La variazione tra il valore di umidità<br/>attualmente rilevato e il valore di umidità<br/>riportato al gateway l'ultima volta è maggiore<br/>del valore impostato dal parametro 3.</li> </ol> |
|            |         | COMMAND_CLASS_THERMOSTAT_MODE_V2,<br>THERMOSTAT_MODE_REPORT                    | La modalità del dispositivo cambia                                                                                                    |
|            |         | COMMAND_CLASS_THERMOSTAT_OPERATING_STATE,<br>THERMOSTAT_OPERATING_STATE_REPORT | La modalità del dispositivo cambia                                                                                                    |
|            |         | COMMAND_CLASS_THERMOSTAT_SETPOINT_V2,<br>THERMOSTAT_SETPOINT_REPORT_V2         | Modifiche del valore del set point                                                                                                    |
| 1          | 1       | COMMAND_CLASS_DEVICE_RESET_LOCALLY,<br>DEVICE_RESET_LOCALLY_NOTIFICATION       | Ripristino delle impostazioni di fabbrica                                                                                                    |

#### • Impostazione Parametri Z-Wave:

| Numero | Funzione                                          | Byte | Descrizione                                                                                                    | Default | Valori Possibili |
|--------|---------------------------------------------------|------|----------------------------------------------------------------------------------------------------|---------|------------------|
| 1      | Unità misura<br>temperatura                       | 1    | 0: Celsius<br>1: Fahrenheit                                                                                                    | 0       | 0-1              |
|        | Segnalazione                                      |      | Unità: 0.1°C<br>0: Disabilitato<br>3-255:n*0.1°C; il valore della<br>variazione di temperatura<br>maggiore di questo valore<br>verrà automaticamente inviato<br>al gateway | 5       | 0, 3-255         |
| 2      | differenza di<br>Temperatura                      | 2    | Unità: 0.1F<br>0: Disabilitato<br>3-255:n*0.1F; il valore della<br>variazione di temperatura<br>maggiore di questo valore<br>verrà automaticamente inviato<br>al gateway   | 10      | 0,3-255          |
| 3      | Segnalazione<br>della<br>differenza di<br>Umidità | 1    | 0: OFF<br>1-99: il valore della variazione<br>di umidità maggiore di questo<br>valore verrà automaticamente<br>inviato al gateway                                          | 6       | 0-99             |
| 11     | Selezione della<br>funzione di<br>pianificazione  | 1    | 0: Disabilitata<br>1: Abilitata                                                                                                    | 0       | 0-1              |
| 12     | Retro<br>illuminazione                            | 1    | Menu segreto P2:<br>0: spegne dopo nessuna<br>operazione<br>1: sempre acceso                                                                                               | 0       | 0-1              |
| 14     | Volume<br>pressione tasti                         | 1    | Menù segreto P4:<br>0: Muto<br>1: Beep                                                                                                    | 1       | 0-1              |
| 18     | Temperatura<br>controllata                        | 1    | Menù segreto P8:<br>0: Aria 1: pavimento                                                                                                    | 0       | 0-1              |
| 19     | Temperatura<br>ambiente (aria)                    | 1    | Menù segreto P9:<br>unità (°C): n*0.1°C, divario di<br>impostazione 0.5°C                                                                                                  | 0       | -95~95           |
|        | calibrazione                                      |      | unit (°F): n*1°F                                                                                                    | 0       | -19~19           |
| 20     | Temperatura<br>del pavimento<br>calibrazione      | 1    | Menù segreto P10:<br>unità (°C): n*0.1°C, divario di<br>impostazione 0.5°C                                                                                                 | 0       | -95~95           |

#### Manuale Installatore

| Numero                      | Funzione                                                                                                    | Byte | Descrizione                                                                                                    | Default               | Valori Possibili           |
|-----------------------------|----------------------------------------------------------------------------------------------------|------|----------------------------------------------------------------------------------------------------|-----------------------|----------------------------|
|                             |                                                                                                    |      | unità (°F): n*1°F                                                                                                    | 0                     | -19~19                     |
| 21                          | Isteresi durante<br>il controllo<br>della                                                                           | 1    | Menù segreto P11:<br>unità (°C): n*0.1°C, divario di<br>impostazione 0.5°C                                                                     | MH5-EH:15<br>MH5-WH:5 | 5-100                      |
|                             | temperatura<br>ambiente.                                                                                            |      | unità (°F): n*1°F                                                                                                    | MH5-EH:3<br>MH5-WH:1  | 1-20                       |
| 22                          | Isteresi durante<br>il controllo<br>della                                                                           |      | Menù segreto P12:<br>unità (°C): n*0.1°C, divario di<br>impostazione 0.5°C                                                                     | MH5-EH:15<br>MH5-WH:5 | 5-100                      |
| temperatura c<br>pavimento. |                                                                                                    |      | unità (°F): n*1°F                                                                                                    | MH5-EH:3<br>MH5-WH:1  | 1-20                       |
| 23                          | Isteresi durante<br>il controllo<br>dell'alta                                                                       | 1    | Menù segreto P13:<br>unità (°C): n*0.1°C, divario di<br>impostazione 0.5°C                                                                     | 50                    | 5-100                      |
|                             | protezione                                                                                                    |      | unità (°F): n*1°F                                                                                                    | 10                    | 1-20                       |
| 24                          | 24 Protezione alta<br>temperatura 2 Menù segret<br>unità (°C): 4<br>divario di im<br>445: disatti<br>dalle alte ten |      | Menù segreto P14:<br>unità (°C): 450-950: n*0.1°C,<br>divario di impostazione 0.5°C;<br>445: disattiva la protezione<br>dalle alte temperature | 550                   | 445-950                    |
|                             |                                                                                                    |      | unità (°F): 113-203: n*1°F<br>112: disattiva la protezione<br>dalle alte temperature                                                           | 131                   | 112-203                    |
| 46                          | Primo periodo<br>da Lun a Dom                                                                                       | 2    | Byte1(MSB): ora<br>Byte2(LSB): min                                                                                                    | Byte1: 5<br>Byte2: 0  | Byte1: 0-23<br>Byte2: 0-59 |
| 47                          | Secondo<br>periodo da Lun<br>a Dom                                                                                  | 2    | Byte1(MSB): ora<br>Byte2(LSB): minByte1: 7<br>Byte2: 0By<br>Byte2: 0                                                                           |                       | Byte1: 0-23<br>Byte2: 0-59 |
| 48                          | Terzo periodo<br>da Lun a Dom                                                                                       | 2    | Byte1(MSB): ora<br>Byte2(LSB): min                                                                                                    | Byte1: 17<br>Byte2: 0 | Byte1: 0-23<br>Byte2: 0-59 |
| 49                          | Quarto periodo<br>da Lun a Dom                                                                                      | 2    | Byte1(MSB): ora<br>Byte2(LSB): min                                                                                                    | Byte1: 22<br>Byte2: 0 | Byte1: 0-23<br>Byte2: 0-59 |

| Numero | Funzione                                                                          | Byte | Descrizione                        | Default                                                  | Valori Possibili                                                                       |
|--------|-----------------------------------------------------------------------------------|------|------------------------------------|----------------------------------------------------------|----------------------------------------------------------------------------------------|
| 50     | Setpoint<br>riscaldamento<br>per il primo<br>periodo da<br>lunedì a<br>domenica   | 2    | n*0,1 Celsius o n*1 Fahrenheit     | Celsius:<br>280<br>Fahrenheit:<br>82                     | L'intervallo è<br>maggiore del<br>limite inferiore e<br>minore del limite<br>superiore |
| 51     | Setpoint<br>riscaldamento<br>per il secondo<br>periodo da<br>lunedì a<br>domenica | 2    | n*0,1 Celsius o n*1 Fahrenheit     | Celsius:<br>240<br>Fahrenheit:<br>75                     | L'intervallo è<br>maggiore del<br>limite inferiore e<br>minore del limite<br>superiore |
| 52     | Setpoint<br>riscaldamento<br>per il terzo<br>periodo da<br>lunedì a<br>domenica   | 2    | n*0,1 Celsius o n*1 Fahrenheit     | Celsius:<br>280<br>Fahrenheit:<br>82                     | L'intervallo è<br>maggiore del<br>limite inferiore e<br>minore del limite<br>superiore |
| 53     | Setpoint<br>riscaldamento<br>per il quarto<br>periodo da<br>lunedì a<br>domenica  | 2    | n*0,1 Celsius o n*1 Fahrenheit     | Celsius:<br>240<br>Fahrenheit:<br>75                     | L'intervallo è<br>maggiore del<br>limite inferiore e<br>minore del limite<br>superiore |
| 58-64  | Primo periodo<br>da Lun a Dom                                                     | 2    | Byte1(MSB): ora<br>Byte2(LSB): min | Byte1: 5<br>Byte2: 0                                     | Byte1: 0-23<br>Byte2: 0-59                                                             |
| 65-71  | Secondo<br>periodo da Lun<br>a Dom                                                | 2    | Byte1(MSB): ora<br>Byte2(LSB): min | Byte1:<br>7(Mon-Fri)<br>Byte1:<br>9(Sat-Sun)<br>Byte2: 0 | Byte1: 0-23<br>Byte2: 0-59                                                             |
| 72-78  | Terzo periodo<br>da Lun a Dom                                                     | 2    | Byte1(MSB): ora<br>Byte2(LSB): min | Byte1: 17<br>Byte2: 0                                    | Byte1: 0-23<br>Byte2: 0-59                                                             |
| 79-85  | Quarto periodo<br>da Lun a Dom                                                    | 2    | Byte1(MSB): ora<br>Byte2(LSB): min | Byte1: 22<br>Byte2: 0                                    | Byte1: 0-23<br>Byte2: 0-59                                                             |
| 86-92  | Setpoint<br>riscaldamento<br>per il primo<br>periodo da<br>lunedì a<br>domenica   | 2    | n*0.1 Celsius or n*1<br>Fahrenheit | Celsius:<br>280<br>Fahrenheit:<br>82                     | L'intervallo è<br>maggiore del<br>limite inferiore e<br>minore del limite<br>superiore |
| 93-99  | Setpoint<br>riscaldamento<br>per il secondo<br>periodo da<br>lunedì a<br>domenica | 2    | n*0.1 Celsius or n*1<br>Fahrenheit | Celsius:<br>240<br>Fahrenheit:<br>75                     | L'intervallo è<br>maggiore del<br>limite inferiore e<br>minore del limite<br>superiore |

| Numero  | Funzione                                                                         | Byte | Descrizione                                                                            | Default                              | Valori Possibili                                                                       |
|---------|----------------------------------------------------------------------------------|------|----------------------------------------------------------------------------------------|--------------------------------------|----------------------------------------------------------------------------------------|
| 100-106 | Setpoint<br>riscaldamento<br>per il terzo<br>periodo da<br>lunedì a<br>domenica  | 2    | n*0.1 Celsius or n*1<br>Fahrenheit                                                     | Celsius:<br>280<br>Fahrenheit:<br>82 | L'intervallo è<br>maggiore del<br>limite inferiore e<br>minore del limite<br>superiore |
| 107-113 | Setpoint<br>riscaldamento<br>per il quarto<br>periodo da<br>lunedì a<br>domenica | 2    | n*0.1 Celsius or n*1<br>Fahrenheit                                                     | Celsius:<br>240<br>Fahrenheit:<br>75 | L'intervallo è<br>maggiore del<br>limite inferiore e<br>minore del limite<br>superiore |
| 255     | Ripristino<br>impostazioni di<br>fabbrica                                        | 1    | <ol> <li>1: Ripristina le impostazioni di<br/>fabbrica</li> <li>0: Invalido</li> </ol> | 0                                    | 0-1                                                                                    |

#### Menù Segreto

Premere a lungo b per accedere all'interfaccia di impostazione del menu segreto, premere b per cambiare le voci da modificare e quindi premere  $\lor$  o  $\land$  per regolare il valore dell'impostazione. Dopo aver terminato premere b per salvare e uscire.

| Parametro | Funzione                                  | Possibili valori |           | Default | Note                                                                                                    |
|-----------|-------------------------------------------|------------------|-----------|---------|----------------------------------------------------------------------------------------------------|
| P01       | Ripristino<br>impostazioni di<br>fabbrica | 0X00             | 0XFF      | 0X53    | Scrivi 0X5 per ripristinare le impostazioni di fabbrica                                                                                                    |
| P02       | Livello<br>retroilluminazione             | 0                | 1         | 0       | 0: oscurato dopo nessuna<br>operazione<br>1: sempre acceso                                                                                                    |
| P03       | Tipo di apparato<br>controllato           | 0                | 2         | 0       | 0: (A-F) Controllo basato sulla<br>temperatura ambiente (aria),<br>temperatura del pavimento da<br>proteggere<br>1: (AIR) Controllo basato<br>sulla temperatura ambiente<br>(aria)<br>2: (FLO) Controllo basato<br>sulla temperatura del<br>pavimento |
| P04       | Volume Beep                               | 0                | 1         | 1       | 0: Muto<br>1: Beep                                                                                                    |
| P05       | Tipo di riscaldamento                     | 0                | 1         | 1       | 0: Riscaldamento dell'acqua<br>1: Riscaldamento elettrico                                                                                                    |
| P06       | Formato Temperature                       | С                | F         | С       | C: Celsius F: Fahrenheit                                                                                                    |
| P08       | Opzione di<br>visualizzazione della       | Aria             | Pavimento | Aria    | 0: Aria 1: Pavimento                                                                                                    |

#### Manuale Installatore

|            | temperatura                                                                      |           |          |          |                                                       |
|------------|----------------------------------------------------------------------------------|-----------|----------|----------|-------------------------------------------------------|
| P09        | Calibrazione della<br>temperatura ambiente<br>(aria) C/F                         | -9.5(-19) | 9.5(19)  | 0(0)     |                                                       |
| P10        | Calibrazione della<br>temperatura del<br>pavimento C/F                           | -9.5(-19) | 9.5(19)  | 0(0)     |                                                       |
| D11        | MH5-EH: Isteresi per<br>il controllo della<br>temperatura ambiente<br>(aria) C/F | 0.5(1)    | 10(20)   | 1.5(3)   |                                                       |
| PII        | MH5-WH: Isteresi<br>per il controllo della<br>temperatura ambiente<br>(aria) C/F | 0.5(1)    | 10(20)   | 0.5(1)   |                                                       |
| <b>D12</b> | MH5-EH: Isteresi per<br>il controllo della<br>temperatura del<br>pavimento C/F   | 0.5(1)    | 10(20)   | 1.5(3)   |                                                       |
| P12        | MH5-WH: Isteresi<br>per il controllo della<br>temperatura del<br>pavimento C/F   | 0.5(1)    | 10(20)   | 0.5(1)   |                                                       |
| P13        | Isteresi della<br>temperatura di<br>protezione C/F                               | 0.5(1)    | 10(20)   | 5(10)    |                                                       |
| P14        | Protezione alta<br>temperatura C/F                                               | 45 (113)  | 95 (203) | 55 (131) | OFF: Disattivare la protezione dalle alte temperature |

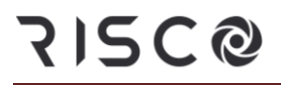

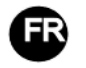

#### Thermostat de chauffage à eau/électrique MH5-WH/MH5-EH

Le thermostat pour systèmes de chauffage hydronique/électrique est un appareil compatible Z-Wave Plus conçu pour contrôler la température intérieure. Le thermostat MH5-WH est principalement utilisé pour contrôler les systèmes de chauffage hydronique tels que les chaudières murales, les vannes de chauffage à eau, les actionneurs thermiques, etc., tandis que le thermostat MH5-EH est destiné aux systèmes de chauffage électrique. Fiable et pratique, vous pouvez l'utiliser dans n'importe quel réseau Z-Wave avec d'autres dispositifs certifiés Z-Wave, quel que soit le fabricant.

#### Fonctionnalités :

- Boutons tactiles capacitifs
- Écran en verre trempé, boîtier en alliage PC
- Fonction d'étalonnage précis de la température
- Mémoire non volatile, mémorisation de l'état de fonctionnement en cas de coupure de courant
- Design attrayant
- Installation facile de la plaque arrière du cadre en acier
- Affichage clair, facile à utilizer

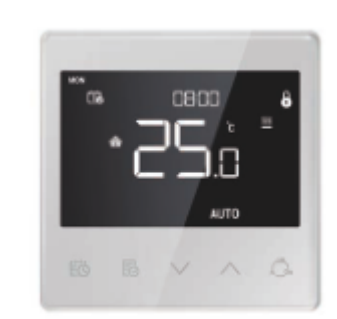

même

#### **Spécifications**

- Alimentation électrique : AC90~250V, 50/60 Hz
- Sortie : MH5-WH  $\leq$  3 A ; MH5-EH  $\leq$  16 A
- Autoconsommation :  $\leq 1 \text{ W}$
- Capteur de temp. intégré : NTC 10K
- Puissance de transmission maximale : +3 dBm
- Environnement de fonctionnement : de 0 à 55 °C ; humidité relative < 95 % (sans condensation)
- Plage de températures : de 5 à 37 °C (de 41 à 99 °F) (réglable)
- Dimensions : 86 x 86 x 14 mm
- Espacement des trous : 60 à 65 mm
- Fréquence Z-Wave : 868,4 MHz, 916,0 MHz ou autre fréquence Z-Wave disponible
- Protection contre les surintensités : disjoncteur externe de 10 A requis

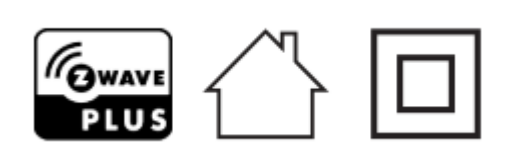

• Déclaration de conformité

Par la présente, RISCO Group, déclare cet équipement est en conformité aux conditions essentielles et à d'autres dispositions appropriées de la directive 2014/53/EU. Vous pouvez trouver la copie complète de la déclaration de conformité à la directive 2014/53/EU sur notre site web, à l'adresse suivante : <u>www.riscogroup.com</u>

#### • Conformité à la directive DEEE

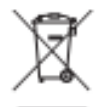

Tout appareil accompagné de ce symbole ne doit pas être jeté avec les ordures ménagères. Il incombe à l'utilisateur de remettre l'appareil usagé à un point de recyclage désigné.

#### • Conformité Z-Wave

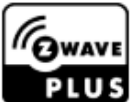

Le thermostat est entièrement compatible avec le protocole Z-Wave Plus.

Consignes de sécurité importantes

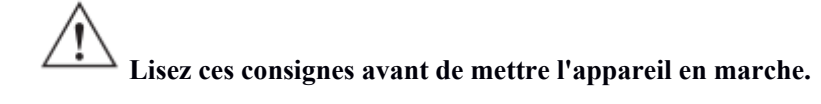

Ce produit n'est pas un jouet. Tenez-le hors de portée des enfants et des animaux.

N'exposez pas l'appareil à l'humidité, à l'eau ou à d'autres liquides. Ne placez pas de liquides à proximité ou sur l'appareil.

 $^{
m \Delta}$  N'essayez pas de démonter, de réparer ou de modifier l'appareil vous-même.

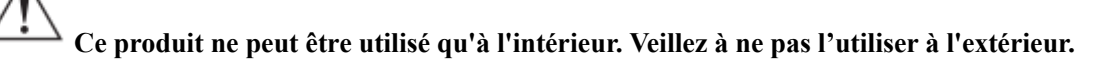

### **ATTENTION !**

Montage encastré autorisé uniquement dans une boîte de jonction en plastique certifiée UL/ETL/CE. La taille minimale doit être de 65 x 65 x 45 mm et le volume minimal de 190 cm<sup>3</sup>. Utilisez uniquement des conducteurs en cuivre.

### ATTENTION !

Risque de choc électrique - Plusieurs contacts peuvent être nécessaires pour mettre l'équipement hors tension avant toute intervention.

#### Installation

#### **Emplacement :**

Il est conseillé d'installer l'appareil à l'intérieur, à environ 1,5 m au-dessus du sol (hauteur à laquelle est mesurée la température moyenne de la pièce). Évitez de placer l'appareil à la lumière directe du soleil et d'une source de chaleur afin d'éviter tout signal erroné lors du contrôle de la température.

#### Important

- L'installation à l'intérieur du tableau électrique principal doit être confiée à un électricien qualifié ayant une bonne compréhension des schémas de câblage et des connaissances en matière de sécurité électrique.
- Avant l'installation, vérifiez que la tension réelle est conforme aux spécifications de l'appareil. Coupez l'alimentation électrique pour garantir la sécurité des personnes et de l'appareil.
- Pendant l'installation, veillez à ne pas faire tomber l'appareil et à ne pas lui faire subir de chocs pour éviter de l'endommager. Le cas échéant, contactez le fournisseur pour le faire réparer.
- Tenez l'appareil à l'écart des composants solides et liquides à base d'acide et des gaz corrosifs, afin d'éviter tout dommage.
- Évitez tout usage excessif pendant l'utilisation, afin de protéger l'appareil contre les dommages mécaniques.
- Lisez les instructions et la documentation et conservez-les pour toute référence ultérieure.

### ATTENTION : coupez l'alimentation électrique au niveau du disjoncteur ou du fusible avant l'installation afin d'éviter tout risque d'incendie, d'électrocution ou de mort.

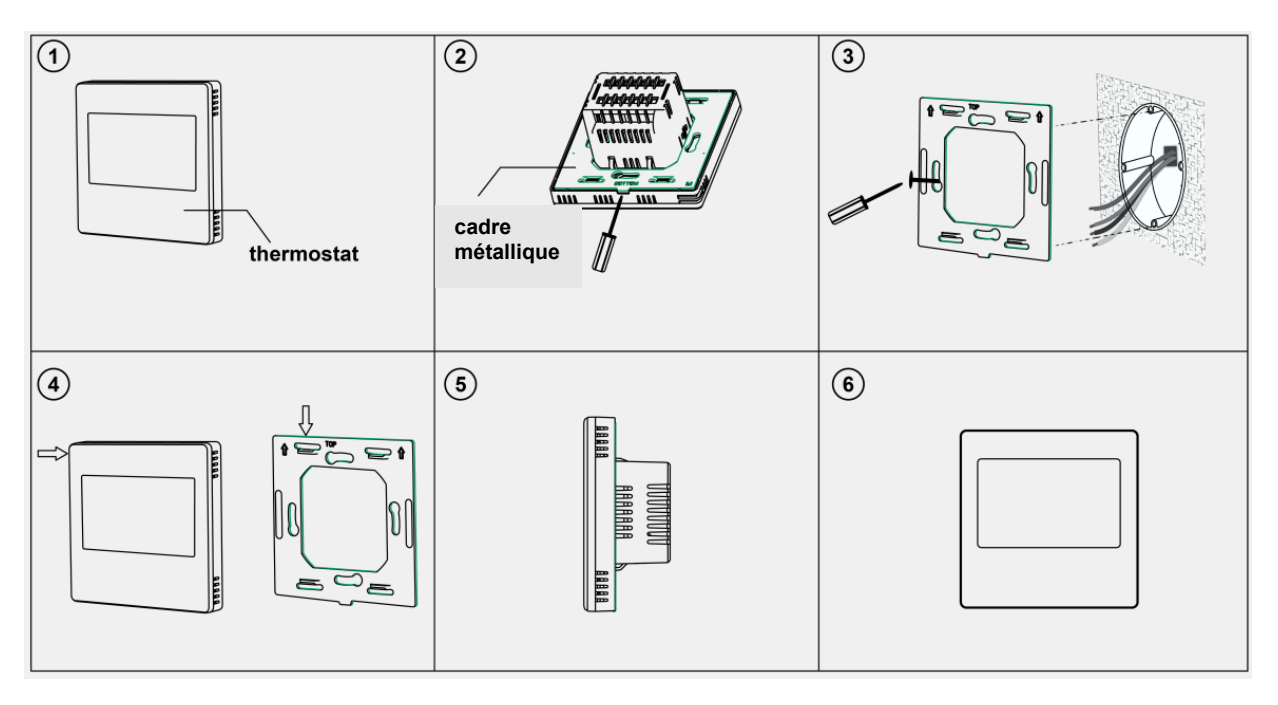

- Étape 1 : retirez le cadre en acier de l'appareil et fixez-le à la boîte de jonction à l'aide de deux vis.
- Étape 2 : insérez tous les fils dans les bornes appropriées et serrez les vis. Reportez-vous au schéma de câblage ci-dessous.
- Étape 3 : fixez l'appareil câblé sur les points du cadre en acier comme indiqué sur la figure 4, puis insérez l'ensemble dans la boîte de jonction.
- Étape 4 : confirmez que l'appareil est correctement monté, puis mettez-le sous tension. Il est désormais prêt à fonctionner.

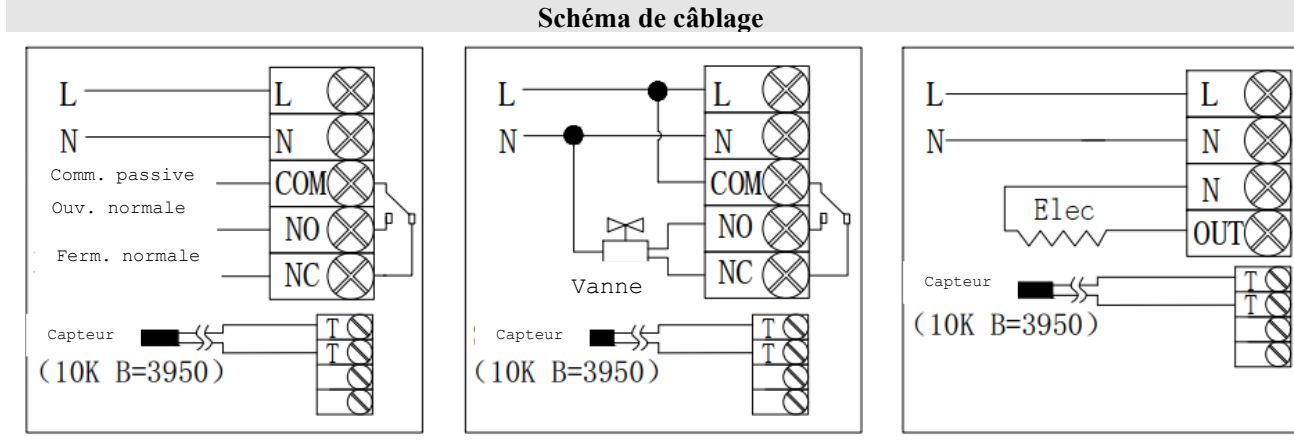

### (1) Chaudière murale passive électrique

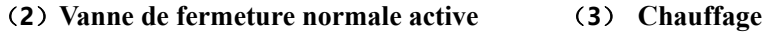

| Modèle | Borne             | Appareil contrôlé                                                                                      | Instructions de câblage                                                                                                    | Capacité<br>de<br>contact |
|--------|-------------------|----------------------------------------------------------------------------------------------------|----------------------------------------------------------------------------------------------------|---------------------------|
| MH5-WH | L、N、COM、NO、<br>NC | Chaudière murale,<br>vanne<br>thermostatique/robinet<br>à boisseau sphérique<br>électrique/pompe, etc. | Contrôle passif, voir le schéma (1)<br>Contrôle actif, voir le schéma (2)                                                                              | 3 A                       |
| MH5-EH | L、N、OUT、T、T       | Film chauffant,<br>radiateur électrique,<br>câble chauffant, etc.                                      | Voir le schéma (3)<br>La borne TT doit être connectée à<br>un capteur externe doté d'une<br>fonction de protection contre les<br>températures élevées. | 16 A                      |

#### Touches et écran

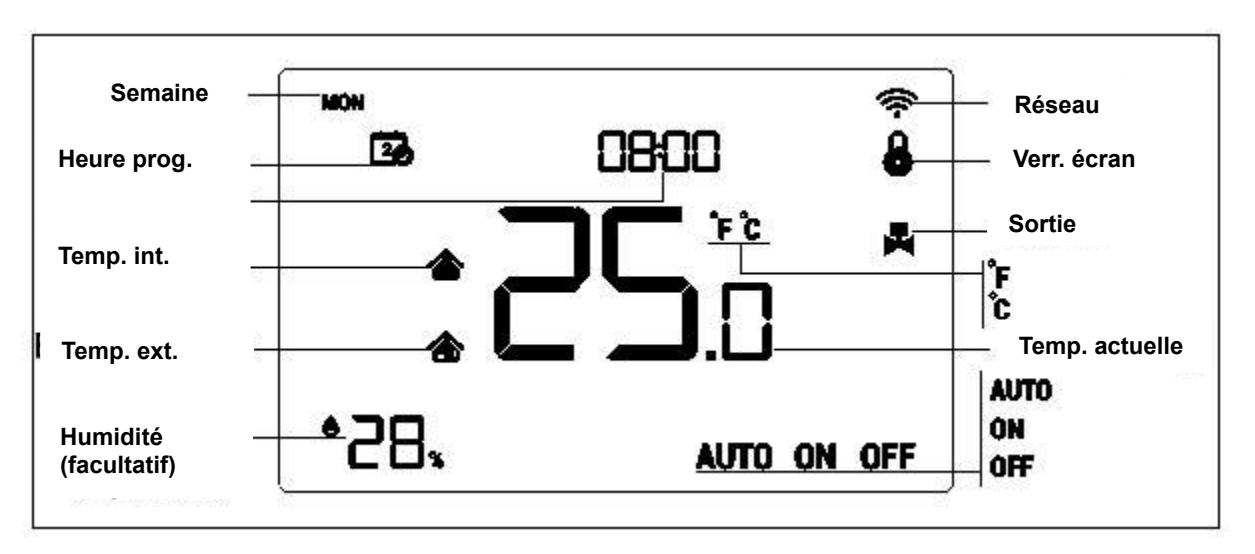

#### Fonctionnement

#### Marche/arrêt

Lors de la mise sous tension, l'appareil affiche « DÉSACTIVÉ », et toutes les sorties sont désactivées. Appuyez sur l'icône (<sup>off</sup>) pour passer d'un mode à l'autre (auto>activé->désactivé).

Après la mise sous tension, l'appareil indique la semaine en cours, l'heure locale, le mode de fonctionnement, la température actuelle, l'état de la sortie, etc.

Remarque : lorsque le rétroéclairage s'éteint, appuyez d'abord sur ce bouton pour allumer le rétroéclairage, puis appuyez de nouveau dessus pour exécuter l'opération correspondante.

#### Réglage de la température

En mode de fonctionnement normal, appuyez sur la touche  $\vee$  ou  $\wedge$  pour ajuster la valeur de la température de réglage, par incréments de 0,5 °C (1 °F). Une fois le réglage terminé, attendez 3 secondes sans appuyer sur aucune touche pour mémoriser le réglage et revenir à l'interface de fonctionnement normal.

Remarque : en mode Auto, la valeur de température modifiée n'est valide que pour la période en cours, et l'appareil ne modifie pas la valeur de la période prédéfinie. Si un cercle apparaît au-dessus de l'icône AUTO, cela signifie que la température de réglage a été révisée pour la période en cours.

#### Fonction de verrouillage de l'écran

Dans l'interface de fonctionnement normal, appuyez simultanément sur les touches  $\textcircled{b} + \bigvee$  pour verrouiller/déverrouiller l'écran. Lorsque l'icône **b** s'affiche, l'écran est verrouillé et vous ne pouvez pas l'utiliser ; lorsque l'icône **b** disparaît, l'écran est déverrouillé et il fonctionne à nouveau normalement.

#### Spécification de contrôle

MH5-WH

- > Température de détection < température de réglage 0,5 °C ; la sortie est activée et l'icône de sortie s'affiche.
- ➤ Température de détection ≥ température de réglage + 0,5 °C ; la sortie est désactivée et l'icône de sortie disparaît.

#### MH5-EH

- > Température de détection < température de réglage 1,5 °C ; la sortie est activée et l'icône de sortie s'affiche.
- ➤ Température de détection ≥ température de réglage ; la sortie est désactivée et l'icône de sortie disparaît.

#### Réglage de l'heure locale

Dans l'interface de fonctionnement normal, appuyez sur 🔯 pendant 3 secondes pour accéder à l'interface de réglage de l'heure locale. Appuyez sur V ou  $\wedge$  pour ajuster la valeur du réglage, puis appuyez sur  $\bowtie$  pour afficher semaine, l'heure, les minutes, puis enregistrez et quittez l'écran. Appuyez sur  $\bowtie$  pour quitter rapidement l'écran et ne pas enregistrer le réglage.

#### Paramétrage des périodes en mode Auto

Dans l'interface de fonctionnement normal, appuyez brièvement sur 10 pour accéder au réglage des périodes. Le tableau 1 permet de sélectionner la semaine du programme. Appuyez sur  $\checkmark$  et  $\land$  pour sélectionner le numéro de semaine, de 1 à 10. Par exemple, choisissez la semaine numéro 1 pour modifier le programme du samedi uniquement, choisissez la semaine numéro 5 pour modifier le programme du lundi au dimanche de manière synchrone (tous les jours sont identiques), choisissez la semaine numéro 3 pour modifier le programme du lundi au vendredi de manière

#### Manuel de l'utilisateur

synchrone, et ainsi de suite. Appuyez ensuite sur 10 pour confirmer vos réglages. Accédez alors au réglage de l'heure et de la température des périodes 1 à 4 (reportez-vous au tableau 2), appuyez sur  $\bigvee$  et  $\land$  pour ajuster la valeur correspondante, puis appuyez sur 10 pour passer aux éléments à modifier.

Pendant le réglage du programme, appuyez sur 🗟 pour enregistrer le réglage et revenir à l'interface de sélection des numéros de semaine. Une fois le numéro de semaine sélectionné, appuyez sur 🗟 pour quitter le réglage.

Si vous n'exécutez aucune opération manuelle pendant une période prolongée, vous revenez à la page d'accueil. Le réglage n'est pas mémorisé si vous n'appuyez pas sur la touche 😥.

| (Tableau | 1) |
|----------|----|
|----------|----|

| Nº de     | 1   | 2   | 3       | 4       | 5       | 6   | 7   | 8   | 9   | 10  |
|-----------|-----|-----|---------|---------|---------|-----|-----|-----|-----|-----|
| semaine   |     |     |         |         |         |     |     |     |     |     |
| Sélection | Sam | Dim | Lun-Ven | Sam-Dim | Lun-Dim | Lun | Mar | Mer | Jeu | Ven |
| du        |     |     |         |         |         |     |     |     |     |     |
| programme |     |     |         |         |         |     |     |     |     |     |
| Différent | •   | •   |         |         |         | •   | •   | •   | •   | •   |
| chaque    |     |     |         |         |         |     |     |     |     |     |
| jour      |     |     |         |         |         |     |     |     |     |     |
| 5+1+1     | •   | •   | •       |         |         |     |     |     |     |     |
| 5+2       |     |     | ٠       | •       |         |     |     |     |     |     |
| Identique |     |     |         |         | •       |     |     |     |     |     |
| tous les  |     |     |         |         |         |     |     |     |     |     |
| jours     |     |     |         |         |         |     |     |     |     |     |

Le réglage par défaut est le suivant (Tableau 2) :

| Semaine/péri | Semaine/péri Période 1 |                     | Période 3           | Période 4           |  |
|--------------|------------------------|---------------------|---------------------|---------------------|--|
| odes         |                        |                     |                     |                     |  |
| Lun-Ven      | 05:00 28 °C            | 07:00 24 °C (75 °F) | 17:00 28 °C (82 °F) | 22:00 24 °C (75 °F) |  |
|              | (82 °F)                |                     |                     |                     |  |
| Sam-Dim      | 05:00 28 °C            | 09:00 24 ℃ (75 °F)  | 17:00 28 °C (82 °F) | 22:00 24 °C (75 °F) |  |
|              | (82 °F)                |                     |                     |                     |  |

#### Protection contre les températures élevées (thermostat pour chauffage électrique MH5-EH uniquement)

Lorsque le capteur de température externe détecte une valeur de température  $\geq 55$  °C, l'appareil active la fonction de protection contre les températures élevées, le chauffage électrique s'éteint, et l'icône de protection contre les températures élevées clignote.

Lorsque le capteur de température externe détecte une valeur de température < 40 °C, l'appareil revient en mode de fonctionnement normal et l'icône de protection contre les températures élevées disparaît.

#### Fonction de protection antigel :

Dans l'interface d'arrêt :

1. Lorsque le capteur de température intégré détecte une valeur de température < 5 °C, l'appareil active la fonction de protection antigel et le chauffage électrique s'allume automatiquement.

2. Lorsque le capteur de température intégré détecte une valeur de température > 8 °C, l'appareil désactive la fonction de protection antigel et revient au mode de fonctionnement normal.

#### Fonctionnement de Z-Wave

#### • Inclusion et exclusion du réseau Z-Wave

Dans l'interface de fonctionnement normal, appuyez longuement sur  $\vee + \wedge$  pour accéder à l'interface d'inclusion ou d'exclusion du réseau Z-Wave. Avant que l'appareil ne soit inclus dans le réseau, l'indication « - - - » s'affiche à l'écran. Appuyez une fois sur  $\wedge$ ; l'appareil passe en mode de détection pour obtenir un ID de nœud. Si l'inclusion réussit, un ID de nœud s'affiche à l'écran au bout de quelques secondes. L'ID du nœud permet d'indiquer si l'appareil fait partie ou non du réseau.

Une fois l'inclusion terminée, mettez l'appareil hors tension, puis de nouveau sous tension. L'appareil est maintenant prêt à être utilisé par le contrôleur/la passerelle du réseau Z-Wave.

### Remarque : procédez de la même manière pour exclure l'appareil du réseau. Une fois exclu, le réglage d'usine Z-Wave est rétabli.

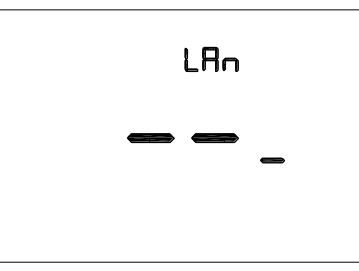

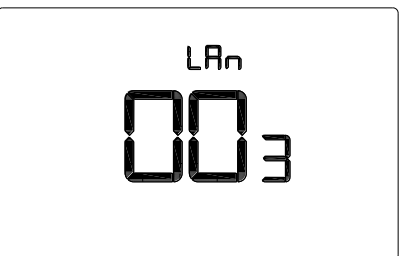

Avant inclusion (pas d'ID de noeud )

Après inclusion (ID de noeud 003)

• Classes de commande prises en charge par l'appareil :

COMMAND\_CLASS\_VERSION, COMMAND\_CLASS\_SENSOR\_MULTILEVEL, COMMAND\_CLASS\_THERMOSTAT\_SETPOINT, COMMAND\_CLASS\_THERMOSTAT\_MODE, COMMAND\_CLASS\_THERMOSTAT\_OPERATING\_STATE, COMMAND\_CLASS\_TIME, COMMAND\_CLASS\_TIME\_PARAMETERS, COMMAND\_CLASS\_CONFIGURATION, COMMAND\_CLASS\_ASSOCIATION, COMMAND\_CLASS\_MULTI\_CHANNEL\_ASSOCIATION, COMMAND\_CLASS\_MULTI\_CHANNEL\_ASSOCIATION, COMMAND\_CLASS\_MANUFACTURER\_SPECIFIC, COMMAND\_CLASS\_DEVICE\_RESET\_LOCALLY, COMMAND\_CLASS\_POWERLEVEL, COMMAND\_CLASS\_FIRMWARE\_UPDATE\_MD

#### • Groupe d'association

| ID du<br>GA | ID de<br>nœud | Classes de commande                                                            | Situation de déclenchement                                                                                                    |
|-------------|---------------|--------------------------------------------------------------------------------|----------------------------------------------------------------------------------------------------|
|             | max.          |                                                                                |                                                                                                    |
|             |               | COMMAND_CLASS_SENSOR_MULTILEVEL_V5,<br>SENSOR_MULTILEVEL_REPORT_V5             | <ol> <li>L'écart entre la valeur de la température<br/>actuellement détectée et la valeur de la<br/>dernière température signalée à la<br/>passerelle est supérieur à la valeur définie<br/>par le paramètre 2.</li> <li>L'écart entre la valeur d'humidité<br/>actuellement détectée et la dernière valeur<br/>d'humidité signalée à la passerelle est<br/>supérieur à la valeur définie par le<br/>paramètre 3.</li> </ol> |
|             |               | COMMAND_CLASS_THERMOSTAT_MODE_V2,<br>THERMOSTAT_MODE_REPORT                    | Changement de mode de fonctionnement                                                                                                    |
|             |               | COMMAND_CLASS_THERMOSTAT_OPERATING_STATE,<br>THERMOSTAT_OPERATING_STATE_REPORT | Changement d'état de l'appareil                                                                                                    |
|             |               | COMMAND_CLASS_THERMOSTAT_SETPOINT_V2,<br>THERMOSTAT_SETPOINT_REPORT_V2         | Modification de la valeur du point de consigne                                                                                                    |
| 1           | 1             | COMMAND_CLASS_DEVICE_RESET_LOCALLY,<br>DEVICE_RESET_LOCALLY_NOTIFICATION       | Rétablissement des réglages définis en usine                                                                                                    |

#### • Définition des paramètres Z-Wave :

| Numéro | Nom                                             | Taille                                   | Informations                                                                                                    | Valeur par<br>défaut | Valeurs possibles |
|--------|-------------------------------------------------|------------------------------------------|----------------------------------------------------------------------------------------------------|----------------------|-------------------|
| 1      | Unité de<br>température                         | 1                                        | 0 : Celsius<br>1 : Fahrenheit                                                                                                    | 0                    | 0-1               |
| 2      | Indication de<br>l'écart de temp.               | 2                                        | Unité 0,1 °C<br>0 : désactivée 3-255 : n *0,1 °C<br>Signaler automatiquement la<br>température à la passerelle lorsque<br>l'écart de température est supérieur à<br>cette valeur   | 5                    | 0, 3-255          |
|        |                                                 |                                          | Unité 0,1 °F<br>0 : désactivé<br>3-255 : n *0,1 °F Signaler<br>automatiquement la température à la<br>passerelle lorsque l'écart de<br>température est supérieur à cette<br>valeur | 10                   | 0,3-255           |
| 3      | Indication de la<br>différence<br>d'humidité    | 1                                        | 0 : désactivée<br>1-99 : Signaler automatiquement<br>l'humidité à la passerelle lorsque la<br>différence d'humidité est supérieure<br>à cette valeur                               | 6                    | 0-99              |
| 11     | Sélection de la<br>fonction de<br>programmation | 1                                        | 0 : désactivée<br>1 : activée                                                                                                    | 0                    | 0-1               |
| 12     | 12Rétroéclairage1Menu s0 : éta1 : tot           |                                          | Menu secret Nº P2 :<br>0 : éteindre en cas d'inactivité<br>1 : toujours allumé                                                                                                    | 0                    | 0-1               |
| 14     | 14 Volume des boutons                           |                                          | Menu secret N° P4 :<br>0 : son désactivé<br>1 : signal sonore                                                                                                    | 1                    | 0-1               |
| 18     | Température<br>contrôlée                        | e 1 Menu secret N° P8 :<br>0: air 1: sol |                                                                                                    | 0                    | 0-1               |
| 19     | Étalonnage de la température                    | 1                                        | Menu secret N° P9 :<br>unité (°C) : n $^{0}$ , incrément de<br>0,5 °C                                                                                                    | 0                    | -95~95            |
|        | ambiante (air)                                  |                                          | unité (°F) : n*1°F                                                                                                    | 0                    | -19~19            |
| 20     | Étalonnage de la<br>température au sol          | 1                                        | Menu secret N° P10 :<br>unité (°C) : n $*0,1$ °C, incrément de<br>0,5 °C                                                                                                    | 0                    | -95~95            |
|        |                                                 |                                          | unité (°F) : n*1°F                                                                                                    | 0                    | -19~19            |

Manuel de l'utilisateur

| 21 | Hystérésis lors de<br>la régulation de la                                                | 1 | Menu secret N° P11 :<br>unité (°C) : n*0,1 °C, incrément de<br>0,5 °C                                                                                 | MH5-EH:15<br>MH5-WH:5               | 5-100                                                                                           |
|----|------------------------------------------------------------------------------------------|---|----------------------------------------------------------------------------------------------------|-------------------------------------|-------------------------------------------------------------------------------------------------|
|    | ambiante                                                                                 |   | unité (°F) : n*1°F                                                                                                    | MH5-EH:3<br>MH5-WH:1                | 1-20                                                                                            |
| 22 | Hystérésis lors de<br>la régulation de la                                                |   | Menu secret N° P12 :<br>unité (°C) : n*0,1 °C, incrément de<br>0,5 °C                                                                                 | MH5-EH:15<br>MH5-WH:5               | 5-100                                                                                           |
|    | température au sol                                                                       |   | unité (°F) : n*1°F                                                                                                    | MH5-EH:3<br>MH5-WH:1                | 1-20                                                                                            |
| 23 | Hystérésis lors du<br>contrôle de la<br>protection contre<br>les températures<br>élevées | 1 | Menu secret N° P13 :<br>unité (°C) : n $*0,1$ °C, incrément de<br>0,5 °C                                                                              | 50                                  | 5-100                                                                                           |
|    |                                                                                          |   | unité (°F) : n*1°F                                                                                                    | 10                                  | 1-20                                                                                            |
| 24 | Protection contre<br>les températures<br>élevées                                         | 2 | Menu secret N° P14 :<br>unité (°C) : 450-950 : n*0,1 °C,<br>incrément de 0,5 °C;<br>445 : désactiver la protection contre<br>les températures élevées | 550                                 | 445-950                                                                                         |
|    |                                                                                          |   | unité (°F) : 113-203 : n*1 °F<br>112 : désactiver la protection contre<br>les températures élevées                                                    | 131                                 | 112-203                                                                                         |
| 46 | La 1 <sup>re</sup> période du<br>lun au dim                                              | 2 | Octet 1 (MSB) : heure<br>Octet 2 (LSB) : min                                                                                                    | Octet 1 : 5<br>Octet 2 : 0          | Octet 1 : 0-23<br>Octet 2 : 0-59                                                                |
| 47 | La 2 <sup>e</sup> période du<br>lun au dim                                               | 2 | Octet 1 (MSB) : heure<br>Octet 2 (LSB) : min                                                                                                    | Octet 1 : 7<br>Octet 2 : 0          | Octet 1 : 0-23<br>Octet 2 : 0-59                                                                |
| 48 | La 3 <sup>e</sup> période du<br>lun au dim                                               | 2 | Octet 1 (MSB) : heure<br>Octet 2 (LSB) : min                                                                                                    | Octet 1 : 17<br>Octet 2 : 0         | Octet 1 : 0-23<br>Octet 2 : 0-59                                                                |
| 49 | La 4 <sup>e</sup> période du<br>lun au dim                                               | 2 | Octet 1 (MSB) : heure<br>Octet 2 (LSB) : min                                                                                                    | Octet 1 : 22<br>Octet 2 : 0         | Octet 1 : 0-23<br>Octet 2 : 0-59                                                                |
| 50 | Point de consigne<br>du chauffage pour<br>la 1 <sup>re</sup> période du<br>lun au dim    | 2 | n*0,1 Celsius ou n*1 Fahrenheit                                                                                                    | Celsius : 280<br>Fahrenheit : 82    | La plage est<br>supérieure à la<br>limite inférieure et<br>inférieure à la limite<br>supérieure |
| 51 | Point de consigne<br>du chauffage pour<br>la 2 <sup>e</sup> période du<br>lun au dim     | 2 | n*0,1 Celsius ou n*1 Fahrenheit                                                                                                    | Celsius : 240<br>Fahrenheit :<br>75 | La plage est<br>supérieure à la<br>limite inférieure et<br>inférieure à la limite<br>supérieure |

| 52      | Point de consigne<br>du chauffage pour<br>la 3 <sup>e</sup> période du<br>lun au dim | 2 | n*0,1 Celsius ou n*1 Fahrenheit                        | Celsius : 280<br>Fahrenheit :<br>82                                 | La plage est<br>supérieure à la<br>limite inférieure et<br>inférieure à la limite<br>supérieure |
|---------|--------------------------------------------------------------------------------------|---|--------------------------------------------------------|---------------------------------------------------------------------|-------------------------------------------------------------------------------------------------|
| 53      | Point de consigne<br>du chauffage pour<br>la 4 <sup>e</sup> période du<br>lun au dim | 2 | n*0,1 Celsius ou n*1 Fahrenheit                        | Celsius : 240<br>Fahrenheit : 75                                    | La plage est<br>supérieure à la<br>limite inférieure et<br>inférieure à la limite<br>supérieure |
| 58-64   | La 1 <sup>re</sup> période<br>pour LunDim                                            | 2 | Octet 1 (MSB) : heure<br>Octet 2 (LSB) : min           | Octet 1 : 5<br>Octet 2 : 0                                          | Octet 1 : 0-23<br>Octet 2 : 0-59                                                                |
| 65-71   | La 2° période pour<br>LunDim                                                         | 2 | Octet 1 (MSB) : heure<br>Octet 2 (LSB) : min           | Octet 1 : 7<br>(Lun-Ven)<br>Octet 1 : 9<br>(Sam-Dim)<br>Octet 2 : 0 | Octet 1 : 0-23<br>Octet 2 : 0-59                                                                |
| 72-78   | La 3 <sup>e</sup> période pour<br>LunDim                                             | 2 | Octet 1 (MSB) : heure<br>Octet 2 (LSB) : min           | Octet 1 : 17<br>Octet 2 : 0                                         | Octet 1 : 0-23<br>Octet 2 : 0-59                                                                |
| 79-85   | La 4 <sup>e</sup> période pour<br>LunDim                                             | 2 | Octet 1 (MSB) : heure<br>Octet 2 (LSB) : min           | Octet 1 : 22<br>Octet 2 : 0                                         | Octet 1 : 0-23<br>Octet 2 : 0-59                                                                |
| 86-92   | Le 1 <sup>er</sup> point de<br>consigne du<br>chauffage pour<br>LunDim               | 2 | n*0,1 Celsius ou n*1 Fahrenheit                        | Celsius : 280<br>Fahrenheit : 82                                    | La plage est<br>supérieure à la<br>limite inférieure et<br>inférieure à la limite<br>supérieure |
| 93-99   | Le 2 <sup>e</sup> point de<br>consigne de<br>chauffage pour<br>LunDim                | 2 | n*0,1 Celsius ou n*1 Fahrenheit                        | Celsius : 240<br>Fahrenheit :<br>75                                 | La plage est<br>supérieure à la<br>limite inférieure et<br>inférieure à la limite<br>supérieure |
| 100-106 | Le 3 <sup>e</sup> point de<br>consigne du<br>chauffage pour<br>LunDim                | 2 | n*0,1 Celsius ou n*1 Fahrenheit                        | Celsius : 280<br>Fahrenheit :<br>82                                 | La plage est<br>supérieure à la<br>limite inférieure et<br>inférieure à la limite<br>supérieure |
| 107-113 | Le 4 <sup>e</sup> point de<br>consigne du<br>chauffage pour<br>LunDim                | 2 | n*0,1 Celsius ou n*1 Fahrenheit                        | Celsius : 240<br>Fahrenheit : 75                                    | La plage est<br>supérieure à la<br>limite inférieure et<br>inférieure à la limite<br>supérieure |
| 255     | Restauration des valeurs d'usine                                                     | 1 | 1 : restauration des valeurs d'usine<br>0 : non valide | 0                                                                   | 0-1                                                                                             |

#### Manuel de l'utilisateur

#### Menu secret

Appuyez longuement sur E pour accéder à l'interface de réglage du menu secret, appuyez sur E pour passer aux éléments à modifier, puis appuyez sur  $\bigvee$  ou  $\land$  pour ajuster la valeur du réglage. Une fois le réglage terminé, appuyez sur E pour le mémoriser et quitter l'écran.

| Élément | Fonction                                                                                 | Plage de réglages |          | Valeur par<br>défaut | Remarque                                                                                                    |
|---------|------------------------------------------------------------------------------------------|-------------------|----------|----------------------|----------------------------------------------------------------------------------------------------|
| P01     | Rétablissement des<br>réglages définis en<br>usine                                       | 0X00              | 0XFF     | 0X53                 | Ecrire 0X5 pour restaurer les réglages d'usine                                                                                                    |
| P02     | Niveau de<br>rétroéclairage                                                              | 0                 | 1        | 0                    | 0 : s'éteint progressivement en<br>cas d'inactivité<br>1 : toujours activé                                                                                                    |
| P03     | Type contrôlé                                                                            | 0                 | 2        | 0                    | 0 : (A-F) régulation en<br>fonction de la température<br>ambiante (air), la température<br>au sol devant être la<br>température de protection 1 :<br>(AIR) régulation en fonction<br>de la température ambiante<br>(air) 2 : (SOL) régulation en<br>fonction de la température au<br>sol |
| P04     | Volume du signal<br>sonore                                                               | 0                 | 1        | 1                    | 0 : son désactivé<br>1 : signal sonore                                                                                                    |
| P05     | Type de chauffage                                                                        | 0                 | 1        | 1                    | 0 : chauffage hydronique<br>1 : chauffage électrique                                                                                                    |
| P06     | Unité de température                                                                     | С                 | F        | С                    | C : Celsius F : Fahrenheit                                                                                                    |
| P08     | Option d'affichage de la température                                                     | Air               | Sol      | Air                  | 0 : air 1 : sol                                                                                                    |
| P09     | Étalonnage de la<br>température ambiante<br>(air) C/F                                    | -9,5<br>(-19)     | 9,5 (19) | 0 (0)                |                                                                                                    |
| P10     | Étalonnage de la<br>température au sol<br>C/F                                            | -9,5<br>(-19)     | 9,5 (19) | 0 (0)                |                                                                                                    |
|         | MH5-EH : hystérésis<br>pour la régulation de<br>la température<br>ambiante (air). C/F    | 0,5 (1)           | 10 (20)  | 1,5 (3)              |                                                                                                    |
| P11     | MH5-WH :<br>hystérésis pour la<br>régulation de la<br>température ambiante<br>(air). C/F | 0,5 (1)           | 10 (20)  | 0,5 (1)              |                                                                                                    |
| P12     | MH5-EH : hystérésis<br>pour la régulation de<br>la température au sol<br>C/F             | 0,5 (1)           | 10 (20)  | 1,5 (3)              |                                                                                                    |
|         | MH5-WH : hystérésis<br>pour la régulation de<br>la température au sol                    | 0,5 (1)           | 10 (20)  | 0,5 (1)              |                                                                                                    |

Manuel de l'utilisateur

| _ |     |                                                      |         |          |          |                                                                      |
|---|-----|------------------------------------------------------|---------|----------|----------|----------------------------------------------------------------------|
|   |     | C/F                                                  |         |          |          |                                                                      |
|   | P13 | Hystérésis de la<br>température de<br>protection C/F | 0,5 (1) | 10 (20)  | 5 (10)   |                                                                      |
|   | P14 | Protection contre les<br>températures élevées<br>C/F | 45(113) | 95 (203) | 55 (131) | OFF : désactiver la protection<br>contre les températures<br>élevées |
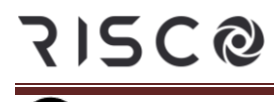

#### Termostato de Calefacción de Agua/Eléctrica MH5-WH/MH5-EH

El termostato de agua/calefacción eléctrica es un dispositivo habilitado para Z-Wave Plus que controla la temperatura interior. El MH5-WH se usa principalmente para controlar sistemas de calefacción por agua, como calderas murales, válvulas de calefacción por agua, actuadores de calefacción, etc., mientras que el MH5-EH es para sistemas de calefacción eléctrica. Se trata de un dispositivo de gran fiabilidad y practicidad que puede incluirse y funcionar en cualquier red Z-Wave con otros dispositivos certificados Z-Wave de cualquier otro fabricante.

#### **Características:**

- Botones táctiles capacitivos
- Panel de cristal templado, carcasa de aleación de PC
- Función de calibrado preciso de la temperatura
- Memoria no volátil, estado de trabajo guardado incluso en caso de fallo de alimentación
- Aspecto atractivo
- Fácil instalación de la placa posterior del marco de acero
- Pantalla clara, fácil de manejar

#### Especificaciones

- Fuente de alimentación: AC90~250V, 50/60 Hz
- Salida: MH5-WH  $\leq$ 3 A ;MH5-EH $\leq$  16 A
- Potencia máxima de transmisión: +3 dBm
- Autoconsumo:  $\leq 1 \text{ W}$
- Sensor de temperatura incorporado: NTC 10K
- Entorno de trabajo:  $0 \sim 55$  °C; <95 % de humedad relativa (sin condensación)
- Ajuste de temperatura: 5-37 °C (ajustable)
- Dimensiones: 86\* 86\*14 mm
- Paso de los agujeros: 60-65 mm
- Frecuencia Z-Wave: 868,4 MHz, 916,0 MHz u otra frecuencia Z-Wave disponible
- Protección contra sobrecorriente: requiere disyuntor externo de 10 A

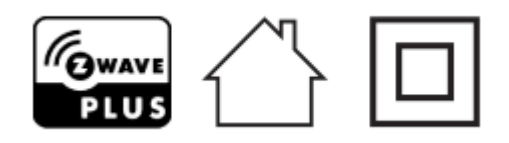

• Declaración de conformidad

Por la presente, RISCO Group declara que este equipo cumple con los requisitos esenciales y otras disposiciones relevantes de la Directiva 2014/53/EU. Para la Declaración de Conformidad CE, por favor diríjase a nuestra web: <u>www.riscogroup.com</u>

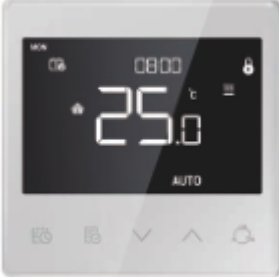

#### • Cumplimiento de la Directiva RAEE

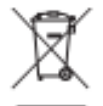

El dispositivo marcado con este símbolo no debe desecharse con la basura doméstica. Es responsabilidad del usuario llevar el dispositivo usado en un punto de reciclaje designado.

#### • Conformidad con Z-Wave

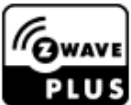

El termostato es un dispositivo Z-Wave Plus totalmente compatible.

Instrucciones importantes de seguridad

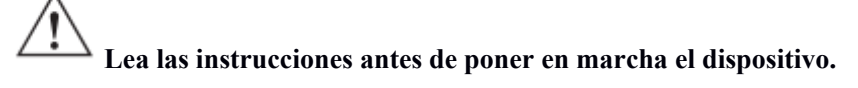

 $^{\Delta}$  Este producto no es un juguete. Manténgalo fuera del alcance de los niños y los animales.

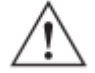

No exponga el dispositivo a humedad, agua u otros líquidos. No ponga líquidos cerca o sobre el dispositivo.

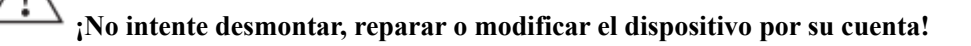

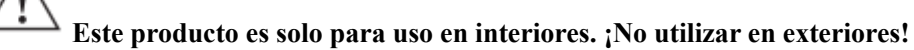

# PRECAUCIONES

Montaje empotrado solo en una caja de conexiones de plástico certificada UL/ETL/CE. El tamaño mínimo debe ser 65\*65\*45 mm; el volumen mínimo es de 190 cm<sup>3</sup>. Utilice únicamente conductores de cobre.

# PRECAUCIONES

Riesgo de descarga eléctrica. Puede ser necesario más de un interruptor de desconexión para descargar el equipo antes de repararlo.

#### Instalación

#### Ubicación:

Se sugiere instalar el dispositivo en el interior, en un lugar con alrededor de 1,5 m de altura sobre el suelo donde represente la temperatura ambiente media. Debe estar alejado de la luz solar directa, de cualquier cubierta o de cualquier fuente de calor, para evitar señales falsas en el control de la temperatura.

### Importante

715C@

- Un electricista cualificado que comprenda los diagramas de cableado y tenga conocimientos de seguridad eléctrica debe completar la instalación siguiendo las instrucciones.
- Antes de la instalación, confirme que el voltaje real se ajusta a la especificación del aparato. Corte cualquier suministro eléctrico para garantizar la seguridad de las personas y del dispositivo.
- Durante la instalación, proteja el dispositivo de cualquier daño físico por caídas o golpes. Si ocurre, póngase en contacto con el proveedor para su mantenimiento.
- Mantenga el dispositivo alejado de bases ácidas y otros sólidos, líquidos y gases corrosivos para evitar daños.
- Evite sobreesfuerzos durante el funcionamiento, para proteger el dispositivo de daños mecánicos.
- Lea todas las instrucciones y la documentación, y guárdelas para futuras consultas.

#### PRECAUCIÓN: Corte el suministro eléctrico en el disyuntor o fusible antes de la instalación para evitar incendios, descargas eléctricas o la muerte.

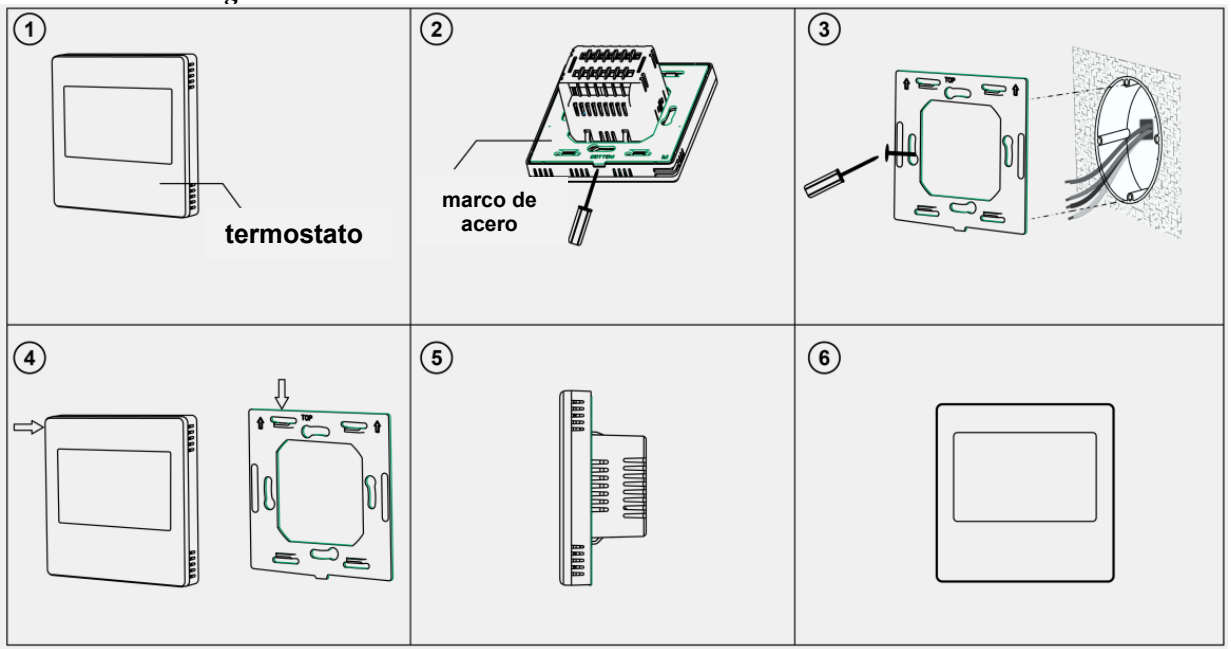

- Paso 1: Retire el marco de acero del dispositivo y fijelo a la caja de conexiones con dos tornillos.
- Paso 2: Introduzca todos los cables en los terminales adecuados y apriete los tornillos. El diagrama de cableado se muestra a continuación.
- Paso 3: Fije el dispositivo cableado en los puntos del marco de acero como se muestra en la fig.4, y luego empuje todo el dispositivo dentro de la caja de conexiones.
- Paso 4: Confirme que el dispositivo está bien montado, encendido y listo para funcionar.

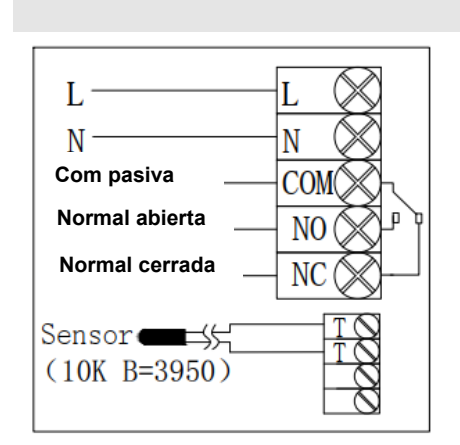

(1) Caldera mural pasiva

#### Diagrama de cableado

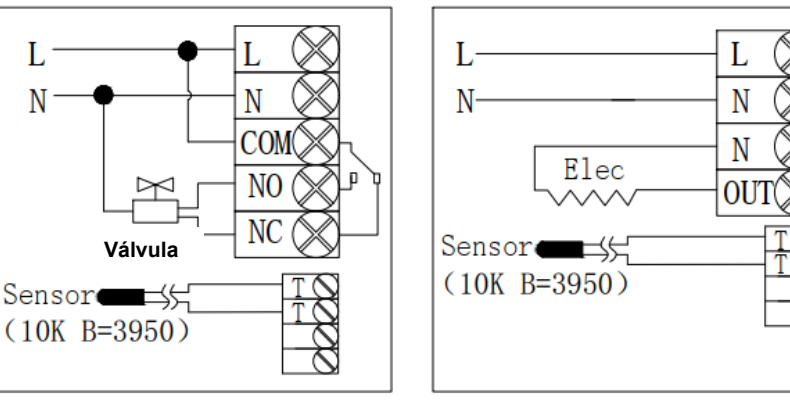

<sup>(2)</sup> Válvula de cierre normal activa

#### (3) Calefacción eléctrica

| Modelo | Terminal          | Dispositivo<br>controlado                                                              | Instrucciones de cableado                                                                                                    | Capacidad<br>de<br>contacto |
|--------|-------------------|----------------------------------------------------------------------------------------|----------------------------------------------------------------------------------------------------|-----------------------------|
| MH5-WH | L、N、COM、NO、<br>NC | Caldera mural ,<br>válvula<br>termostática/válvula<br>de bola<br>eléctrica/bomba, etc. | Control pasivo, siga el diagrama (1)<br>Control activo, siga el diagrama (2)                                                            | 3 A                         |
| MH5-EH | L、N、OUT、T、T       | Película calefactora,<br>radiador eléctrico,<br>cable calefactor, etc.                 | Siga el diagrama (3),<br>El terminal TT debe conectarse con<br>un sensor externo con función de<br>protección contra altas temperaturas | 16 A                        |

#### Botón y pantalla

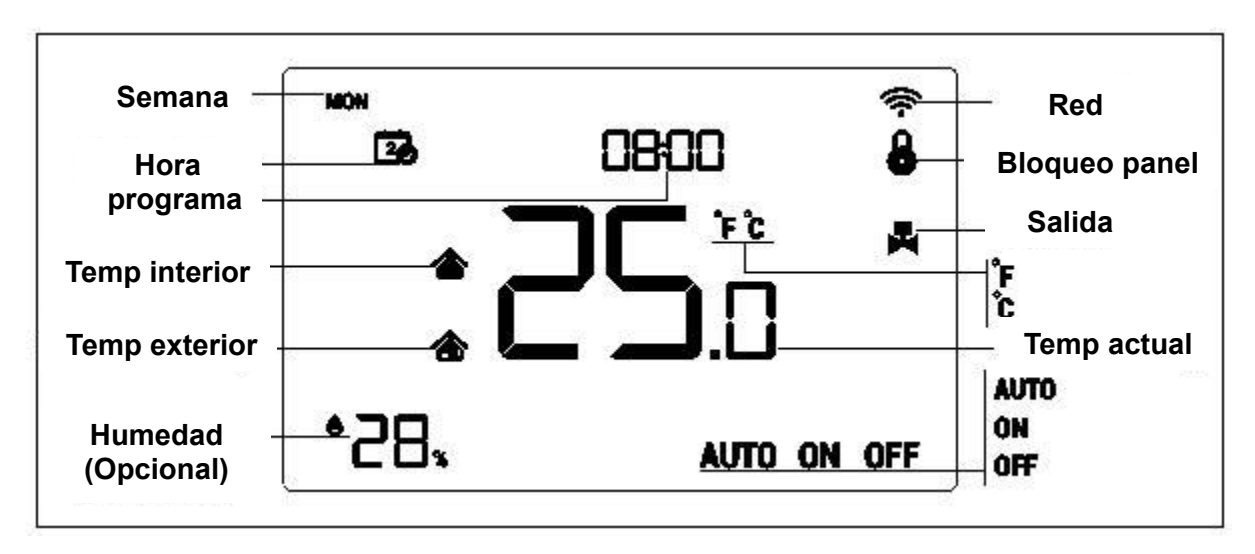

#### Funcionamiento

#### Encendido/apagado

Cuando se enciende, el dispositivo muestra "OFF", todas las salidas se desconectan forzosamente. Pulse el icono para cambiar los modos (automático->encendido->apagado).

Tras el encendido, el dispositivo muestra la semana actual, la hora local, el modo de trabajo, la temperatura actual, el estado de la salida, etc.

Nota: cuando se apague la retroiluminación, pulse primero el botón para encender la retroiluminación y, a continuación, pulse de nuevo el botón para la operación correspondiente.

#### Ajuste de la temperatura

En estado normal de funcionamiento, pulse el botón  $\vee$  o  $\wedge$  para ajustar el valor de la temperatura de consigna, distancia de ajuste 0,5 °C. Una vez finalizado el ajuste, espere 3 segundos sin pulsar ninguna tecla, se guardará el ajuste y volverá a la interfaz de funcionamiento normal.

Nota: para el modo automático, el valor cambiado solo es válido en el periodo de tiempo actual para este tiempo, y el dispositivo no afectará al valor del periodo de tiempo preestablecido. Cuando hay un círculo en la parte superior del icono AUTO, significa que la temperatura de ajuste ha sido revisada para el periodo de tiempo actual de este tiempo.

#### Función de bloqueo del panel

En la interfaz de funcionamiento normal, pulse  $\textcircled{box} + \bigvee$  de forma sincronizada para bloquear/desbloquear el panel, cuando aparezca el icono b, significa que el panel está bloqueado y no se puede operar, cuando desaparezca el icono b, significa que el panel está bloqueado y vuelve al funcionamiento normal.

#### Especificación de control

#### MH5-WH

> Temperatura de detección < temperatura de ajuste - 0,5 °C, la salida se enciende y aparece el icono de salida.

➤ Temperatura de detección ≥ temperatura de ajuste + 0,5 °C, la salida se apaga y el icono de salida desaparece. MH5-EH

- > Temperatura de detección < temperatura de ajuste 1,5 °C, la salida se enciende y aparece el icono de salida.
- $\blacktriangleright$  Temperatura de detección  $\ge$  temperatura de ajuste, la salida se apaga y el icono de salida desaparece.

#### Ajuste de la hora local

En la interfaz de trabajo normal, mantenga pulsado  $\textcircled{1}{0}$  durante 3 s para entrar en la interfaz de ajuste de la hora local. Pulse  $\bigvee$  o  $\bigwedge$  para ajustar el valor de configuración, pulse  $\textcircled{1}{0}$  para cambiar el parámetro de semana->hora->minuto-> guardar y salir. Pulse  $\fbox{2}$  para salir rápidamente y no guardar el ajuste.

#### Ajuste de parámetros de periodos de tiempo del modo automático

En la interfaz de trabajo normal, pulse brevemente  $\bigcirc$  para entrar en el ajuste de los periodos de tiempo. La tabla 1 es para configurar la semana de la programación, pulse  $\lor y \land$  para ajustar el n.º de semana del 1 al 10, por ejemplo, elija la semana número 1 que significa modificar la programación solo para los sábados, elija la semana número 5 que significa modificar la programación de lunes a domingo de forma sincronizada (todos los días es lo mismo), elija la semana número 3 que significa modificar la programación de lunes a viernes de forma sincronizada y así sucesivamente, y pulse  $\bigcirc$  para confirmar. A continuación, entre en el ajuste de la hora y la temperatura del periodo 1-4 (véase la tabla 2), pulse  $\lor y \land$  para ajustar el valor correspondiente y  $\boxdot$  para cambiar los elementos que quiera modificar. Durante el ajuste de la programación, pulse  $\bigcirc$  para guardar el ajuste y volver a la interfaz de opciones del número de semana. Cuando ajuste el número de la semana, pulse  $\bigcirc$  para salir del ajuste.

Volverá a la página de inicio sin operación manual durante mucho tiempo. El ajuste no se guardará si no se pulsa 🔁. (Tabla 1)

| (=====)        |    |    |       |       |       |    |    |    |    |    |
|----------------|----|----|-------|-------|-------|----|----|----|----|----|
| N.º de         | 1  | 2  | 3     | 4     | 5     | 6  | 7  | 8  | 9  | 10 |
| semana         |    |    |       |       |       |    |    |    |    |    |
| Ajuste del     | Sa | Do | Lu-Vi | Sa-Do | Lu-Do | Lu | Ma | Mi | Ju | Vi |
| programa       |    |    |       |       |       |    |    |    |    |    |
| Diferencia     | •  | •  |       |       |       | •  | •  | •  | •  | •  |
| para cada día  |    |    |       |       |       |    |    |    |    |    |
| 5+1+1          | •  | •  | •     |       |       |    |    |    |    |    |
| 5+2            |    |    | •     | •     |       |    |    |    |    |    |
| Lo mismo       |    |    |       |       | •     |    |    |    |    |    |
| para todos los |    |    |       |       |       |    |    |    |    |    |
| días           |    |    |       |       |       |    |    |    |    |    |

| Semana/Perio<br>dos | Periodo 1  | Periodo 2  | Periodo 3   | Periodo 4   |
|---------------------|------------|------------|-------------|-------------|
| Lu~Vi               | 5:00 28 °C | 7:00 24 °C | 17:00 28 °C | 22:00 24 °C |
| Sá~Do               | 5:00 28 °C | 9:00 24 °C | 17:00 28 °C | 22:00 24 °C |

El ajuste predeterminado es el siguiente (tabla 2):

#### Protección contra alta temperatura (SOLO para calefacción eléctrica MH5-EH)

Cuando el sensor de temperatura externo detecte el valor de temperatura≥55 °C, el dispositivo abrirá la protección contra alta temperatura, la calefacción eléctrica se apagará forzosamente y el icono de protección contra alta temperatura parpadeará.

Cuando el sensor de temperatura externo detecte el valor de temperatura <40 °C, el dispositivo volverá a funcionar normalmente, el icono de protección contra alta temperatura desaparecerá.

#### Función de protección anticongelante:

En la interfaz de apagado:

1. Cuando el sensor de temperatura incorporado detecte el valor de temperatura <5 °C, el dispositivo abrirá la protección anticongelante, la calefacción eléctrica se abrirá forzosamente.

2. Cuando el sensor de temperatura incorporado detecte el valor de temperatura >8 °C, el dispositivo desactivará la protección anticongelante y volverá al funcionamiento normal.

#### Funcionamiento Z-Wave

#### • Inclusión y exclusión de la red Z-Wave

En la interfaz de trabajo normal, pulse  $\vee + \wedge$  prolongadamente para entrar en la interfaz e incluir o excluir la red Z-Wave. Antes de que el dispositivo se incluya en la red, aparecerá "- - -" en la pantalla. A continuación, pulse  $\wedge$  una vez, el dispositivo entrará en modo de aprendizaje para obtener un ID de nodo. Si la inclusión se realiza correctamente, en unos segundos aparecerá en pantalla un ID de nodo. Un ID de nodo siempre puede informarnos de si el dispositivo está en la red o no.

Tras la inclusión, apague el dispositivo y vuelva a encenderlo. Ahora el dispositivo está listo para ser operado por el controlador/la puerta de enlace en la red Z-Wave.

# Nota: Siga los mismos pasos para excluir el dispositivo de la red. Al retirarlo, el dispositivo restablecerá su configuración Z-Wave de fábrica.

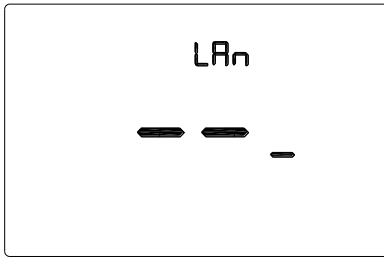

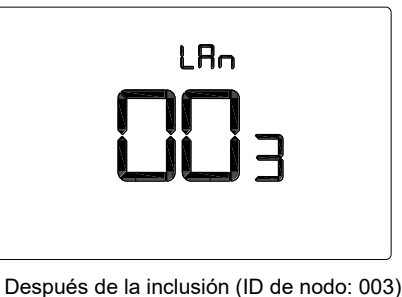

Antes de la inclusión (sin ID de nodo)

#### • Clase de comando admitido por el dispositivo:

COMMAND\_CLASS\_VERSION COMMAND\_CLASS\_SENSOR\_MULTILEVEL COMMAND\_CLASS\_THERMOSTAT\_SETPOINT COMMAND\_CLASS\_THERMOSTAT\_MODE COMMAND\_CLASS\_THERMOSTAT\_OPERATING\_STATE COMMAND\_CLASS\_TIME COMMAND\_CLASS\_TIME\_PARAMETERS COMMAND\_CLASS\_CONFIGURATION COMMAND\_CLASS\_ASSOCIATION COMMAND\_CLASS\_MULTI\_CHANNEL\_ASSOCIATION COMMAND\_CLASS\_ASSOCIATION\_GRP\_INFO COMMAND\_CLASS\_MANUFACTURER\_SPECIFIC COMMAND\_CLASS\_DEVICE\_RESET\_LOCALLY COMMAND\_CLASS\_POWERLEVEL COMMAND\_CLASS\_FIRMWARE\_UPDATE\_MD

#### • Grupo de asociaciones

| Identificador | ID de          | Clases de comandos                                                             | Situación desencadenante                                                                                                    |
|---------------|----------------|--------------------------------------------------------------------------------|----------------------------------------------------------------------------------------------------|
| de AG         | nodo<br>máximo |                                                                                |                                                                                                    |
|               |                | COMMAND_CLASS_SENSOR_MULTILEVEL_V5,<br>SENSOR_MULTILEVEL_REPORT_V5             | <ol> <li>La variación entre el valor de<br/>temperatura detectado actualmente<br/>y el valor de temperatura<br/>comunicado a la puerta de enlace la<br/>última vez es mayor que el valor<br/>fijado por el parámetro 2.</li> <li>La variación entre el valor de<br/>humedad detectado actualmente y<br/>el valor de humedad comunicado a<br/>la puerta de enlace la última vez es<br/>mayor que el valor fijado por el<br/>parámetro 3.</li> </ol> |
|               |                | COMMAND_CLASS_THERMOSTAT_MODE_V2,<br>THERMOSTAT_MODE_REPORT                    | Cambios de modo del dispositivo                                                                                                    |
|               |                | COMMAND_CLASS_THERMOSTAT_OPERATING_STATE,<br>THERMOSTAT_OPERATING_STATE_REPORT | Cambios de estado del dispositivo                                                                                                    |
|               |                | COMMAND_CLASS_THERMOSTAT_SETPOINT_V2,<br>THERMOSTAT_SETPOINT_REPORT_V2         | Cambios del valor del punto de<br>ajuste                                                                                                    |
| 1             | 1              | COMMAND_CLASS_DEVICE_RESET_LOCALLY,<br>DEVICE_RESET_LOCALLY_NOTIFICATION       | Restauración de los ajustes de fábrica                                                                                                    |

## • Ajuste de parámetros Z-Wave:

| Número | Nombre                                        | Dimensiones | Información                                                                                                    | Predet. | Posibles valores |
|--------|-----------------------------------------------|-------------|----------------------------------------------------------------------------------------------------|---------|------------------|
| 1      | Unidad de temp.                               | 1           | 0: Celsius<br>1: Fahrenheit                                                                                                    | 0       | 0-1              |
|        | Informe de                                    |             | Unidad 0,1 °C<br>0: Desactivado<br>3-255: n *0,1 °C informa<br>automáticamente de la temp. a<br>la puerta de enlace cuando la<br>variación de temp. sea superior<br>a este valor | 5       | 0, 3-255         |
| 2      | diferencia de<br>temp.                        | 2           | Unidad 0,1 F<br>0: Desactivado<br>3-255: n *0,1 F informa<br>automáticamente de la temp. a<br>la puerta de enlace cuando la<br>variación de temp. sea superior<br>a este valor   | 10      | 0,3-255          |
| 3      | Notificación de<br>diferencia de<br>humedad   | 1           | 0: Desactivado<br>1-99: informa automáticamente<br>de la humedad a la puerta de<br>enlace cuando la variación de<br>humedad sea superior a este<br>valor                         | 6       | 0-99             |
| 11     | Selección de la<br>función de<br>programación | 1           | 0: Desactivado<br>1: Activado                                                                                                    | 0       | 0-1              |
| 12     | Luz de fondo                                  | 1           | Menú secreto n.º P2:<br>0: se cierra sin funcionamiento<br>1: siempre encendido                                                                                                  | 0       | 0-1              |
| 14     | Volumen del<br>botón                          | 1           | Menú secreto n.º P4:<br>0: Silencio<br>1: Pitido                                                                                                    | 1       | 0-1              |
| 18     | Temp. controlada                              | 1           | Menú secreto n.º P8:<br>0: Aire 1: Suelo                                                                                                    | 0       | 0-1              |
| 19     | Calibración de temperatura                    | 1           | Menú secreto n.ºP9:<br>unidad(°C): n*0,1 °C, distancia<br>de ajuste 0,5 °C                                                                                                    | 0       | -95~95           |
|        | ambiente (aire)                               |             | unidad (°F): n*1°F                                                                                                    | 0       | -19~19           |
| 20     | Calibración de<br>temp. del suelo             | 1           | Menú secreto n.º P10:<br>unidad (°C): n*0,1 °C, distancia<br>de ajuste 0,5 °C                                                                                                    | 0       | -95~95           |
|        | 1                                             |             | unidad (°F): n*1°F                                                                                                    | 0       | -19~19           |

| 21    | Histéresis al<br>controlar la<br>temperatura                       | 1 | Menú secreto n.º P11:<br>unidad (°C): n*0,1 °C, distancia<br>de ajuste 0.5°C                                                                           | MH5-EH:15<br>MH5-WH:5             | 5-100                                                                            |
|-------|--------------------------------------------------------------------|---|----------------------------------------------------------------------------------------------------|-----------------------------------|----------------------------------------------------------------------------------|
|       | ambiente.                                                          |   | unidad (°F): n*1°F                                                                                                    | MH5-EH:3<br>MH5-WH:1              | 1-20                                                                             |
| 22    | Histéresis al<br>controlar la<br>temperatura del                   |   | Menú secreto n.ºP12:<br>unidad(°C): n*0,1 °C, distancia<br>de ajuste 0,5 °C                                                                            | MH5-EH:15<br>MH5-WH:5             | 5-100                                                                            |
|       | suelo                                                              |   | unidad (°F): n*1°F                                                                                                    | MH5-EH:3<br>MH5-WH:1              | 1-20                                                                             |
| 23    | Histéresis al<br>controlar<br>protección contra                    | 1 | Menú secreto n.º P13:<br>unidad (°C): n*0,1 °C, distancia<br>de ajuste 0.5°C                                                                           | 50                                | 5-100                                                                            |
|       | alta temp.                                                         |   | unidad (°F): n*1°F                                                                                                    | 10                                | 1-20                                                                             |
| 24    | Protección contra<br>alta temp.                                    | 2 | Menú secreto n.º P14:<br>unidad (°C): 450-950:<br>n*0,1 °C, distancia de ajuste<br>0,5 °C;<br>445: desactivar la protección<br>contra alta temperatura | 550                               | 445-950                                                                          |
|       |                                                                    |   | unidad (°F): 113-203: n*1°F<br>112: desactivar la protección<br>contra alta temperatura                                                                | 131                               | 112-203                                                                          |
| 46    | El primer periodo<br>de Lu-Do                                      | 2 | Byte1(MSB): hora<br>Byte2(LSB): min                                                                                                    | Byte1: 5<br>Byte2: 0              | Byte1: 0-23<br>Byte2: 0-59                                                       |
| 47    | El segundo<br>periodo de Lu-Do                                     | 2 | Byte1(MSB): hora<br>Byte2(LSB): min                                                                                                    | Byte1: 7<br>Byte2: 0              | Byte1: 0-23<br>Byte2: 0-59                                                       |
| 48    | El tercer periodo<br>de Lu-Do                                      | 2 | Byte1(MSB): hora<br>Byte2(LSB): min                                                                                                    | Byte1: 17<br>Byte2: 0             | Byte1: 0-23<br>Byte2: 0-59                                                       |
| 49    | El quinto periodo<br>de Lu-Do                                      | 2 | Byte1(MSB): hora<br>Byte2(LSB): min                                                                                                    | Byte1: 22<br>Byte2: 0             | Byte1: 0-23<br>Byte2: 0-59                                                       |
| 50    | Punto de ajuste<br>de calor para el<br>primer periodo de<br>Lu-Do  | 2 | n*0,1 Celsius o n*1 Fahrenheit                                                                                                    | Celsius: 280<br>Fahrenheit: 82    | El rango es mayor<br>que el límite inferior<br>y menor que el<br>límite superior |
| 51    | Punto de ajuste<br>de calor para el<br>segundo periodo<br>de Lu-Do | 2 | n*0,1 Celsius o n*1 Fahrenheit                                                                                                    | Celsius: 240<br>Fahrenheit:<br>75 | El rango es mayor<br>que el límite inferior<br>y menor que el<br>límite superior |
| 52    | Punto de ajuste<br>de calor para el<br>tercer periodo de<br>Lu-Do  | 2 | n*0,1 Celsius o n*1 Fahrenheit                                                                                                    | Celsius: 280<br>Fahrenheit:<br>82 | El rango es mayor<br>que el límite inferior<br>y menor que el<br>límite superior |
| 53    | Punto de ajuste<br>de calor para el<br>cuarto periodo de<br>Lu-Do  | 2 | n*0,1 Celsius o n*1 Fahrenheit                                                                                                    | Celsius: 240<br>Fahrenheit: 75    | El rango es mayor<br>que el límite inferior<br>y menor que el<br>límite superior |
| 58-64 | El primer periodo<br>para LuDo                                     | 2 | Byte1(MSB): hora<br>Byte2(LSB): min                                                                                                    | Byte1: 5<br>Byte2: 0              | Byte1: 0-23<br>Byte2: 0-59                                                       |
| 65 71 | El segundo                                                         |   | Byte1(MSB): hora                                                                                                    | Byte1:                            | Byte1: 0-23                                                                      |
| 03-/1 | periodo para                                                       | 2 | Byte2(LSB): min                                                                                                    | 7(Lu-Vi)                          | Byte2: 0-59                                                                      |

|         | LuDo                                                         |   |                                                                                   | Byte1:<br>9(Sá-Do)<br>Byte2: 0    |                                                                                  |
|---------|--------------------------------------------------------------|---|-----------------------------------------------------------------------------------|-----------------------------------|----------------------------------------------------------------------------------|
| 72-78   | El tercer periodo<br>para Lu Do                              | 2 | Byte1(MSB): hora<br>Byte2(LSB): min                                               | Byte1: 17<br>Byte2: 0             | Byte1: 0-23<br>Byte2: 0-59                                                       |
| 79-85   | El cuarto periodo                                            | 2 | Byte2(LSB): min<br>Byte1(MSB): hora<br>Byte2(LSB): min                            | Byte1: 22<br>Byte2: 0             | Byte1: 0-23                                                                      |
| 86-92   | El primer punto<br>de ajuste de<br>calefacción para<br>LuDo  | 2 | n*0,1 Celsius o n*1 Fahrenheit                                                    | Celsius: 280<br>Fahrenheit: 82    | El rango es mayor<br>que el límite inferior<br>y menor que el<br>límite superior |
| 93-99   | El segundo punto<br>de ajuste de<br>calefacción para<br>LuDo | 2 | n*0,1 Celsius o n*1 Fahrenheit                                                    | Celsius: 240<br>Fahrenheit:<br>75 | El rango es mayor<br>que el límite inferior<br>y menor que el<br>límite superior |
| 100-106 | El tercer punto de<br>ajuste de<br>calefacción para<br>LuDo  | 2 | n*0,1 Celsius o n*1 Fahrenheit                                                    | Celsius: 280<br>Fahrenheit:<br>82 | El rango es mayor<br>que el límite inferior<br>y menor que el<br>límite superior |
| 107-113 | El cuarto punto<br>de ajuste de<br>calefacción para<br>LuDo  | 2 | n*0,1 Celsius o n*1 Fahrenheit                                                    | Celsius: 240<br>Fahrenheit: 75    | El rango es mayor<br>que el límite inferior<br>y menor que el<br>límite superior |
| 255     | Restauración de<br>fábrica                                   | 1 | <ol> <li>restauración de los ajustes de<br/>fábrica</li> <li>No válido</li> </ol> | 0                                 | 0-1                                                                              |

#### Menú secreto

Pulse prolongadamente b para entrar en la interfaz de ajuste del menú secreto, pulse b para cambiar los elementos que quiera modificar y, a continuación, pulse  $\bigvee$  o  $\land$  para configurar el valor de ajuste, una vez finalizado el ajuste, pulse b para guardar y salir.

| Elemento | Función                                                                        | Rango     | de ajuste | Predet.  | Observación                                                                                                    |
|----------|--------------------------------------------------------------------------------|-----------|-----------|----------|----------------------------------------------------------------------------------------------------|
| P01      | Restauración de los ajustes de fábrica                                         | 0X00      | 0XFF      | 0X53     | Escriba 0X5 para restaurar los ajustes de fábrica                                                                                                    |
| P02      | Nivel de luz de fondo                                                          | 0         | 1         | 0        | 0:atenuar tras inactividad<br>1: siempre encendido                                                                                                    |
| P03      | Tipo controlado                                                                | 0         | 2         | 0        | 0: (A-F) Control basado en la<br>temperatura ambiente (aire), la<br>temperatura del suelo debe ser<br>la temperatura de protección<br>1: (AIR) Control basado en la<br>temperatura ambiente (aire) 2:<br>(FLO) Control basado en la<br>temperatura del suelo |
| P04      | Volumen del pitido                                                             | 0         | 1         | 1        | 0: Silencio<br>1: Pitido                                                                                                    |
| P05      | Tipo de calefacción                                                            | 0         | 1         | 1        | 0: Calefacción por agua<br>1: Calefacción eléctrica                                                                                                    |
| P06      | Formato temp.                                                                  | С         | F         | С        | C: Celsius F: Fahrenheit                                                                                                    |
| P08      | Opción de visualización de temp.                                               | Aire      | Suelo     | Aire     | 0: Aire 1: Suelo                                                                                                    |
| P09      | Calibración de<br>temperatura ambiente<br>(aire) C/F                           | -9,5(-19) | 9,5(19)   | 0(0)     |                                                                                                    |
| P10      | Calibración de<br>temperatura del suelo<br>C/F                                 | -9,5(-19) | 9,5(19)   | 0( 0)    |                                                                                                    |
| DII      | MH5-EH: Histéresis<br>para controlar la<br>temperatura ambiente<br>(aire). C/F | 0,5(1)    | 10(20)    | 1,5(3)   |                                                                                                    |
|          | MH5-WH: Histéresis<br>para controlar la<br>temperatura ambiente<br>(aire). C/F | 0,5(1)    | 10(20)    | 0,5(1)   |                                                                                                    |
| P12      | MH5-EH: Histéresis<br>para controlar la<br>temperatura del suelo<br>C/F        | 0,5(1)    | 10(20)    | 1,5(3)   |                                                                                                    |
|          | MH5-WH: Histéresis<br>para controlar la<br>temperatura del suelo<br>C/F        | 0,5(1)    | 10(20)    | 0,5(1)   |                                                                                                    |
| P13      | Histéresis de la<br>temperatura de<br>protección C/F                           | 0,5(1)    | 10(20)    | 5(10)    |                                                                                                    |
| P14      | Protección contra alta<br>temperatura C/F                                      | 45(113)   | 95 (203)  | 55 (131) | OFF: Desactive la protección contra alta temperatura                                                                                                    |

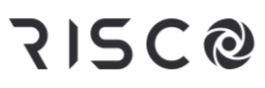

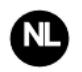

#### Thermostaat voor water/elektrische verwarming MH5-WH/MH5-EH

De water-/elektrische-verwarmingsthermostaat is een voor Z-Wave Plus geschikt apparaat voor binnentemperatuurbeheersing. De MH5-WH wordt voornamelijk toegepast voor het regelen van waterverwarmingssystemen, zoals een aan de wand gemonteerde boiler, waterverwarmingsklep, verwarmingsactuator enz., terwijl de MH5-EH bedoeld is voor elektrische verwarmingssystemen. Het apparaat is zeer betrouwbaar en praktisch en kan in elk Z-Wave-netwerk worden opgenomen en gebruikt met andere Z-Wave-gecertificeerde apparaten van andere fabrikanten.

### **Eigenschappen:**

- Capacitieve touch toetsen
- Gehard glazen scherm, behuizing van PC-legering
- Nauwkeurige temperatuurkalibratiefunctie
- Permanent geheugen, bedrijfsstatus opgeslagen zelfs bij stroomstoringen
- Aantrekkelijk design
- Gemakkelijk te installeren stalen frame
- Duidelijk display, eenvoudig te bedienen

#### Specificatie

- Voeding: AC90~250V, 50/60Hz
- Uitvoer: MH5-WH  $\leq$ 3A ;MH5-EH  $\leq$ 16A
- Maximaal zendvermogen: +3dBm
- Eigen verbruik: ≤1W
- Ingebouwde temp. Sensor: NTC 10K
- Bedrijfsomgeving: 0~55°C; <95% RV (niet condenserend)
- Temperatuurinstelling: 5-37°C (41-99°F) (regelbaar)
- Afmetingen: 86\* 86\*14mm
- Afstand tot gaten: 60-65 mm
- Z-Wave-frequentie: 868,4 MHz, 916,0 MHz of andere Z-Wave-frequentie beschikbaar
- Overstroombeveiliging: Externe 10A-zekeringsautomaat vereist

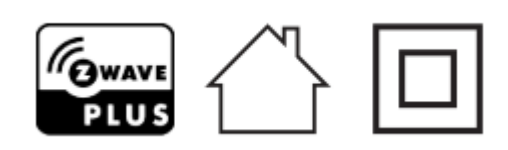

• Conformiteitsverklaring

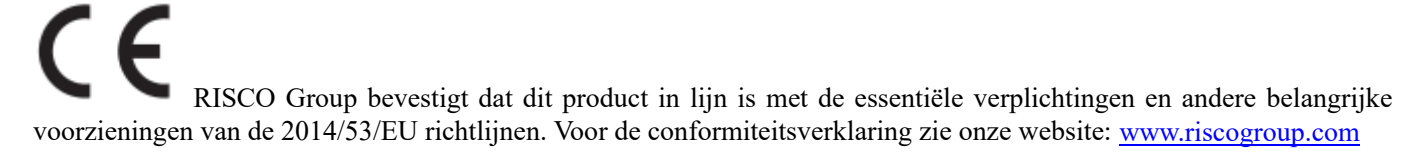

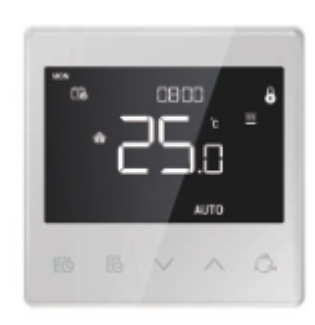

#### • Naleving met AEEA-richtlijn

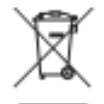

Een apparaat gemarkeerd met dit symbool mag niet worden weggegooid bij het huishoudelijk afval. Het is de verantwoordelijkheid van de gebruiker om het gebruikte apparaat af te leveren bij een aangewezen recyclingpunt.

#### • Z-Wave naleving

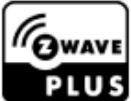

De thermostaat is een volledig compatibel Z-Wave Plus-apparaat.

Belangrijke veiligheidsinstructies

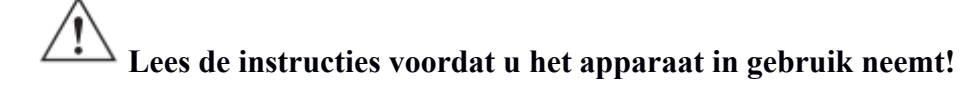

 $^{ar{\Delta}}$  Dit product is geen speelgoed. Buiten bereik van kinderen en dieren houden!

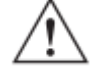

Stel het apparaat niet bloot aan vocht, water of andere vloeistoffen. Plaats geen vloeistoffen in de buurt van of op het apparaat!

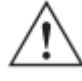

Probeer het apparaat niet zelf te demonteren, repareren of aan te passen!

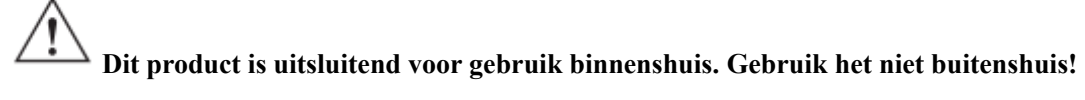

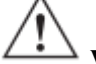

#### $\rightarrow$ WAARSCHUWINGEN!

Uitsluitend inbouwen in een UL/ETL/CE-gecertificeerde kunststof aansluitdoos. De minimale grootte is 65\*65\*45mm, het minimale volume is 190cm<sup>3</sup>. Gebruik uitsluitend koperen geleiders.

# WAARSCHUWINGEN!

Risico op elektrische schokken - Er kan meer dan één hoofdschakelaar nodig zijn om de apparatuur spanningsloos te maken voor onderhoud.

#### Installatie

#### Locatie:

Het apparaat kan het best binnenshuis worden geïnstalleerd, op een plek met een hoogte van ongeveer 1,5 m boven de vloer waar de gemiddelde kamertemperatuur heerst. Het moet uit de buurt van direct zonlicht, niet afgedekt en uit de buurt van warmtebron worden geplaatst om een verkeerd signaal voor temperatuurregeling te voorkomen.

#### Belangrijk!

- De installatie moet volgens de instructies door een gekwalificeerde elektricien met kennis van bedradingsschema's en kennis van elektrische veiligheid worden uitgevoerd.
- Controleer voor de installatie of de werkelijke spanning overeenkomt met de specificaties van het apparaat. Sluit elke stroomtoevoer af om de veiligheid van mensen en apparaat te garanderen.
- Bescherm het apparaat tijdens de installatie tegen fysieke schade door vallen of stoten. Neem in het geval dat zoiets toch gebeurt contact op met de leverancier voor onderhoud.
- Houd het apparaat uit de buurt van zuur-base en andere bijtende vaste stoffen, vloeistoffen en gassen om schade te voorkomen.
- Vermijd overbelasting tijdens het gebruik om het apparaat te beschermen tegen mechanische schade.
- Lees alle instructies en documentatie en bewaar ze voor toekomstig gebruik.

# LET OP: Zet vóór de installatie de stroom uit met een zekeringsautomaat of zekering om brand, schokken of de dood te voorkomen!

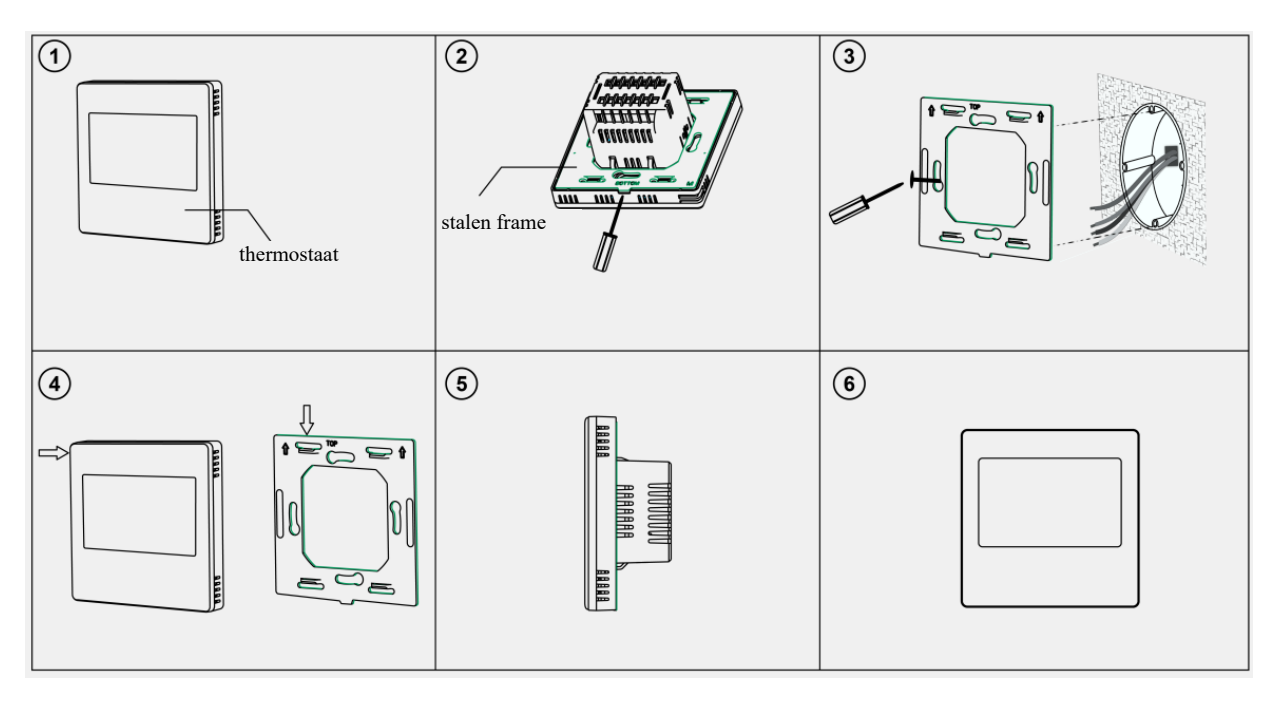

Stap 1: Verwijder het stalen frame van het apparaat en zet het met twee schroeven vast op de aansluitdoos.

**Stap 2:** Steek alle draden in de juiste aansluitingen en draai de schroeven vast. Het bedradingsschema wordt hieronder weergegeven.

**Stap 3:** Bevestig het bedrade apparaat op de punten van het stalen frame zoals weergegeven in fig.4, en duw het hele apparaat in de aansluitdoos.

Stap 4: Controleer of het apparaat goed gemonteerd is, schakel het in en het is klaar voor gebruik.

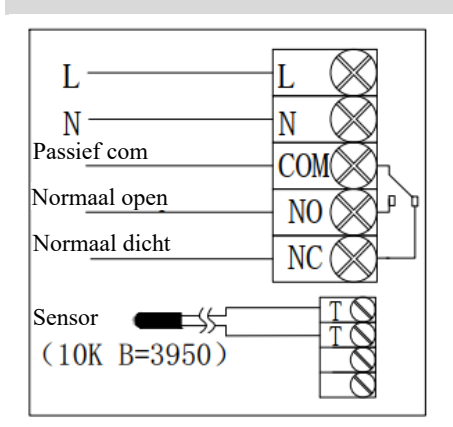

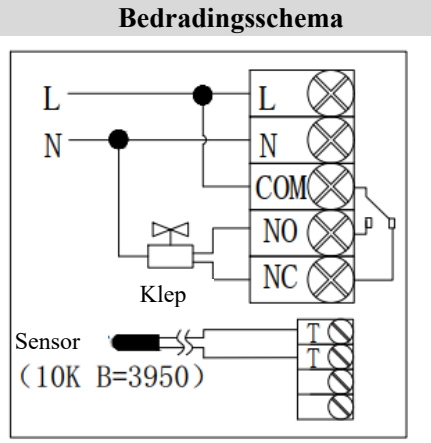

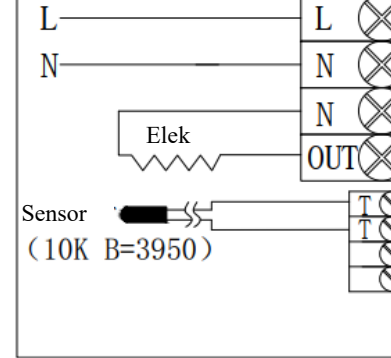

#### (1) Passief wand-boiler

(2) Actief normaal gesloten klep

#### (3) Elektrische verwarming

| Model  | Aansluitklem      | Beheerd apparaat                                                                              | Bedradingsinstructies                                                                                                    | Contactcapaciteit |
|--------|-------------------|-----------------------------------------------------------------------------------------------|----------------------------------------------------------------------------------------------------|-------------------|
| MH5-WH | L、N、COM、NO、<br>NC | Wand gemonteerde<br>boiler,<br>themostatische<br>klep/elektrische<br>kogelkraan/pomp,<br>enz. | Passieve regeling, volg schema (1)<br>Actieve regeling, volg schema (2)                                                            | 3 A               |
| МН5-ЕН | L、N、OUT、T、T       | Verwarmingsfolie,<br>elektrische radiator,<br>verwarmingskabel,<br>enz.                       | Volg schema (3),<br>TT-aansluiting moet worden<br>aangesloten met een externe sensor<br>met<br>hoge-temperatuurbeveiligingsfunctie | 16A               |

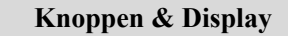

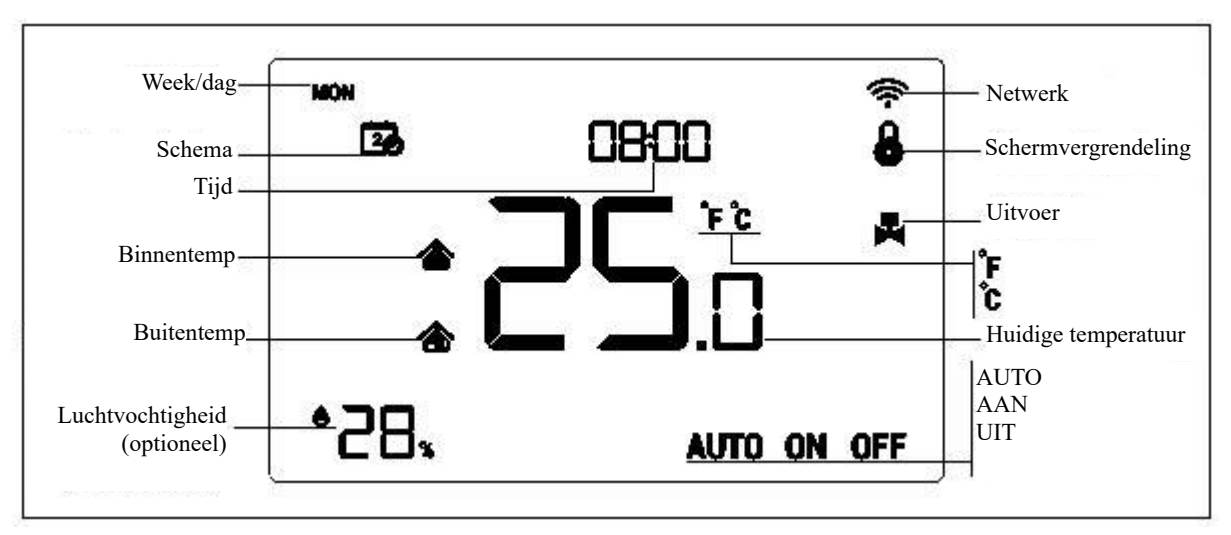

Handleiding

#### Werking

#### Aan-/uit bediening

Wanneer ingeschakeld geeft het apparaat "UIT/OFF" weer, alle uitgangen zijn geforceerd uitgeschakeld. Druk op het

A \_\_\_\_\_\_ pictogram om tussen de modi te schakelen (auto->aan->uit).

Na het inschakelen geeft het apparaat de huidige week/dag, plaatselijke tijd, bedrijfsmodus, huidige temperatuur, uitvoerstatus enz. weer.

Opmerking: Druk als de achtergrondverlichting uitgaat eerst op de knop om de achtergrondverlichting te laten branden en druk dan nogmaals op de knop voor de desbetreffende activiteit.

#### Temperatuurinstellingen

Druk in de normale bedrijfsstatus op de  $\checkmark$  of op de  $\land$  knop om de temperatuurinstellingswaarde en de instellingsstap met 0,5°C (1°F) in te stellen. Wacht nadat het instellen is voltooid 3 seconden zonder toetsenbediening om de instelling op te slaan en terug te keren naar de normale bedieningsinterface.

Opmerking: Voor de auto-modus is de gewijzigde waarde alleen geldig in de huidige tijdsperiode gedurende deze tijd en het apparaat heeft geen invloed op de vooraf ingestelde tijdsperiodewaarde. Wanneer er een cirkel boven het AUTO-pictogram staat, dan betekent dit dat de temperatuurinstelling voor de huidige tijdsperiode voor deze tijd is gewijzigd.

#### Paneelvergrendelingsfunctie

Druk in een normale bedieningsweergave tegelijk op de  $\textcircled{b} + \bigvee$  knoppen om het paneel te vergrendelen/ontgrendelen, wanneer het b pictogram wordt weergegeven betekent dit dat het paneel is vergrendeld en niet kan worden bediend, wanneer het b pictogram verdwijnt, dan betekent dit dat het paneel is ontgrendeld en weer normaal bediend kan worden.

#### Bedieningsspecificatie

MH5-WH

- Detectietemperatuur < temperatuurinstelling 0,5°C, uitgang wordt ingeschakeld en uitvoerpictogram wordt weergegeven.
- ➤ Detectietemperatuur ≥ temperatuurinstelling + 0,5°C, uitgang wordt uitgeschakeld en uitgangspictogram verdwijnt.

#### MH5-EH

- Detectietemperatuur < temperatuurinstelling 1,5°C, uitgang wordt ingeschakeld en uitvoerpictogram wordt weergegeven.
- > Detectietemperatuur ≥ temperatuurinstelling, uitgang wordt uitgeschakeld en uitgangspictogram verdwijnt.

#### Plaatselijke tijd instellen

Druk in een normaal werkend display 3s op 1 om het plaatselijke tijdinstelling-scherm te openen. Druk op  $\checkmark$  of op  $\land$  om de instellingswaarde aan te passen, druk op 1 om de parameter van week->uur->minuut-> te wijzigen, sla op en sluit af. Druk op 1 om meteen af te sluiten en de instelling niet op te slaan.

#### Parameterinstellingen auto-modus tijdsperioden

Druk in een normaal werkend display kort op 10 om de tijdsperiode-instellingen te openen. Tabel 1 is om de week/dag van de schema-instelling te configureren, druk op  $\checkmark$  en  $\land$  om het week/dagnummer aan te passen van 1-10, kies bijvoorbeeld week/dagnummer 1 om de schema-instelling alleen voor Zat te wijzigen, kies week/dagnummer 5 om de schema-instelling voor Maa-Zon tegelijk te wijzigen (elke dag is hetzelfde), kies week/dagnummer 3 om de

schema-instelling voor Maa-Vri tegelijk te wijzigen, enzovoort Druk daarna op 10 om te bevestigen. Ga vervolgens naar de tijd- en temperatuurinstelling van periode 1-4 (zie tabel 2), druk op  $\checkmark$  en  $\land$  om de corresponderende waarde aan te passen en druk op 10 om de te wijzigen items te wisselen.

Druk tijdens het instellen van het schema op 🔄 om de instelling op te slaan en terug te keren naar het

week/dagnummeroptiescherm. Druk tijdens het instellen van het week/dagnummer op 🗟 om de instellingen te verlaten.

Het scherm keert zonder langere tijd handmatige bediening terug naar de startpagina. De instellingen worden niet opgeslagen als u niet drukt op 🔁.

| Week/dagnr.         | 1   | 2   | 3       | 4       | 5      | 6  | 7   | 8   | 9   | 10   |
|---------------------|-----|-----|---------|---------|--------|----|-----|-----|-----|------|
| Schema-instellingen | Zat | Zon | Ma-Vrij | Zat-Zon | Ma-Zon | Ma | Din | Woe | Don | Vrij |
| Voor elke dag       | •   | •   |         |         |        | •  | •   | •   | •   | •    |
| anders              |     |     |         |         |        |    |     |     |     |      |
| 5+1+1               | •   | •   | •       |         |        |    |     |     |     |      |
| 5+2                 |     |     | •       | •       |        |    |     |     |     |      |
| Zelfde voor elke    |     |     |         |         | •      |    |     |     |     |      |
| dag                 |     |     |         |         |        |    |     |     |     |      |

(Tabel 1)

De standaardinstellingen zijn als volgt (tabel 2):

| Week\Periode Periode 1 |                  | Periode 2        | Periode 3         | Periode 4         |  |
|------------------------|------------------|------------------|-------------------|-------------------|--|
| n                      |                  |                  |                   |                   |  |
| Ma~Vrij                | 5:00 28°C (82°F) | 7:00 24°C (75°F) | 17:00 28°C (82°F) | 22:00 24°C (75°F) |  |
| Zat~Zon                | 5:00 28°C (82°F) | 9:00 24°C (75°F) | 17:00 28°C (82°F) | 22:00 24°C (75°F) |  |

#### Hoge-temperatuurbescherming (ALLEEN voor MH5-EH-elektrische verwarming)

Wanneer de externe temperatuursensor de temperatuurwaarde ≥55°C ontdekt, dan opent het apparaat de

hoge-temperatuurbescherming, wordt de elektrische verwarming uitgeschakeld en knippert het pictogram **7** van de hoge-temperatuurbescherming.

Wanneer de externe temperatuursensor de temperatuurwaarde <40°C ontdekt, dan zal het apparaat naar normale werking teruggaan en verdwijnt het pictogram **v** van de hoge-temperatuurbescherming.

#### Antivries-beschermingsfunctie:

In de uitschakelingsinterface:

- 1. Wanneer de ingebouwde temperatuursensor de temperatuurwaarde <5°C ontdekt, dan activeert het apparaat de antivriesbescherming en wordt de elektrische verwarming geforceerd geactiveerd.
- 2. Wanneer de ingebouwde temperatuursensor de temperatuurwaarde >8°C ontdekt, dan deactiveert het apparaat de antivriesbescherming en wordt de elektrische verwarming geforceerd gedeactiveerd.

#### Z-Wave-gebruik

• Aanleren & verwijderen tot het Z-Wave-netwerk

Druk in een normaal werkend scherm lang op  $\vee + \wedge$  om de interface voor aanleren of verwijderen van het Z-Wave-netwerk te openen. Voordat het apparaat in het netwerk wordt aangeleerd, verschijnt "- - -" op het scherm.

Druk vervolgens eenmaal op  $\wedge$  en het apparaat gaat naar de leermodus om een node-ID te krijgen. Als het aanleren succesvol is, dan wordt er binnen enkele seconden een node-ID op het scherm weergegeven. Een node-ID kan ons altijd aangeven of het apparaat zich in het netwerk bevindt of niet.

Schakel het apparaat na het aanleren uit en vervolgens weer in. Nu is het apparaat klaar om bediend te worden door de controller/gateway in het Z-Wave-netwerk.

#### Opmerking: Volg dezelfde stappen om het apparaat van het netwerk te verwijderen. Na verwijdering zal het apparaat de Z-Wave-fabrieksinstelling herstellen.

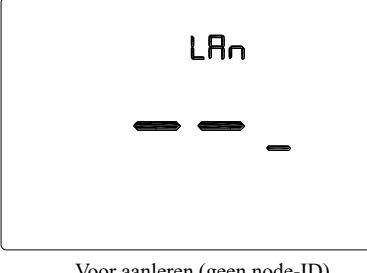

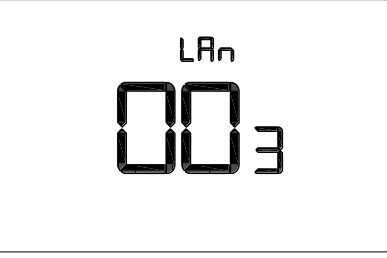

Voor aanleren (geen node-ID)

Na aanleren (node-ID is 003)

#### Commandoklasse ondersteund door het apparaat:

COMMANDO KLASSE VERSIE, COMMANDO KLASSE SENSOR MULTINIVEAU, COMMANDO KLASSE THERMOSTAAT SETPUNT, COMMANDO KLASSE THERMOSTAAT MODUS, COMMANDO KLASSE THERMOSTAAT BEDRIJFS STATUS, COMMANDO KLASSE TIJD, COMMANDO KLASSE TIJD PARAMETERS, COMMANDO KLASSE CONFIGURATIE, COMMANDO KLASSE COMBINATIE, COMMANDO KLASSE MULTI KANAAL COMBINATIE, COMMANDO KLASSE COMBINATIE GRP INFO, COMMANDO KLASSE FABRIKANT SPECIFIEK, COMMANDO KLASSE APPARAAT RESETTEN PLAATSELIJK, COMMANDO KLASSE VERMOGENSNIVEAU, COMMANDO KLASSE FIRMWARE UPDATE MD

### • Gecombineerde groep

| AG-<br>identificatie | Max<br>knooppunt-ID | Commandoklassen                                                                      | Activeringssituatie                                                                                                    |
|----------------------|---------------------|--------------------------------------------------------------------------------------|----------------------------------------------------------------------------------------------------|
|                      |                     |                                                                                      |                                                                                                    |
|                      |                     | COMMANDO_KLASSE_SENSOR_MULTINIVEAU_V5,<br>SENSOR_MULTINIVEAU_RAPPORT_V5              | <ol> <li>De variatie tussen de<br/>huidige gedetecteerde<br/>temperatuurwaarde en de<br/>laatst gerapporteerde<br/>temperatuurwaarde aan de<br/>gateway is groter dan de<br/>waarde ingesteld door<br/>parameter 2.</li> <li>De variatie tussen de<br/>huidige gedetecteerde<br/>luchtvochtigheidswaarde en<br/>de laatst gerapporteerde<br/>luchtvochtigheidswaarde aan<br/>de gateway is groter dan de<br/>waarde ingesteld door<br/>parameter 3.</li> </ol> |
|                      |                     | COMMANDO_KLASSE_THERMOSTAAT_MODUS_V2,<br>THERMOSTAAT_MODUS_RAPPORT                   | Apparaatmodusveranderingen                                                                                                    |
|                      |                     | COMMANDO_KLASSE_THERMOSTAAT_BEDRIJFS_STAT<br>US, THERMOSTAAT_BEDRIJFS_STATUS_RAPPORT | Apparaatstatusveranderingen                                                                                                    |
|                      |                     | COMMANDO_KLASSE_THERMOSTAAT_SETPUNT_V2,<br>THERMOSTAAT_SETPUNT_RAPPORT_V2            | Setpuntwaardeveranderingen                                                                                                    |
| 1                    | 1                   | COMMANDO_KLASSE_APPARAAT_RESET_PLAATSELIJ<br>K, APPARAAT_RESET_PLAATSELIJK_MELDING   | Fabrieksinstellingen herstellen                                                                                                    |

### • Z-Wave-parameterinstellingen:

| Nummer | Naam                      | Afmeting | Gegevens Standaard                                                                                                    |    | Mogelijke<br>waarden |
|--------|---------------------------|----------|----------------------------------------------------------------------------------------------------|----|----------------------|
| 1      | Temperatuureenheid        | 1        | 0: Celsius<br>1: Fahrenheit                                                                                                    | 0  | 0-1                  |
|        |                           |          | Unit 0,1°C<br>0: Uitgeschakeld<br>3-255: n *0,1°C meldt de<br>temp. automatisch aan de<br>gateway wanneer de temp.<br>variatie groter is dan deze<br>waarde | 5  | 0, 3-255             |
| 2      | Temp. Verschil rapportage | 2        | Unit 0,1F<br>0: Uitgeschakeld<br>3-255: n *0,1F meldt de temp.<br>automatisch aan de gateway<br>wanneer de temp. variatie<br>groter is dan deze waarde      | 10 | 0,3-255              |

Handleiding

| 3  | Luchtvochtigheidsverschil<br>rapportage | 1                                                                      | 0: Uitgeschakeld<br>1-99: Rapporteert automatisch<br>de luchtvochtigheid aan de<br>gateway wanneer de<br>luchtvochtigheidsvariatie<br>groter is dan deze waarde | 6                     | 0-99   |
|----|-----------------------------------------|------------------------------------------------------------------------|----------------------------------------------------------------------------------------------------|-----------------------|--------|
| 11 | Schemafunctieselectie                   | 1                                                                      | 0: Uitgeschakeld<br>1: Ingeschakeld                                                                                                    | 0                     | 0-1    |
| 12 | Achtergrondverlichting                  | 1                                                                      | Verborgen menu Nr. P2:<br>0: afsluiten na geen bediening<br>1: altijd aan                                                                                       | 0                     | 0-1    |
| 14 | Toetsenvolume                           | 1                                                                      | Verborgen menu Nr. P4:<br>0: Geluid uit<br>1: Pieptoon                                                                                                    | 1                     | 0-1    |
| 18 | Beheerste temp.                         | 1                                                                      | Verborgen menu Nr. P8:<br>0: Lucht 1: Vloer                                                                                                    | 0                     | 0-1    |
| 19 | Kamer (lucht) temp.                     | Verborgen menu Nr. P9:<br>unit (°C): n*0,1°C,<br>instellingsstap 0,5°C |                                                                                                    | 0                     | -95~95 |
|    | kalibratie                              |                                                                        | unit (°F): n*1°F                                                                                                    | 0                     | -19~19 |
| 20 | Ruimte temp. kalibratie                 | 1                                                                      | Verborgen menu Nr. P10:<br>unit (°C): n*0,1°C,<br>instellingsstap 0,5°C                                                                                         | 0                     | -95~95 |
|    |                                         |                                                                        | unit (°F): n*1°F                                                                                                    | 0                     | -19~19 |
| 21 | Hysteresis bij regelen                  | 1                                                                      | Verborgen menu Nr. P11:<br>unit (°C): n*0,1°C,<br>instellingsstap 0,5°C                                                                                         | MH5-EH:15<br>MH5-WH:5 | 5-100  |
|    | kamertemp.                              |                                                                        | unit (°F): n*1°F                                                                                                    | MH5-EH:3<br>MH5-WH:1  | 1-20   |
| 22 | Hysteresis bij regelen                  |                                                                        | Verborgen menu Nr. P12:<br>unit (°C): n*0,1°C,<br>instellingsstap 0,5°C                                                                                         | MH5-EH:15<br>MH5-WH:5 | 5-100  |
|    | runnietemp.                             | unit (°F): n*1°F                                                       |                                                                                                    | MH5-EH:3<br>MH5-WH:1  | 1-20   |
| 23 | Hysteresis bij regelen                  | 1                                                                      | Verborgen menu Nr. P13:<br>unit (°C): n*0,1°C,<br>instellingsstap 0,5°C                                                                                         | 50                    | 5-100  |
|    | hogetemp. bescherming                   |                                                                        | unit (°F): n*1°F                                                                                                    | 10                    | 1-20   |

Handleiding

|       |                                             |   |                                                                                                    | -                                                           |                                                                                             |
|-------|---------------------------------------------|---|----------------------------------------------------------------------------------------------------|-------------------------------------------------------------|---------------------------------------------------------------------------------------------|
| 24    | Hogetemp. bescherming                       | 2 | Verborgen menu Nr. P14:<br>unit (°C): 450-950: n*0,1°C,<br>instellingsstap 0,5°C;<br>445:<br>hoge-temperatuurbescherming<br>uitzetten | 550                                                         | 445-950                                                                                     |
|       |                                             |   | unit (°F): 113-203: n*1°F<br>112:<br>hoge-temperatuurbescherming<br>uitzetten                                                         | 131                                                         | 112-203                                                                                     |
| 46    | De 1e periode van<br>Ma-Zon                 | 2 | Byte1 (MSB): uur<br>Byte2 (LSB): min                                                                                                  | Byte1: 5<br>Byte2: 0                                        | Byte1: 0-23<br>Byte2: 0-59                                                                  |
| 47    | De 2e periode van<br>Ma-Zon                 | 2 | Byte1 (MSB): uur<br>Byte2 (LSB): min                                                                                                  | Byte1: 7<br>Byte2: 0                                        | Byte1: 0-23<br>Byte2: 0-59                                                                  |
| 48    | De 3e periode van<br>Ma-Zon                 | 2 | Byte1 (MSB): uur<br>Byte2 (LSB): min                                                                                                  | Byte1: 17<br>Byte2: 0                                       | Byte1: 0-23<br>Byte2: 0-59                                                                  |
| 49    | De 4e periode van<br>Ma-Zon                 | 2 | Byte1 (MSB): uur<br>Byte2 (LSB): min                                                                                                  | Byte1: 22<br>Byte2: 0                                       | Byte1: 0-23<br>Byte2: 0-59                                                                  |
| 50    | Warmtesetpunt voor 1e<br>periode van Ma-Zon | 2 | n*0,1 Celsius of n*1<br>Fahrenheit                                                                                                    | Celsius:<br>280<br>Fahrenheit:<br>82                        | Het bereik is<br>groter dan de<br>ondergrenswaarde<br>en kleiner dan de<br>bovengrenswaarde |
| 51    | Warmtesetpunt voor 2e<br>periode van Ma-Zon | 2 | n*0,1 Celsius of n*1<br>Fahrenheit                                                                                                    | Celsius:<br>240<br>Fahrenheit:<br>75                        | Het bereik is<br>groter dan de<br>ondergrenswaarde<br>en kleiner dan de<br>bovengrenswaarde |
| 52    | Warmtesetpunt voor 3e<br>periode van Ma-Zon | 2 | n*0,1 Celsius of n*1<br>Fahrenheit                                                                                                    | Celsius:<br>280<br>Fahrenheit:<br>82                        | Het bereik is<br>groter dan de<br>ondergrenswaarde<br>en kleiner dan de<br>bovengrenswaarde |
| 53    | Warmtesetpunt voor 4e<br>periode van Ma-Zon | 2 | n*0,1 Celsius of n*1<br>Fahrenheit                                                                                                    | Celsius:<br>240<br>Fahrenheit:<br>75                        | Het bereik is<br>groter dan de<br>ondergrenswaarde<br>en kleiner dan de<br>bovengrenswaarde |
| 58-64 | De 1e periode van<br>MaZon                  | 2 | Byte1 (MSB): uur<br>Byte2 (LSB): min                                                                                                  | Byte1: 5<br>Byte2: 0                                        | Byte1: 0-23<br>Byte2: 0-59                                                                  |
| 65-71 | De 2e periode van<br>MaZon                  | 2 | Byte1 (MSB): uur<br>Byte2 (LSB): min                                                                                                  | Byte1: 7<br>(Maa-Vrij)<br>Byte1: 9<br>(Zat-Zon)<br>Byte2: 0 | Byte1: 0-23<br>Byte2: 0-59                                                                  |
| 72-78 | De 3e periode van<br>MaZon                  | 2 | Byte1 (MSB): uur<br>Byte2 (LSB): min                                                                                                  | Byte1: 17<br>Byte2: 0                                       | Byte1: 0-23<br>Byte2: 0-59                                                                  |

Handleiding

| 79-85   | De 4e periode van<br>MaZon               | 2 | Byte1 (MSB): uur<br>Byte2 (LSB): min                 | Byte1: 22<br>Byte2: 0                | Byte1: 0-23<br>Byte2: 0-59                                                                  |
|---------|------------------------------------------|---|------------------------------------------------------|--------------------------------------|---------------------------------------------------------------------------------------------|
| 86-92   | Het 1e warmtesetpunt<br>voor MaZon       | 2 | n*0,1 Celsius of n*1<br>Fahrenheit                   | Celsius:<br>280<br>Fahrenheit:<br>82 | Het bereik is<br>groter dan de<br>ondergrenswaarde<br>en kleiner dan de<br>bovengrenswaarde |
| 93-99   | Het 2e warmtesetpunt<br>voor MaZon       | 2 | n*0,1 Celsius of n*1<br>Fahrenheit                   | Celsius:<br>240<br>Fahrenheit:<br>75 | Het bereik is<br>groter dan de<br>ondergrenswaarde<br>en kleiner dan de<br>bovengrenswaarde |
| 100-106 | Het 3e warmtesetpunt<br>voor MaZon       | 2 | n*0,1 Celsius of n*1<br>Fahrenheit                   | Celsius:<br>280<br>Fahrenheit:<br>82 | Het bereik is<br>groter dan de<br>ondergrenswaarde<br>en kleiner dan de<br>bovengrenswaarde |
| 107-113 | Het 4e warmtesetpunt<br>voor MaZon       | 2 | n*0,1 Celsius of n*1<br>Fahrenheit                   | Celsius:<br>240<br>Fahrenheit:<br>75 | Het bereik is<br>groter dan de<br>ondergrenswaarde<br>en kleiner dan de<br>bovengrenswaarde |
| 255     | Terugzetten naar<br>fabrieksinstellingen | 1 | 1: Fabrieksinstellingen<br>herstellen<br>0: Ongeldig | 0                                    | 0-1                                                                                         |

## Verborgen menu

Druk lang op b om het verborgen menu-instellingen scherm te openen, druk op b om de te wijzigen items om te schakelen en druk dan op  $\lor$  of  $\land$  om de instellingswaarde aan te passen. Druk na voltooien van de instellingen op b om op te slaan en af te sluiten.

| Item | Functie                            | Instelli | ngsbereik | Standaard | Opmerking                                                                                                    |
|------|------------------------------------|----------|-----------|-----------|----------------------------------------------------------------------------------------------------|
| P01  | Fabrieksinstellingen herstellen    | 0X00     | 0XFF      | 0X53      | Schrijf 0X5 om de<br>fabrieksinstellingen te<br>herstellen                                                                                                    |
| P02  | Achtergrondsverlichtingsnivea<br>u | 0        | 1         | 0         | 0: dimmen na geen bediening<br>1: altijd aan                                                                                                    |
| P03  | Beheerd type                       | 0        | 2         | 0         | 0: (A-F) Beheer gebaseerd op<br>kamer (lucht) temperatuur,<br>ruimtetemperatuur moet<br>beschermingstemperatuur zijn<br>1: (LUCHT) Beheer<br>gebaseerd op kamer (lucht)<br>temperatuur<br>2: (VERD) Beheer gebaseerd<br>op ruimtetemperatuur |
| P04  | Pieptoonvolume                     | 0        | 1         | 1         | 0: Geluid uit<br>1: Pieptoon                                                                                                    |

Handleiding

| P05   | Verwarmingstype                                               | 0             | 1                  | 1        | 0: Waterverwarming<br>1: Elektrische verwarming   |
|-------|---------------------------------------------------------------|---------------|--------------------|----------|---------------------------------------------------|
| P06   | Temp. indeling                                                | С             | F                  | С        | C : Celsius F: Fahrenheit                         |
| P08   | Temp. weergaveopties                                          | Lucht         | Vloer              | Lucht    | 0: Lucht 1: Vloer                                 |
| P09   | Kamer (lucht) temp. kalibratie<br>C/F                         | -9,5<br>(-19) | 9,5 (19)           | 0 (0)    |                                                   |
| P10   | Verdiepingstemp. kalibratie<br>C/F                            | -9,5<br>(-19) | 9,5 (19)           | 0 (0)    |                                                   |
| D11   | MH5-EH: Hysteresis voor<br>regelen kamer (lucht) temp.<br>C/F | 0,5 (1)       | 1) 10 (20) 1,5 (3) |          |                                                   |
| F I I | MH5-WH: Hysteresis voor<br>regelen kamer (lucht) temp.<br>C/F | 0,5 (1)       | 10 (20)            | 0,5 (1)  |                                                   |
| D12   | MH5-EH: Hysteresis voor regelen verdiepingstemp. C/F          | 0,5 (1)       | 10 (20)            | 1,5 (3)  |                                                   |
| F12   | MH5-WH: Hysteresis voor regelen verdiepingstemp. C/F          | 0,5 (1)       | 10 (20)            | 0,5 (1)  |                                                   |
| P13   | Hysteresis van<br>beschermingstemp. C/F                       | 0,5 (1)       | 10 (20)            | 5 (10)   |                                                   |
| P14   | Hogetemp. bescherming C/F                                     | 45 (113)      | 95 (203)           | 55 (131) | VAN:<br>Hoge-temperatuurbeschermin<br>g uitzetten |

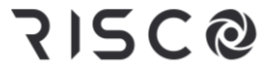

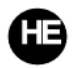

### תרמוסטט לחימום מים/ חשמלי MH5-WH/MH5-EH

מדריך למשתמש

תרמוסטט חימום מים/ חשמלי הוא התקן מאופשר Z-Wave Plus לשליטה בטמפרטורה בחלל פנימי. השימוש ב-MH5-WH בעיקר לשליטה במערכות חימום מים כגון דודי חימום מותקני קיר, שסתומי חימום מים, מנגנוני הפעלת חימום וכד', בזמן ש-MH5-EH מיועד למערכת חימום חשמלית. ההתקן מתאפיין באמינות ובשימושיות גבוהות, וניתן להכליל ולהפעיל אותו בכל רשת Z-Wave עם התקני Z-Wave מאושרים אחרים מכל יצרן שהוא.

#### מאפיינים:

- כפתורי מגע קיבוליים 🔹
- PC לוח זכוכית מחוסם, מארז סגסוגת
  - פונקציית כיול טמפרטורה מדויק
- זיכרון בלתי נדיף, מצב העבודה נשמר אף במקרה של נפילת מתח
  - מראה מושך
  - התקנה קלה עם לוחית אחורית עם מסגרת פלדה
    - עם תצוגה שקופה וקל להפעלה

מפרט

- AC90~250V, 50/60Hz הספקת חשמל
- 16A≥ MH5-EH; 3A≥ MH5-WH הספק: 16A
  - 3dBm+ הספק שידור מרבי:
    - צריכה עצמית: ≤1 וט
  - NTC 10K :חיישן טמפרטורה מובנה
- סביבת עבודה: 0 עד 55 מעלות צלזיוס; מתחת ל-95% לחות יחסית (ללא עיבוי)
  - (99°F הגדרות טמפרטורה: 5 עד 37°C (41 עד
    - מידות: 86 על 86 על 14 מ"מ
    - מיקום החור: 60 עד 65 מ"מ

הצהרת תאימות

- זמין אחר MHz 916.0 ,MHz 868.4 :Z-Wave תדירות
  - הגנת מפני זרם-יתר: מאמ"ת חיצוני 10A בדרש

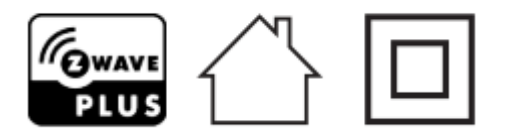

EU/53/2014 ריסקו מצהירה שמוצר זה תואם לדרישות ולתנאים המחייבים על פי הנחייה EU/53/2014. לפרטים נוספים ניתן להכנס לאתר האינטרנט שלנו בכתובת www.riscogroup.com

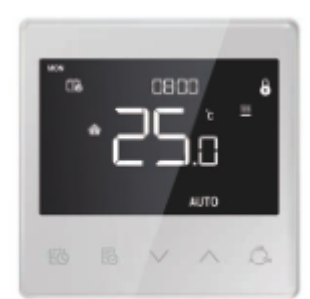

#### WEEE תאימות לדירקטיבה

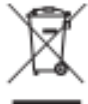

אין להשליך מכשיר המסומן בסמל זה לפח אשפה ביתית. העברת המכשיר המשומש למרכז מחזור ייעודי תהיה באחריות המשתמש. המשתמש.

Z-Wave תאימות

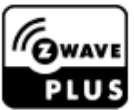

.Z-Wave Plus התרמוסטט תואם בצורה מלאה להתקני

הנחית בטיחות חשובה

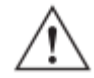

יש לקרוא את ההנחיות לפני הפעלת היחידה!

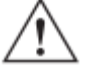

בעלי חיים! המוצר אינו צעצוע. יש להרחיקו מילדים ובעלי חיים!

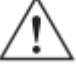

אין לחשוף את המכשיר ללחות, למים או לנוזלים אחרים. אין להציב נוזלים בקרבת המכשיר!

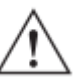

אין לנסות לפרק, לתקן או לשנות את המכשיר בעצמך!

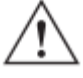

המוצר מיועד לשימוש פנימי בלבד. אין להשתמש בו מחוץ למבנה!

# <u>.</u> 🖄

אזהרות! 🗸

התקנה שטוחה תתבצע רק על גבי קופסת הסתעפות פלסטית מאושרת ETL/ CE. הגודל המזערי צריך להיות 65 על 65 על 45 מ"מ והנפח המזערי יהיה 190 מ"מק. יש להשתמש במוליכי נחושת בלבד.

# אזהרות!

סכנת התחשמלות – עשוי להיות צורך במעל למתג מנותק אחד כדי לשחרר את הציוד מחשמל לפני הטיפול.

התקנה

## מיקום:

מומלץ להתקין את המכשיר בתוך מבנה במקום בגובה של כ-1.5 מטרים מעל לגובה הרצפה, במקום שמייצג את הטמפרטורה הממוצעת של החדר. על מיקום זה להיות רחוק מאור שמש ישיר, מכל כיסוי או מקור חום, כדי להימנע מקריאה שגויה שנשלחת לבקר טמפרטורה.

#### ההתקנה תבוצע על ידי חשמלאי מוסמך עם הבנה של תרשימי חיווט וידע בבטיחות בחשמל

- לפני ביצוע ההתקנה, נבקשך לוודא שהמתח בפועל תואם לזה שבמפרט של המכשיר. יש לנתק כל הספקת חשמל כדי להבטיח בטיחות של אנשים ושל המכשיר.
- במהלך ההתקנה, יש להגן על המכשיר מכל נזק פיזי עקב נפילה או חבטה. במידה ודבר זה יקרה, יש ליצור קשר עם הספק לשם תחזוקה.
  - כדי למנוע נזק, יש להרחיק את המכשיר ממוצקים, נוזלים או גזים חומציים, בסיסיים או משתכים בדרך אחרת.
    - יש להימנע מהפעלת כוח מוגזם במהלך הפעלת המכשיר כדי לשמור עליו מנזק מכאני.
      - יש לקרוא את כל ההנחיות והתיעוד ולשמור לעיון עתידי.

#### אזהרה: יש לנתק את הספקת החשמל בממסר הפחת או בנתיך לפני ביצוע התקנה כדי למנוע דליקה, התחשמלות או מוות!

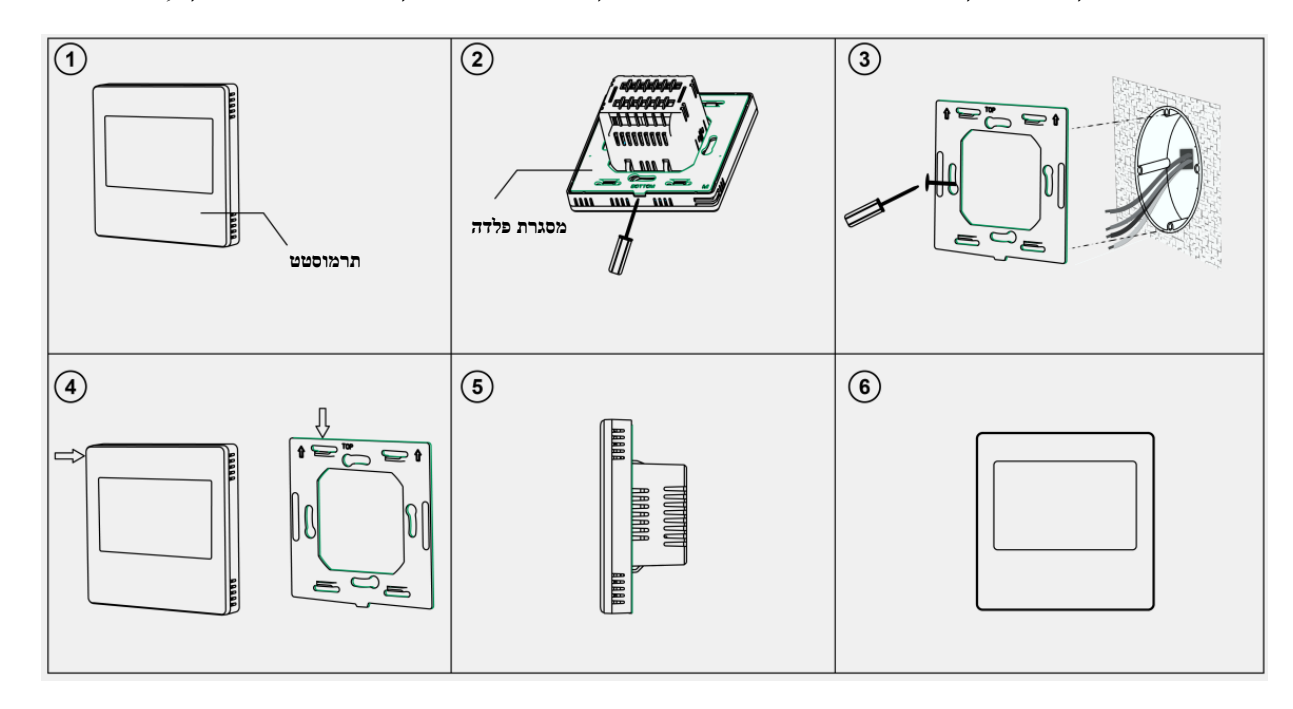

צעד מס' 1: יש להוציא את מסגרת הפלדה מתוך המכשיר ולחזק אותה בתוך קופסת ההסתעפות באמצעות שני ברגים.

צעד מס' 2: יש להכניס את כל החיווט להדקים המתאימים ולהדק את הברגים. תרשים החיווט מוצג להלן.

**צעד מס' 3:** יש לחבר את המכשיר המחווט לנקודות במסגרת הפלדה כמוצג בתרשים 4 ולאחר מכן לדחוף את כל המכשיר לתוך קופסת ההסתעפות.

צעד מס' 4: יש לוודא שהמכשיר מותקן כהלכה, החשמל מחובר והוא מוכן לפעולה.

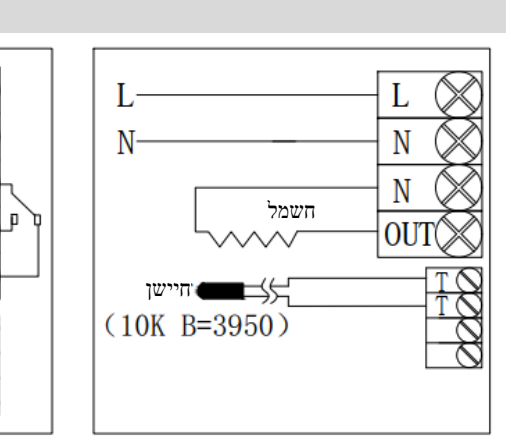

(3) חימום חשמלי

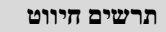

ברז

חיישן

(10K B=3950)

Ŀ

N

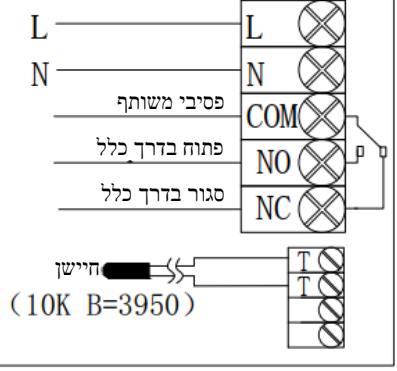

(2) ברז סגור בדרך כלל אקטיבי

Ν

COM

NO

NC

(1) דוד מותקן קיר פסיבי

| קיבולת<br>חיבורים | הנחיות חיווט                                                                                      | מכשיר נשלט                                                      | הדק               | דגם    |
|-------------------|---------------------------------------------------------------------------------------------------|-----------------------------------------------------------------|-------------------|--------|
| 3 אמפר            | בקרה פסיבית; יש לפעול לפי תרשים (1)<br>בקרה אקטיבית; יש לפעול לפי תרשים (2)                       | דוד מותקן קיר, ברז /<br>ברז כדורי חשמלי/<br>משאבה תרמוסטטי וכד' | L, N, COM, NO, NC | MH5-WH |
| 16 אמפר           | יש לפעול לפי תרשים (3)<br>יש לחבר הדק TT עם חיישן חיצוני בעל<br>פונקציית הגנה מפני טמפרטורה גבוהה | סרט חימום, מקרן<br>חשמלי\ כבל חימום וכד'                        | L、N、OUT、T、T       | МН5-ЕН |

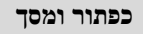

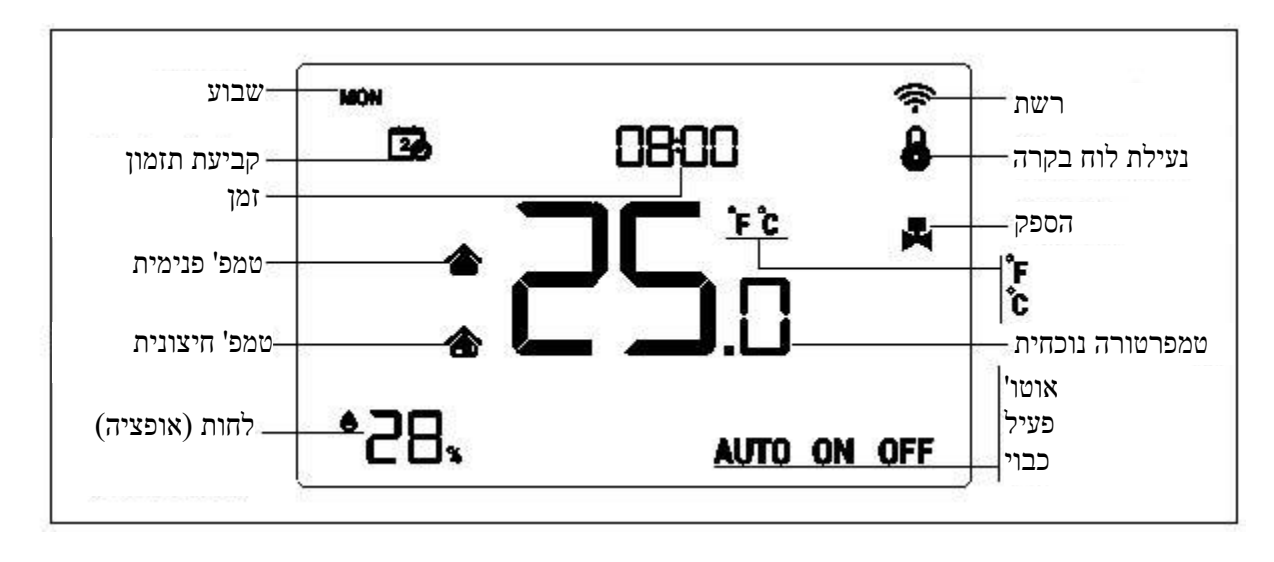

הפעלה

#### הדלקה/ כיבוי

כאשר המכשיר פעיל, הוא מציג "כבוי" וכיבוי נכפה על כל אמצעי הפלט. יש ללחוץ על צלמית 🦚 כדי לעבור בין מצבים (אוטו' -> פעיל -> כבוי).

לאחר הדלקת המכשיר, הוא מציג את השבוע הנוכחי, את הזמן המקומי, את מצב העבודה שלו, את הטמפרטורה הנוכחית, את מצב הפלט וכד'.

הערה: לאחר שתאורת הרקע נכבית, נבקשך ללחוץ תחילה על הכפתור כדי להאיר את הרקע ולחיצה נוספת כדי לבצע את הפעולה המתאימה.

#### הגדרת טמפרטורה

במצב פעולה רגיל, יש ללחוץ על כפתור V או A כדי לכוון את ערך הטמפרטורה כאשר מרווחי הכיוון הם 0.5°C (1°F). לאחר השלמת ההגדרה, יש להמתין 3 שניות בלי ללחוץ על כפתור כלשהו וההגדרות תישמרנה והמכשיר יחזור לממשק עבודה רגיל. הערה: למצב אוטו', הערך ששונה יהיה תקף רק לפרק הזמן הנוכחי והמכשיר לא ישפיע על ערך פרק הזמן המוגדר מראש. כאשר יש עיגול בראש הצלמית "אוטו'", המשמעות היא שהגדרת הטמפרטורה שונתה עבור פרק הזמן הנוכחי.

#### פונקציית נעילת לוח הבקרה

תחת ממשק עבודה רגיל, יש ללחוץ על כפתור 🖏 + 💛 בו זמנית כדי לנעול או לשחרר לוח הבקרה; כאשר הצלמית 🖨 מוצגת, המשמעות היא שלוח הבקרה ננעל ולא ניתן להפעילו; כאשר צלמית 🖨 נעלמת, המשמעות היא שלוח הבקרה השתחרר וחזר למצב עבודה רגיל.

#### מפרט בקרה

MH5-WH

- כאשר טמפרטורת זיהוי < טמפרטורה מוגדרת ב--0.5°C, הפלט נדלק וצלמית פלט מוצגת.</p>
- . כאשר טמפרטורת זיהוי>טמפרטורה מוגדרת ב- $0.5^{\circ}\mathrm{C}+$ , הפלט נכבה וצלמית הפלט נעלמת.

MH5-EH

- כאשר טמפרטורת זיהוי < טמפרטורה מוגדרת ב--1.5°C, הפלט נדלק וצלמית פלט מוצגת.</p>
  - . כאשר טמפרטורת זיהוי  $\geq$  טמפרטורה מוגדרת, הפלט נכבה וצלמית הפלט נעלמת. 🕨

#### הגדרת הזמן המקומי

תחת ממשק עבודה רגיל, יש ללחוץ לחיצה ארוכה על 🖾 במשך 3 שניות כדי להיכנס לממשק כיוון הזמן הנוכחי. יש ללחוץ על או על 🛆 כדי לכוון את ערך ההגדרה, ללחוץ על 🖾 כדי לעבור לפרמטר הבא שבוע -> שעה \_> דקה -> לשמור ולצאת. יש ללחוץ על 🗟 כדי לצאת מיד ולא לשמור את ההגדרה.

#### הגדרת פרמטרים של פרקי זמן למצב אוטו'

תחת ממשק עבודה רגיל, יש ללחוץ לחיצה קצרה על 🖾 כדי להיכנס להגדרת פרקי זמן. טבלה מס' 1 מיועדת להגדרה של תזמונים; יש ללחוץ על 🗸 ועל ∧ כדי לשנות את מס' השבוע בין 1 עד 10, למשל, יש לבחור שבוע מספר 1 שמשמעותו היא לשנות את הגדרת התזמון ליום ראשון בלבד, לבחור שבוע מספר 5, שמשמעותו היא לשנות את הגדרת התזמון עבור ימי שני עד ששי בצורה מסונכרנת (כל יום זהה למשנהו), לבחור שבוע מספר 3, שמשמעותו היא לשנות את הגדרת התזמון לשני עד ששי בצורה מסונכרנת וכן הלאה ובסוף ללחוץ על 🗔 כדי לאשר. לאחר מכן יש להיכנס להגדרת הזמן והטמפרטורה של פרק זמן 1 עד 4 (כמתואר בטבלה 2), ללחוץ על ∨ ועל ∧ כדי לשנות את הערכים המתאימים וללחוץ על יש כדי להחליף את הערכים ששונו.

במהלך הגדרת התזמון, יש ללחוץ על 🗟 כדי לשמור את ההגדרות וכדי לצאת לממשק אופציית מספר השבוע. לאחר הגדרת מספר השבוע, יש ללחוץ על 🗟 כדי לצאת מההגדרות. . 🗟 המערכת תחזור לדף הבית כאשר לא תתבצע כל פעולה ידנית במשך זמן רב. ההגדרה לא תישמר בלי לחיצה על

|     |       |       |       |     |        |        |            |       |     | (1 11720) |
|-----|-------|-------|-------|-----|--------|--------|------------|-------|-----|-----------|
| 10  | 9     | 8     | 7     | 6   | 5      | עמ' 4  | 3          | 2     | 1   | שבוע מס'  |
| ששי | חמישי | רביעי | שלישי | שני | שני עד | שבת עד | שני עד ששי | ראשון | שבת | הגדרת     |
|     |       |       |       |     | ראשון  | ראשון  |            |       |     | תזמון     |
| •   | •     | •     | •     | •   |        |        |            | •     | •   | הפרש      |
|     |       |       |       |     |        |        |            |       |     | לכל יום   |
|     |       |       |       |     |        |        | •          | •     | •   | 1+1+5     |
|     |       |       |       |     |        | •      | •          |       |     | 2+5       |
|     |       |       |       |     | •      |        |            |       |     | זהה לכל   |
|     |       |       |       |     |        |        |            |       |     | יום       |

(טבלה 1)

הגדרת ברירת המחדל היא כדלקמן (טבלה 2):

| פרק זמן 4        | פרק זמן 3        | פרק זמן 2       | פרק זמן 1       | שבוע/ פרק זמן |
|------------------|------------------|-----------------|-----------------|---------------|
| (75°F)C°24 22:00 | (82°F)C°28 17:00 | (75°F)C°24 7:00 | (82°F)C°28 5:00 | שני עד ששי    |
| (75°F)C°24 22:00 | (82°F)C°28 17:00 | (75°F)C°24 9:00 | (82°F)C°28 5:00 | שבת עד ראשון  |

#### הגנה מפני טמפרטורה גבוהה (רק עבור חימום חשמלי MH5-EH)

כאשר חיישן טמפרטורה חיצוני מזהה שהטמפרטורה בת 55 מעלות צלזיוס ומעלה, המכשיר יפתח בהגנה מפני טמפרטורה גבוהה, החימום החשמלי יופסק וצלמית הגנה מפני טמפרטורה גבוהה די תהבהב.

כאשר חיישן טמפרטורה חיצוני מזהה שהטמפרטורה ירדה אל מתחת ל-40 מעלות צלזיוס ומעלה, המכשיר יחזור לעבודה רגילה, צלמית הגנה מפני טמפרטורה גבוהה 🐮 תיעלם.

#### פונקציית הגנה מפני קפיאה:

בממשק כיבוי:

- כאשר חיישן הטמפרטורה המובנה מזהה שהטמפרטורה ירדה אל מתחת ל-5 מעלות צלזיוס, המכשיר יחל בהגנה מפני קפיאה. וחימום חשמלי יאולץ.
  - 4. כאשר חיישן הטמפרטורה המובנה מזהה שהטמפרטורה עלתה אל מעל ל-8 מעלות צלזיוס, המכשיר יפסיק את ההגנה מפני קפיאה ויחזור לפעולה רגילה.

#### Z-Wave פעולת

הכללה ברשת Z-Wave והחרגה ממנה

.Z-Wave תחת ממשק עבודה רגיל, לחיצה ארוכה על כפתורי  $\checkmark+$  יביאו לכניסה לממשק להכללה או החרגה ברשת Z-Wave. לפני שהמכשיר ייכלל ברשת, סמל "- - -" יוצג על המסך. בשלב זה יש ללחוץ על ^ פעם אחת; המכשיר ייכנס למצב למידה כדי לקבל זיהוי יחידת קצה. אם ההכללה מצליחה, זיהוי יחידת קצה יוצג על המסך תוך מספר שניות. זיהוי יחידת קצה יכולה תמיד ליידע אותנו אם המכשיר כלול ברשת או אם לא.

לאחר ההכללה, יש לכבות את המכשיר ולהדליקו מחדש. עתה המכשיר מוכן להיות מתופעל על ידי בקר/ שער ברשת Z-Wave.

הערה: יש לפעול לפי אותם צעדים כדי להחריג את ההתקן מהרשת. כאשר יוסר, המכשיר יחזור להגדרות היצרן בקשר ל-Z-Wave.

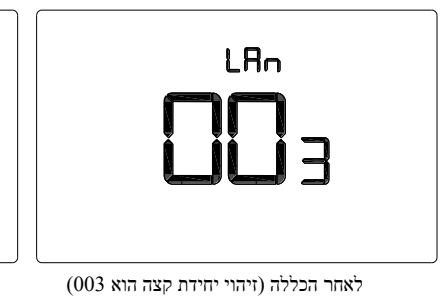

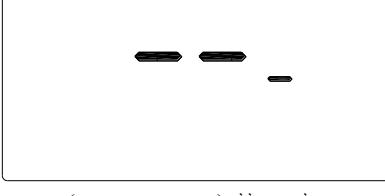

LAu

לפני הכללה (אין זיהוי יחידת קצה)

#### קבוצת פקודות שנתמכות על ידי המכשיר: 🔸

COMMAND\_CLASS\_VERSION, COMMAND\_CLASS\_SENSOR\_MULTILEVEL, COMMAND\_CLASS\_THERMOSTAT\_SETPOINT, COMMAND\_CLASS\_THERMOSTAT\_MODE, COMMAND\_CLASS\_THERMOSTAT\_OPERATING\_STATE, COMMAND\_CLASS\_TIME, COMMAND\_CLASS\_TIME\_PARAMETERS, COMMAND\_CLASS\_CONFIGURATION, COMMAND\_CLASS\_ASSOCIATION, COMMAND\_CLASS\_ASSOCIATION, COMMAND\_CLASS\_ASSOCIATION, COMMAND\_CLASS\_ASSOCIATION, COMMAND\_CLASS\_ASSOCIATION, COMMAND\_CLASS\_ASSOCIATION, COMMAND\_CLASS\_MANUFACTURER\_SPECIFIC, COMMAND\_CLASS\_DEVICE\_RESET\_LOCALLY, COMMAND\_CLASS\_FIRMWARE\_UPDATE\_MD

### קבוצת התחברות -שיוך

| מצב המתג                                                                                                    | קבוצות פקודות                                                                                                    | מספר מרבי של יחידות<br>קצה מזוהות | מזהה<br>קבוצת<br>שיוך |
|----------------------------------------------------------------------------------------------------|----------------------------------------------------------------------------------------------------|-----------------------------------|-----------------------|
| <ol> <li>ההפרש בין ערך הטמפרטורה<br/>הנוכחית הנמדד וערך הטמפרטורה<br/>שדווח לשער בפעם האחרונה גבוה<br/>מהערך שהוגדר בפרמטר 2.</li> <li>ההפרש בין ערך הלחות הנוכחית<br/>הנמדד וערך הלחות שדווח לשער<br/>בפעם האחרונה גבוה מהערך</li> </ol> | COMMAND_CLASS_SENSOR_MULTILEV<br>EL_V5,<br>SENSOR_MULTILEVEL_REPORT_V5                                                                           |                                   |                       |
| שינוי במצב המכשיר                                                                                                    | COMMAND_CLASS_THERMOSTAT_MOD<br>E_V2, THERMOSTAT_MODE_REPORT<br>COMMAND_CLASS_THERMOSTAT_OPER<br>ATING_STATE,<br>THERMOSTAT_OPERATING_STATE_REPO |                                   |                       |
| שינוי בסטטוס המכשיר                                                                                                    | RT                                                                                                    |                                   |                       |
| שינוי בנקודת ההפעלה הקבועה                                                                                                    | COMMAND_CLASS_IHERMOSIAI_SEIP<br>OINT_V2,<br>THERMOSTAT_SETPOINT_REPORT_V2<br>COMMAND_CLASS_DEVICE_RESET_LOC<br>ALLY,                            |                                   |                       |
| שחזור הגדרות יצרן                                                                                                    | DEVICE_KESET_LOCALLY_NOTIFICATIO<br>N                                                                                                    | 1                                 | 1                     |

### :Z-Wave הגדרת פרמטרים של

| ערכים אפשריים | ברירת מחדל | מידע                                                                                                    | גודל | שם גודל                      |    |
|---------------|------------|----------------------------------------------------------------------------------------------------|------|------------------------------|----|
| 1 עד 0        | 0          | 0: צלזיוס<br>1: פרנהייט                                                                                                 | 1    | יחידת טמפ'                   | 1  |
| 255 עד 0,0    | 5          | 0.1°C יחידה<br>0: מנוטרל<br>3 עד 255: n*0.1°C מדווח באופן אוטומטי<br>את ההפרש לשער כאשר הפרש הטמפרטורות<br>גדול מערך זה |      |                              |    |
| 255 עד 0.3    | 10         | יחידה 0.1F<br>0: מנוטרל<br>N *0.1F :255-3 מדווח באופן אוטומטי את<br>ההפרש לשער כאשר הפרש הטמפרטורות<br>גדול מערך זה     | 2    | יווח הפרש טמפ'               | 2  |
| 99 עד 0       | 6          | 0: מנוטרל<br>99-1: מדווח באופן אוטומטי את ההפרש<br>לשער כאשר הפרש הלחות גדול מערך זה                                    | 1    | דיווה שונות לחות             | 3  |
| 1 עד 0        | 0          | 0: מנוטרל<br>1: מאופשרת                                                                                                 | 1    | בהירת פונקציית תזמון         | 11 |
| 1 עד 0        | 0          | תפריט סודי מס' P2:<br>0: סגירה לאחר אפס פעולות<br>1: תמיד פעיל                                                          | 1    | תאורת רקע                    | 12 |
| 1 עד 0        | 1          | תפריט סודי מס' P4:<br>0: השתקה<br>1: צפצוף                                                                              | 1    | עצמת קול של כפתור            | 14 |
| 1 עד 0        | 0          | תפריט סודי מס' P8:<br>0: אוויר 1: רצפה                                                                                  | 1    | טמפרטורה מבוקרת.             | 18 |
| 95 עד 95-     | 0          | תפריט סודי מס' P9:<br>יחידה (n*0.1°C): 0.5°C, הגדרת פער 0.5°C                                                           | 1    | כיול טמפרטורה<br>(צעויר) קדר | 19 |
| 19 עד 19-     | 0          | n*1°F :(°F) יחידה                                                                                                    |      |                              |    |
| 95- עד 95     | 0          | תפריט סודי מס' P10:<br>יחידה (°C): n*0.1°C, הגדרת פער 0.5°C,                                                            | 1    | כיול טמפ' רצפה               | 20 |
| 19 עד 19-     | 0          | n*1°F :(°F) יהידה                                                                                                    |      |                              |    |

מדריך למשתמש

| 21              | חשל בעת בקרה על<br>טמפי חדר                                  | 1   | תפריט סודי מס' P11:<br>יהידה (°C): n*0.1°C, הגדרת פער 0.5°C,                                                     | MH5-EH:15<br>MH5-WH:5            | 100 עד 5                                              |
|-----------------|--------------------------------------------------------------|-----|----------------------------------------------------------------------------------------------------|----------------------------------|-------------------------------------------------------|
|                 |                                                              |     | n*1°F :(°F) יחידה                                                                                                | MH5-EH:3<br>MH5-WH:1             | עד 20 1                                               |
| 22              | חשל בעת בקרה על<br>מעמי העמד                                 |     | תפריט סודי מס' P12:<br>יהידה (°C): n*0.1°C, הגדרת פער 0.5°C,                                                     | MH5-EH:15<br>MH5-WH:5            | 100 עד 5                                              |
|                 | טמיב דצבח                                                    |     | n*1°F :(°F) יחידה                                                                                                | MH5-EH:3<br>MH5-WH:1             | עד 20 1                                               |
| 23              | חשל בעת בקרה על<br>הגנת טמפ' גבוהה                           | . 1 | תפריט סודי מס' P13:<br>יחידה (°C): n*0.1°C, הגדרת פער 0.5°C                                                      | 50                               | 100 עד 5                                              |
|                 |                                                              |     | n*1°F :(°F) יהידה                                                                                                | 10                               | עד 20 1                                               |
| 24              | הגנת טמפרטורה<br>גבוהה                                       | 2   | תפריט סודי מס' P14:<br>יחידה 450: C(°C) עד 950: P n*0.1°C,<br>הגדרת פער 2°0.5;<br>445: כיבוי הגנת טמפרטורה גבוהה | 550                              | 950 עד 445                                            |
|                 |                                                              |     | n*1°F :203 עד (°F): 113 יחידה<br>112: כיבוי הגנת טמפרטורה גבוהה                                                  | 131                              | 203 עד 112                                            |
| <sup>2</sup> 46 | פרק הזמן הראשון בין<br>שני לראשון                            | 2   | Byte1 (MSB): שעה<br>Byte2 (LSB): דקה                                                                             | 5 Byte1:<br>0 Byte2:             | עד 23 עד 0 Byte1:<br>59 עד 59 U Byte2:                |
| 47              | פרק הזמן השני משני<br>עד ראשון                               | 2   | Byte1 (MSB): שעה<br>Byte2 (LSB): דקה                                                                             | 7 Byte1:<br>0 Byte2:             | עד 23 עד 0 Byte1:<br>59 עד 59 U Byte2:                |
| 48              | פרק הזמן השלישי<br>משני עד ראשון                             | 2   | Byte1 (MSB): שעה<br>Byte2 (LSB): דקה                                                                             | 17 Byte1:<br>0 Byte2:            | עד 23 עד 0 Byte1:<br>59 עד 0 Byte2:                   |
| 49              | פרק הזמן הרביעי<br>משני עד ראשון                             | 2   | Byte1 (MSB): שעה<br>Byte2 (LSB): דקה                                                                             | 22 Byte1:<br>0 Byte2:            | עד 23 עד 0 Byte1:<br>59 עד 59 U Byte2:                |
| 50              | נקודת הפעלת חום<br>עבור פרק הזמן<br>הראשון בין שני<br>לראשון | 2   | צלזיוס או n*1 צלזיוס או n*0.1                                                                                    | צלזיוס:<br>280<br>פרנהייט:<br>82 | הטווח גדול מהמגבלה<br>התחתונה ונמוך<br>מהמגבלה הגבוהה |
| 51              | נקודת הפעלת חום<br>עבור פרק הזמן השני<br>בין שני לראשון      | 2   | צלזיוס או n*1 פרנהייט n*0.1                                                                                      | צלזיוס:<br>240<br>פרנהייט:<br>75 | הטווח גדול מהמגבלה<br>התחתונה ונמוך<br>מהמגבלה הגבוהה |
| · ·             |                                                              |     |                                                                                                    |                                  |                                                       |

| הטווח גדול מהמגבלה<br>התחתונה ונמוך<br>מהמגבלה הגבוהה | צלזיוס:<br>280<br>פרנהייט:<br>82                              | צלזיוס או n*1 פרנהייט n*0.1          | 2 | נקודת הפעלת חום<br>עבור פרק הזמן<br>השלישי בין שני<br>לראשון | 52         |
|-------------------------------------------------------|---------------------------------------------------------------|--------------------------------------|---|--------------------------------------------------------------|------------|
| הטווח גדול מהמגבלה<br>התחתונה ונמוך<br>מהמגבלה הגבוהה | צלזיוס:<br>240<br>פרנהייט:<br>75                              | פרנהייט n*1 צלזיוס או n*0.1          | 2 | נקודת הפעלת חום<br>עבור פרק הזמן<br>הרביעי בין שני<br>לראשון | 53         |
| עד 23 0 Byte1:<br>59 עד 19 0 Byte2:                   | 5 Byte1:<br>0 Byte2:                                          | Byte1 (MSB): שעה<br>Byte2 (LSB): דקה | 2 | פרק הזמן הראשון בין<br>שני לראשון                            | 64 עד 58   |
| עד 23 עד 0 Byte1:<br>59 עד 0 Byte2:                   | שני) 7 Bytel:<br>עד ששי)<br>9 Bytel:<br>עד ראשון)<br>0 Byte2: | :Byte1 (MSB) שעה<br>Byte2 (LSB): דקה | 2 | פרק הזמן השני בין<br>שני לראשון                              | 71 עד 65   |
| עד 23 עד 8yte1:<br>59 עד 0 Byte2:                     | 17 Byte1:<br>0 Byte2:                                         | Byte1 (MSB): שעה<br>Byte2 (LSB): דקה | 2 | פרק הזמן השלישי בין<br>שני לראשון                            | 78 עד 72   |
| עד 23 עד 0 Byte1:<br>59 עד 0 Byte2:                   | 22 Byte1:<br>0 Byte2:                                         | Byte1 (MSB): שעה<br>Byte2 (LSB): דקה | 2 | פרק הזמן הרביעי בין<br>שני לראשון                            | 85 עד 79   |
| הטווח גדול מהמגבלה<br>התחתונה ונמוך<br>מהמגבלה הגבוהה | צלזיוס:<br>280<br>פרנהייט:<br>82                              | צלזיוס או n*1 פרנהייט n*0.1          | 2 | נקודת הפעלת חום<br>הראשונה בין שני<br>לראשון                 | 92 עד 86   |
| הטווח גדול מהמגבלה<br>התחתונה ונמוך<br>מהמגבלה הגבוהה | צלזיוס:<br>240<br>פרנהייט:<br>75                              | צלזיוס או n*1 פרנהייט n*0.1          | 2 | נקודת הפעלת חום<br>השנייה בין שני<br>לראשון                  | 99 עד 93   |
| הטווח גדול מהמגבלה<br>התחתונה ונמוך<br>מהמגבלה הגבוהה | צלזיוס:<br>280<br>פרנהייט:<br>82                              | צלזיוס או n*1 פרנהייט n*0.1          | 2 | נקודת הפעלת חום<br>השלישית בין שני<br>לראשון                 | 106 עד 100 |
| הטווח גדול מהמגבלה<br>התחתונה ונמוך<br>מהמגבלה הגבוהה | צלזיוס:<br>240<br>פרנהייט:<br>75                              | פרנהייט n*1 צלזיוס או n*0.1          | 2 | נקודת הפעלת חום<br>הרביעית בין שני<br>לראשון                 | 113 עד 107 |
| 1-0                                                   | 0                                                             | 1: שחזור הגדרות יצרן<br>0: לא תקף    | 1 | שחזור הגדרות יצרן                                            | 255        |

#### תפריט סודי

לחיצה ארוכה על 🗟 תכניס לממשק הגדרות תפריט סודי; יש ללחוץ על 🐯 כדי להחליף את הפריטים שיש לשנות ולאחר מכן three או רוכה על 🖂 כדי לשמור ולצאת.

| הערה                                                                                                    | ברירת מחדל | טווח הגדרה |           | פונקציה                                              | פריט  |
|----------------------------------------------------------------------------------------------------|------------|------------|-----------|------------------------------------------------------|-------|
| יש לכתוב 0X5 כדי לשחזור את<br>הגדרות היצרן                                                                                                    | 0X53       | 0XFF       | 0X00      | שחזור הגדרות יצרן                                    | P01   |
| 0L עמעום לאחר היעדר פעולה<br>1: תמיד פעיל                                                                                                    | 0          | 1          | 0         | רמת תאורת רקע                                        | P02   |
| 0: (F-A) בקרה מבוססת על<br>טמפרטורת (אוויר) חדר,<br>טמפרטורת ההגנה הוא<br>טמפרטורת הרצפה<br>1: (AIR) בקרה מבוססת על<br>טמפרטורת (אוויר) חדר<br>2: (FLO) בקרה מבוססת על<br>טמפרטורת רצפה | 0          | 2          | 0         | סוג מבוקר                                            | P03   |
| 0: השתקה<br>1: צפצוף                                                                                                    | 1          | 1          | 0         | עצמת קול צפצוף                                       | P04   |
| 0: חימום מים<br>1: חימום חשמלי                                                                                                    | 1          | 1          | 0         | סוג חימום                                            | P05   |
| F: C : Celsius                                                                                                    | С          | F          | С         | תבנית טמפ'                                           | P06   |
| 0: אוויר 1: רצפה                                                                                                    | אוויר      | רצפה       | אוויר     | אפשרות תצוגת טמפ'                                    | P08   |
|                                                                                                    | (0)0       | (19)9.5    | (19-)9.5- | כיול טמפ' (אוויר)<br>החדר C/F                        | P09   |
|                                                                                                    | 0(0)       | (19)9.5    | (19-)9.5- | C/F כיול טמפ' רצפה                                   | P10   |
|                                                                                                    | (3)1.5     | (20)10     | (1)0.5    | MH5-EH: חשל עבור<br>בקרה של טמפ' (אוויר)<br>החדר C/F | D11   |
|                                                                                                    | (1)0.5     | (20)10     | (1)0.5    | MH5-WH: חשל עבור<br>בקרה של טמפ' (אוויר)<br>החדר C/F | F I I |
|                                                                                                    | (3)1.5     | (20)10     | (1)0.5    | חשל של MH5-EH:<br>הגנת טמפ' רצפה C/F                 | D12   |
|                                                                                                    | (1)0.5     | (20)10     | (1)0.5    | חשל של MH5-WH:<br>הגנת טמפ' רצפה C/F                 | 1 12  |
|                                                                                                    | (10)5      | (20)10     | (1)0.5    | חשל של הגנת טמפ'<br>C/F                              | P13   |
| OF: הגנה מפני טמפרטורה<br>גבוהה                                                                                                    | (131)55    | (203)95    | (113)45   | C/F הגנת טמפ' גבוהה                                  | P14   |

### Standard Limited Product Warranty ("Limited Warranty")

RISCO Ltd. ("**RISCO**") guarantee RISCO's hardware products ("**Products**") to be free from defects in materials and workmanship when used and stored under normal conditions and in accordance with the instructions for use supplied by RISCO, for a period of (i) 24 months from the date of delivery of the Product (the "**Warranty Period**"). This Limited Warranty covers the Product only within the country where the Product was originally purchased and only covers Products purchased as new.

Contact with customers only. This Limited Warranty is solely for the benefit of customers who purchased the Products directly from RISCO or from an authorized distributor of RISCO. RISCO does not warrant the Product to consumers and nothing in this Warranty obligates RISCO to accept Product returns directly from end users who purchased the Products for their own use from RISCO's customer or from any installer of RISCO, or otherwise provide warranty or other services to any such end user directly. RISCO's authorized distributor or installer shall handle all interactions with its end users in connection with this Limited Warranty. RISCO's authorized distributor or installer shall make no warranties, representations, guarantees or statements to its end users or other third parties that suggest that RISCO has any warranty or service obligation to, or any contractual privy with, any recipient of a Product.

Remedies. In the event that a material defect in a Product is discovered and reported to RISCO during the Warranty Period, RISCO shall accept return of the defective Product in accordance with the below RMA procedure and, at its option, either (i) repair or have repaired the defective Product, or (ii) provide a replacement product to the customer.

**Return Material Authorization**. In the event that you need to return your Product for repair or replacement, RISCO will provide you with a Return Merchandise Authorization Number (RMA#) as well as return instructions. Do not return your Product without prior approval from RISCO. Any Product returned without a valid, unique RMA# will be refused and returned to the sender at the sender's expense. The returned Product must be accompanied with a detailed description of the defect discovered ("Defect Description") and must otherwise follow RISCO's then-current RMA procedure published in RISCO's website at <u>www.riscogroup.com</u> in connection with any such return. If RISCO determines in its reasonable discretion that any Product returned by customer conforms to the applicable warranty ("Non-Defective Product"), RISCO will notify the customer of such determination and will return the applicable Product to customer at customer's expense. In addition, RISCO may propose and assess customer a charge for testing and examination of Non-Defective Product.

Entire Liability. The repair or replacement of Products in accordance with this Limited Warranty shall be RISCO's entire liability and customer's sole and exclusive remedy in case a material defect in a Product is discovered and reported as required herein. RISCO's obligation and this Limited Warranty are contingent upon the full payment by customer for such Product and upon a proven weekly testing and examination of the Product functionality.

Limitations. This Limited Warranty is the only warranty made by RISCO with respect to the Products. The warranty is not transferable to any third party. To the maximum extent permitted by applicable law, this Limited Warranty shall not apply and will be void if: (i) the conditions set forth above are not met (including, but not limited to, full payment by customer for the Product and a proven weekly testing and examination of the Product functionality); (ii) if the Products or any part or component thereof: (a) have been subjected to improper operation or installation; (b) have been subject to neglect, abuse, willful damage, abnormal working conditions, failure to follow RISCO's instructions (whether oral or in writing); (c) have been misused, altered, modified or repaired without RISCO's written approval or combined with, or installed on products, or equipment of the customer or of any third party; (d) have been damaged by any factor beyond RISCO's reasonable control such as, but not limited to, power failure, electric power surges, or unsuitable third party components and the interaction of software therewith or (e) any failure or delay in the performance of the Product attributable to any means of communication provided by any third party service provider, including, but not limited to, GSM interruptions, lack of or internet outage and/or telephony failure. BATTERIES ARE EXPLICITLY EXCLUDED FROM THE WARRANTY AND RISCO SHALL NOT BE HELD RESPONSIBLE OR LIABLE IN RELATION THERETO, AND THE ONLY WARRANTY APPLICABLE THERETO, IF ANY, IS THE BATTERY MANUFACTURER'S WARRANTY. RISCO does not install or integrate the Product in the end user's security system which uses the Product in the end user's security system which uses the Product in the Product is a component of.

This Limited Warranty applies only to Products manufactured by or for RISCO. Further, this Limited Warranty does not apply to any software (including operating system) added to or provided with the Products or any third-party software, even if packaged or sold with the RISCO Product. Manufacturers, suppliers, or third parties other than RISCO may provide their own warranties, but RISCO, to the extent permitted by law and except as otherwise specifically set forth herein, provides its Products "AS IS". Software and applications distributed or made available by RISCO in conjunction with the Product (with or without the RISCO brand), including, but not limited to system software, as well as P2P services or any other service made available by RISCO in relation to the Product, are not covered under this Limited Warranty. Refer to the Terms of Service at: www.riscogroup.com/warranty for details of your rights and obligations with respect to the use of such applications, software or any service. RISCO does not represent that the Product may not be compromised or circumvented; that the Product will prevent any personal injury or property loss by burglary, robbery, fire or otherwise, or that the Product warring, but it is not insurance or a guarantee that such will not occur or will not cause or lead to personal injury or property loss. CONSEQUENTLY, RISCO SHALL HAVE NO LIABILITY FOR ANY PERSONAL INJURY, PROPERTY DAMAGE OR OTHER LOSS BASED ON ANY CLAIM AT ALL INCLUDING A CLAIM THAT THE PRODUCT FAILED TO GIVE WARNING.

EXCEPT FOR THE WARRANTIES SET FORTH HEREIN, RISCO AND ITS LICENSORS HEREBY DISCLAIM ALL EXPRESS, IMPLIED OR STATUTORY, REPRESENTATIONS, WARRANTIES, GUARANTEES, AND CONDITIONS WITH REGARD TO THE PRODUCTS, INCLUDING BUT NOT LIMITED TO ANY REPRESENTATIONS, WARRANTIES, GUARANTEES, AND CONDITIONS OF MERCHANTABILITY, FITNESS FOR A PARTICULAR PURPOSE, TITLE AND WARRANTIES AGAINST HIDDEN OR LATENT DEFECTS, TO THE EXTENT PERMITTED BY LAW. WITHOUT LIMITING THE GENERALITY OF THE FOREGOING, RISCO AND ITS LICENSORS DO NOT REPRESENT OR WARRANT THAT: (I) THE OPERATION OR USE OF THE PRODUCT WILL BE TIMELY, SECURE, UNINTERRUPTED OR ERROR-FREE; (ii) THAT ANY FILES, CONTENT OR INFORMATION OF ANY KIND THAT MAY BE ACCESSED THROUGH THE PRODUCT SHALL REMAIN SECURED OR NON DAMAGED. CUSTOMER ACKNOWLEDGES THAT NEITHER RISCO NOR ITS LICENSORS CONTROL THE TRANSFER OF DATA OVER COMMUNICATIONS FACILITIES, INCLUDING THE INTERNET, GSM OR OTHER MEANS OF COMMUNICATIONS AND THAT RISCO'S PRODUCTS, MAY BE SUBJECT TO LIMITATIONS, DELAYS, AND OTHER PROBLEMS INHERENT IN THE USE OF SUCH MEANS OF COMMUNICATIONS. RISCO IS NOT RESPONSIBLE FOR ANY DELAYS, DELIVERY FAILURES, OR OTHER DAMAGE RESULTING FROM SUCH PROBLEMS. RISCO WARRANTS THAT ITS PRODUCTS DO NOT, TO THE BEST OF ITS KNOWLEDGE, INFRINGE UPON ANY PATENT, COPYRIGHT, TRADEMARK, TRADE SECRET OR OTHER INTELLECTUAL PROPERTY RIGHT IN ANY EVENT RISCO SHALL NOT BE LIABLE FOR ANY AMOUNTS REPRESENTING LOST REVENUES OR PROFITS, PUNITIVE DAMAGES, OR FOR ANY OTHER INDIRECT, SPECIAL, INCIDENTAL, OR CONSEQUENTIAL DAMAGES, EVEN IF THEY WERE FORESEEABLE OR RISCO HAS BEEN INFORMED OF THEIR POTENTIAL.

# **Contacting RISCO Group**

RISCO Group is committed to customer service and product support. You can contact us through our website (www.riscogroup.com) or at the following RISCO branches:

Belgium (Benelux)IsraelTel: +32-2522-7622Tel: +972-3-963-7777support-be@riscogroup.comsupport@riscogroup.com

United Kingdom Tel: +44-(0)-161-655-5500 support-uk@riscogroup.com

China (Shanghai)ItalyTel: +86-21-52-39-0066Tel: +39-02-66590054support-cn@riscogroup.comsupport-it@riscogroup.com

 France
 Spain

 Tel: +33-164-73-28-50
 Tel: +34-91-490-2133

 support-fr@riscogroup.com
 support-es@riscogroup.com

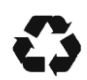

5IN3098 C

05/2025